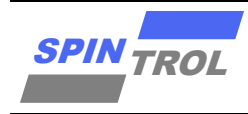

# 使用指南

## IAR 使用指南

## 概述

IAR IDE 是一款较为通用的嵌入式开发 IDE,本文对其使用进行了较为全面的描述。

本手册适用范围:

| 适用范围。   |                                     |  |  |  |
|---------|-------------------------------------|--|--|--|
| 1125 系列 | SPC1125, SPC1128                    |  |  |  |
| 1168 系列 | SPC1155, SPC1156, SPC1158, SPC1168, |  |  |  |
|         | SPD1148, SPD1178, SPD1188, SPD1163, |  |  |  |
|         | SPM1173                             |  |  |  |
| 2168 系列 | SPC2168, SPC2165, SPC2166, SPC1198  |  |  |  |
| 1169 系列 | SPC1169, SPD1179, SPD1176           |  |  |  |
| 2188 系列 | SPC2188, SPC1185                    |  |  |  |

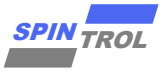

# 目录

| 1   | 新建 IAR 工程                       | 6  |
|-----|---------------------------------|----|
| 1.1 | 准备工作                            | 6  |
| 1.2 | 创建新工程                           | 6  |
| 1.3 | 添加源文件                           | 7  |
| 2   | 加载 IAR 现有工程                     | 8  |
| 2.1 | 配置工程                            | 8  |
| 3   | J-LINK 调试                       | 13 |
| 3.1 | J-LINK 与目标板硬件连接                 | 13 |
| 3.2 | 单步调试                            | 15 |
| 3.3 | 观察外设寄存器                         | 16 |
| 3.4 | Memory 窗口                       | 17 |
| 4   | J-LINK 下载                       | 18 |
| 5   | IAR 界面介绍                        | 19 |
| 5.1 | 主窗口界面                           | 19 |
| 5.2 | 工具栏                             | 19 |
| 6   | IAR ICF 文件指令介绍                  | 22 |
| 6.1 | 定义 symbol 指令                    | 22 |
| 6.2 | 定义 memory 指令                    | 22 |
| 6.3 | 定义 region 指令                    | 22 |
| 6.4 | block 指令                        | 23 |
| 6.5 | 定义 initialize 指令                | 23 |
| 6.6 | 定义 Do not initialize 指令         | 24 |
| 6.7 | 定义 place at 指令                  | 24 |
| 6.8 | 定义 place in 指令                  | 24 |
| 6.9 | 概述                              | 25 |
| 7   | IAR ICF 文件使用示例                  | 26 |
| 7.1 | 对单个函数进行重定向                      | 26 |
|     | <b>7.1.1</b> 使用ramfunc 关键字进行重定向 | 26 |
|     | <b>7.1.2</b> 使用 section 修饰进行重定向 | 26 |
| 7.2 | 对多个函数进行重定向                      | 28 |
| 7.3 | 对整个文件进行重定向                      | 29 |
|     |                                 |    |

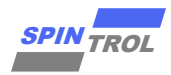

# 图片列表

| 图 1-1:         | 创建新工程                  | 6  |
|----------------|------------------------|----|
| 图 1-2:         | 工程中添加组合源文件             | 7  |
| 图 2-1:         | 使用 IAR 打开已有工程          | 8  |
| 图 2-2:         | 配置工程选择芯片内核             | 8  |
| 图 2-3:         | 库配置                    | 9  |
| 图 2-4:         | 预处理 Preprocessor 添加路径  | 9  |
| 图 2-5 <b>:</b> | 预处理 Preprocessor - 预定义 | 10 |
| 图 2-6 <b>:</b> | 输出 Hex 文件和链接配置文件       | 10 |
| 图 2-7:         | 配置下载调试工具               | 11 |
| 图 2-8 <b>:</b> | 设置 Debugger Download   | 12 |
| 图 3-1:         | J-LINK 接口              | 13 |
| 图 3-2:         | 未指定设备                  | 14 |
| 图 3-3:         | 调试设备选择                 | 14 |
| 图 3-4:         | 启动 Debug 后的界面          | 15 |
| 图 3-5 <b>:</b> | 查看芯片外设寄存器              | 16 |
| 图 3-6 <b>:</b> | Memory 观察窗口            | 17 |
| 图 4-1:         | Flash 擦除               | 18 |
| 图 5-1 <b>:</b> | 主窗口界面                  | 19 |
| 图 <b>5-2</b> : | 工具栏                    | 20 |
| 图 5-3 <b>:</b> | 主工具栏                   | 20 |
| 图 5-4 <b>:</b> | 调试工具栏                  | 21 |
| 图 7-1 <b>:</b> | ICF 文件与重定向内容           | 26 |
| 图 7-2:         | ICF 文件与重定向内容           | 27 |
| 图 7-3 <b>:</b> | ICF 文件与重定向内容           | 28 |
| 图 7-4:         | ICF 文件与重定向内容           | 29 |
| 图 7-5 <b>:</b> | IAR 错误弹框窗口             | 31 |
| 图 7-6 <b>:</b> | IAR 错误信息               | 31 |
| 图 7-7:         | IAR ICF 文件警告信息         | 32 |
| 图 7-8:         | IAR 示例                 | 32 |
|                |                        |    |

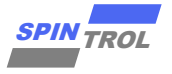

# 表格列表

| 表 2-1:        | flash 仿真复位类型选择 | 12 |
|---------------|----------------|----|
| 表 3-1:        | SW 接口信号定义      | 13 |
| 表 <b>3-2:</b> | 芯片与 SWD 管脚     | 13 |

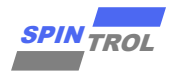

# 版本历史

| 版本  | 日期         | 作者   | 状态       | 变更              |
|-----|------------|------|----------|-----------------|
| A/0 | 2023-09-01 | X.He | Outdated | <b>1.</b> 首次发布。 |
| C/0 | 2024-08-21 | X.He | Released | 1. 修改为全系列通用文档。  |

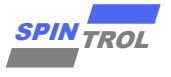

## 1 新建 IAR 工程

#### 1.1 准备工作

在开始使用 IAR 软件新建工程前,首先需要安装 IAR EW for Arm 8.32.4,本文是基于此版本对 IAR 软件的使用进行介绍。IAR 软件可前往 IAR 官网(https://www.iar.com/)进行下载。

#### 1.2 创建新工程

使用 IAR 软件创建新工程(Project —> Create New Project —> Empty project ),具体操作如 图 1-1 所示。

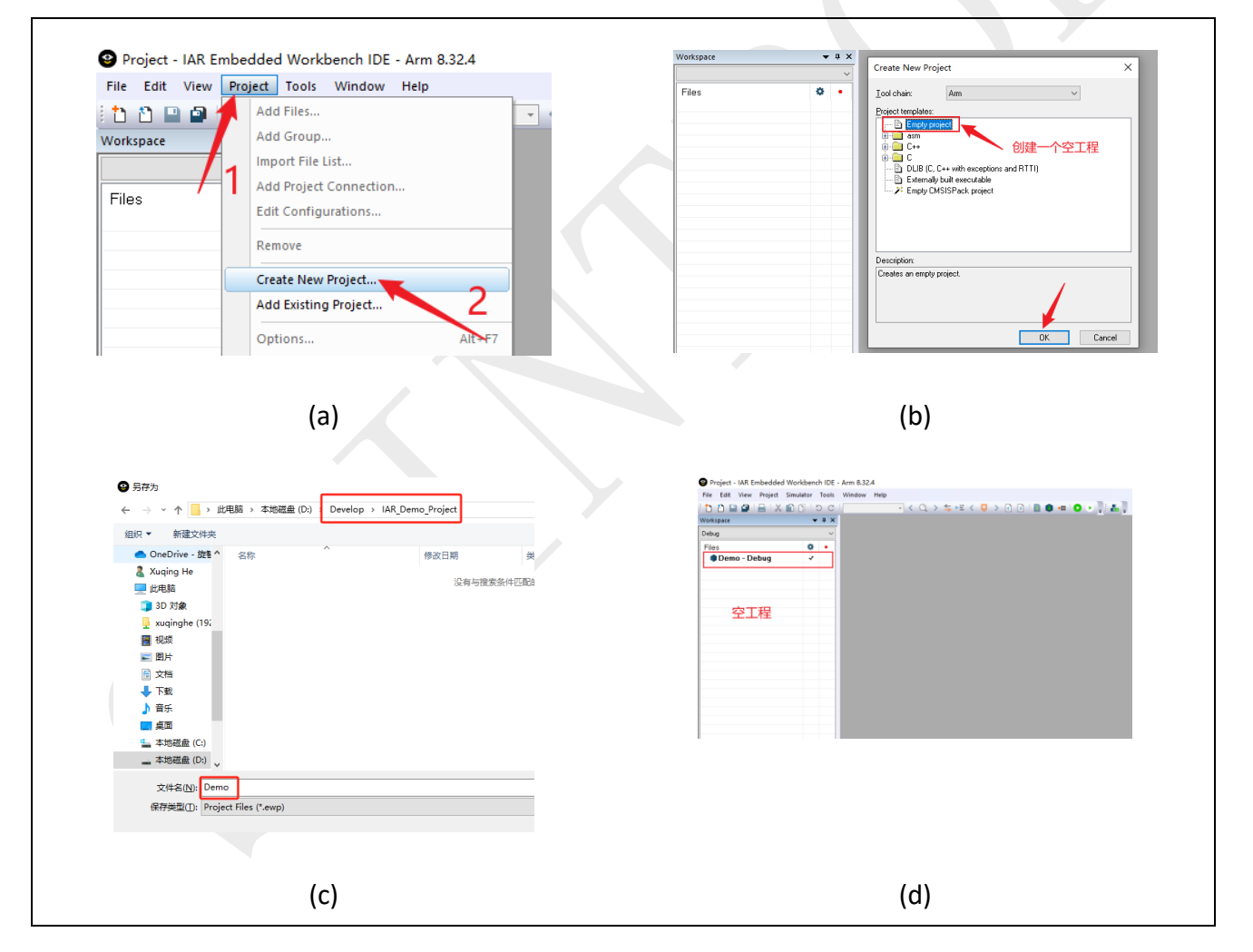

图 1-1: 创建新工程

至此,一个空的基础工程就创建完成,接下来需要进一步添加文件到工程和配置工程。

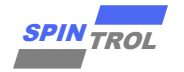

#### 1.3 添加源文件

完成空的基础工程创建后,向该工程中添加组(文件夹)和添加源文件。也就是就将源代码(驱动库、新建的源文件等)添加到此工程中。此处的工程项目管理可根据用户自行定义(类似于自己分类、命名文件夹和文件),本文将按照常规的方式进行管理项目。

IAR 和 Keil 组管理的区别:

- IAR 可以添加多级组,类似于文件夹下可以再建文件夹,一直下去。
- Keil 只能添加单级组,类似于文件夹下面只能添加文件,而不能在添加文件夹。

为了简单、遵循 Keil 组结构,我们在 IAR 中分组方式也按照 Keil 方式分组,如图 1-2 所示进行操作,先在工程中添加组,再在组中添加文件,依次循环下去直到完成所有源文件的添加。

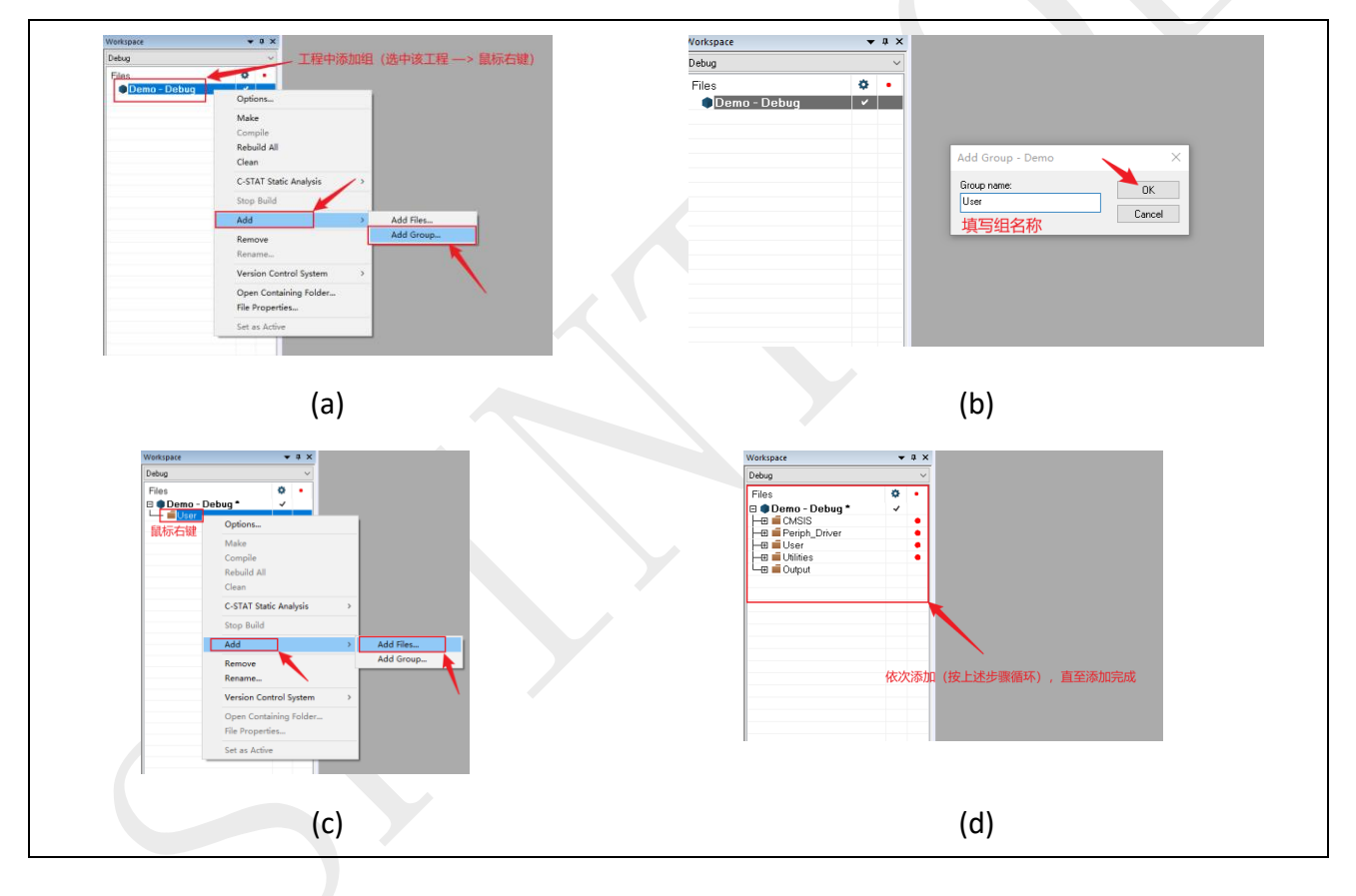

图 1-2: 工程中添加组合源文件

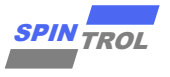

# 2 加载 IAR 现有工程

首先找到如图 2-1 所示 Template 工程,双击打开此工程。

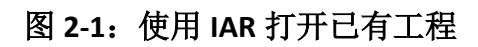

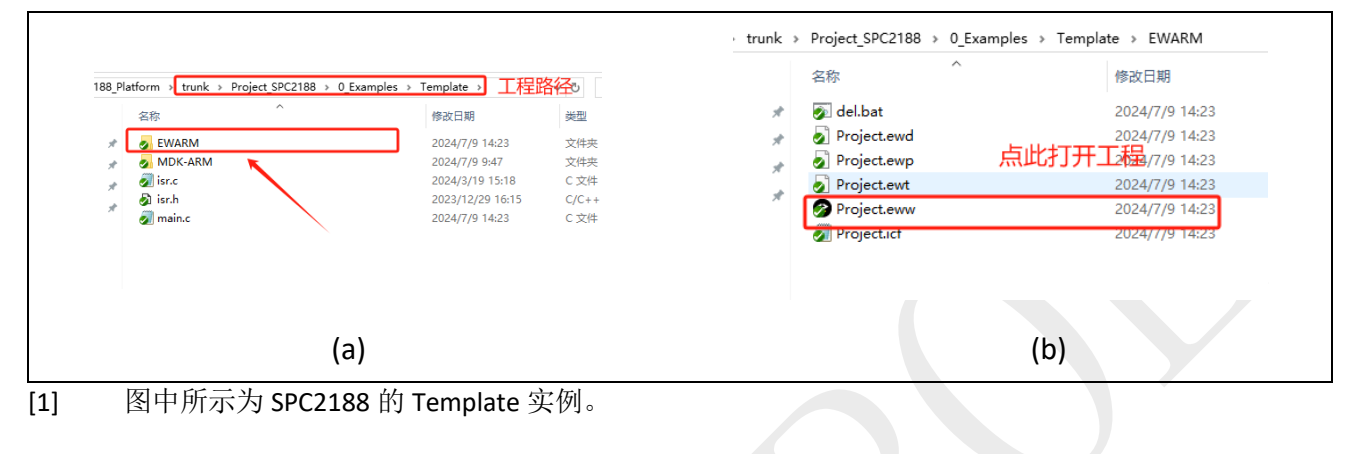

#### 2.1 配置工程

1. 首先根据如图 2-2 所示完成芯片内核选择。

| Werkspec<br>Debug<br>Files<br>Debug<br>Debug | ・ * * * * * * * * * * * * * * * * * * * | Options for node* | "brow" X |
|----------------------------------------------------------------------------------------------------|-----------------------------------------|-------------------|----------|
|                                                                                                    | (a)                                     |                   | (b)      |

图 2-2: 配置工程选择芯片内核

- 2. 根据如图 2-3 所示进行库配置 Library Configuration
- Library: 如果需要使用某些标准的库函数接口(如 printf and scanf),就需要选择 Full。
- CMSIS: 微控制器软件接口标准(Cortex Microcontroller Software Interface Standard), IAR for ARM 使用新版本 IAR 需要将其勾选。

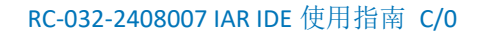

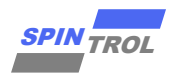

图 2-3: 库配置

| Uptions for node "Demo" X                                                                                                    |
|----------------------------------------------------------------------------------------------------|
| Catopoy<br>Catopoy<br>Catopoy<br>Certe Context<br>Decorptions for Acade Server<br>Control Badd<br>Data Actors<br>Control Badd<br>Data Actors<br>Control Badd<br>Data Actors<br>Control Badd<br>Data Actors<br>Control Badd<br>Data Actors<br>Control Badd<br>Data Actors<br>Control Badd<br>Data Actors<br>Control Badd<br>Control Badd<br>Control Control Badd<br>Control Control Badd<br>Control Control Badd<br>Control Control Badd<br>Control Control Badd<br>Control Control Badd<br>Control Control Badd<br>Control Control Control Badd<br>Control Control Control Badd<br>Control Control Con |

#### 3. 预处理 Preprocessor - 添加路径

添加的路径最好是相对路径,而不是绝对路径。使用绝对路径工程位置改变之后就找不到 文件,就会出错。可以点击按钮选择路径,也可以通过复制文件路径进行配置,如图 2-4 所示 进行添加路径。

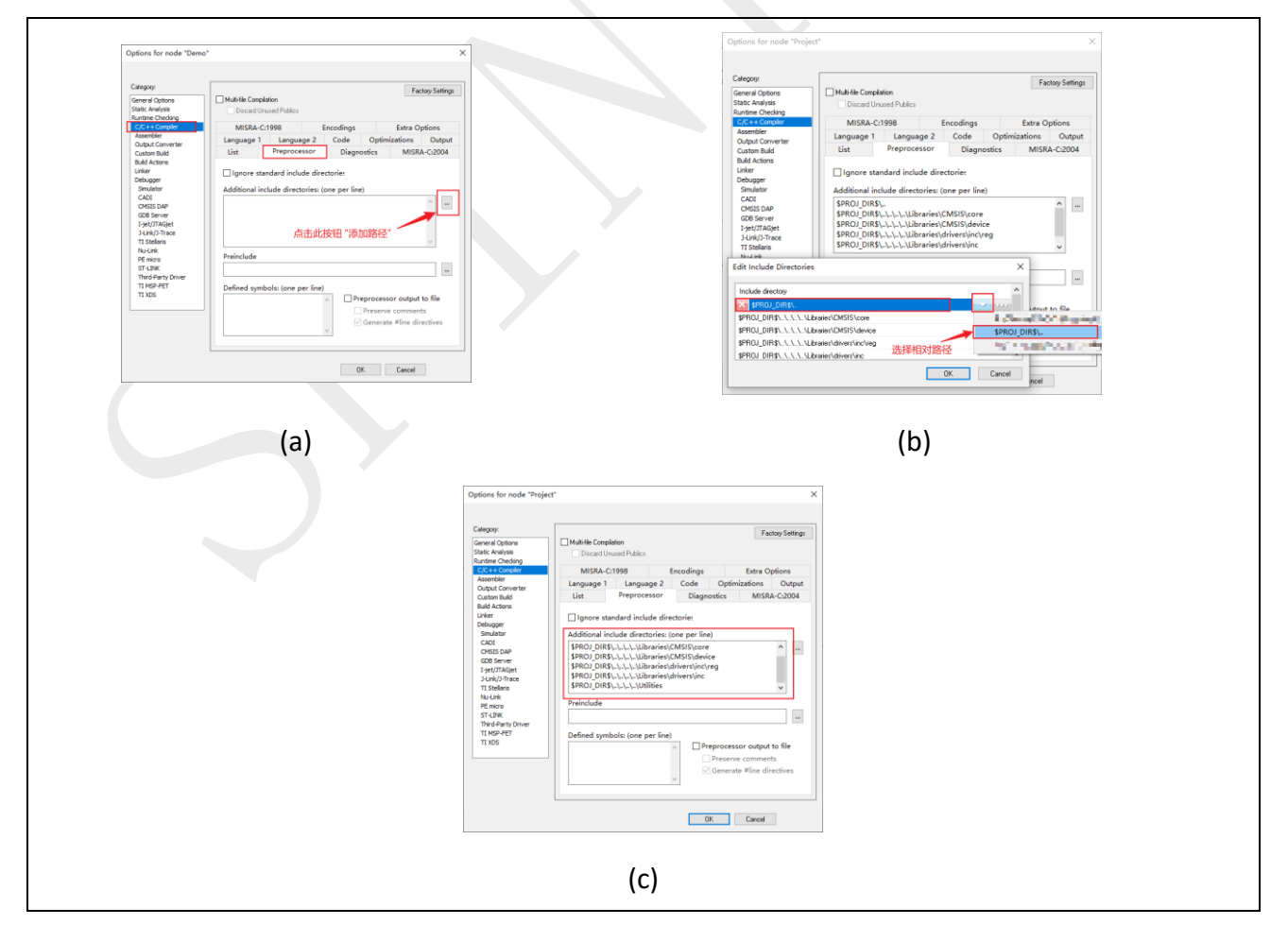

图 2-4: 预处理 Preprocessor 添加路径

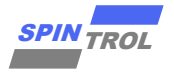

#### 4. 预处理 Preprocessor - 预定义

这里的预定义类似于在源代码中的#define xxx 这种宏定义,如图 2-5 所示可进行设置。

| Options fo<br>Category:<br>State Anal<br>Runtime O<br>Output C<br>Custon B<br>Build Acti<br>Linker<br>Debugge<br>Simulat<br>CADI<br>CMSIS<br>CADI<br>CMSIS<br>CADI<br>T Stelle<br>Nu-Link<br>Pemore<br>ST-LINK<br>T MAP-<br>T TMP-<br>T TMP-<br>T TMP-<br>T TMP- | node "Project" X<br>Addition Set Set Set Set Set Set Set Set Set Set |
|----------------------------------------------------------------------------------------------------|----------------------------------------------------------------------|
|                                                                                                    | Cancel                                                               |

图 2-5: 预处理 Preprocessor - 预定义

5. 输出 Hex 文件和链接配置文件

在编译完程序之后可以通过输出 Hex 文件进行程序烧录,可按照如图 2-6 所示完成配置即可输出 Hex 文件。也可通过链接配置文件查看链接程序时所产生的信息(定义内存位置、内存 大小和堆栈大小等重要信息)。

| Options for node "Project"<br>Cdegogy<br>Generad Obford<br>Suthing Charling<br>Cit + 4 Conglet<br>Assember<br>Cutato Build<br>Build Action<br>Lindbogor<br>Obfogor<br>Obfogor<br>Obfogor<br>Obfogor<br>Obfogor<br>Obfogor<br>Obfogor<br>Obfogor<br>Obfogor<br>Obfogor<br>Obfogor<br>Obfogor<br>Obfogor<br>Obfogor<br>Obfogor<br>Obfogor<br>Obfogor<br>Obfogor<br>Obfogor<br>Offogor<br>Offogor<br>Offogor<br>Sindalor<br>Offogor<br>Sindalor<br>Offogor<br>Sindalor<br>Offogor<br>Sindalor<br>Offogor<br>Sindalor<br>Sindalor<br>Sindalor<br>Sindalor<br>Offogor<br>Sindalor<br>Offogor<br>Sindalor<br>Options file<br>Options file<br>Op | Factory Settings | Options for node "Project" | Factory Settrage<br>Encodings Extra Options<br>s Advanced Output Est |
|----------------------------------------------------------------------------------------------------|------------------|----------------------------|----------------------------------------------------------------------|
| I                                                                                                    | OK Cancel        | C                          | OK Cancel                                                            |
| (a)                                                                                                    |                  | (b)                        |                                                                      |

图 2-6: 输出 Hex 文件和链接配置文件

#### 6. 选择下载调试工具

根据实际情况选择下载调试工具,本文选择 J-Link 作为下载调试工具,配置如图 2-7 所示。

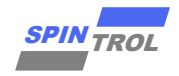

图 2-7: 配置下载调试工具

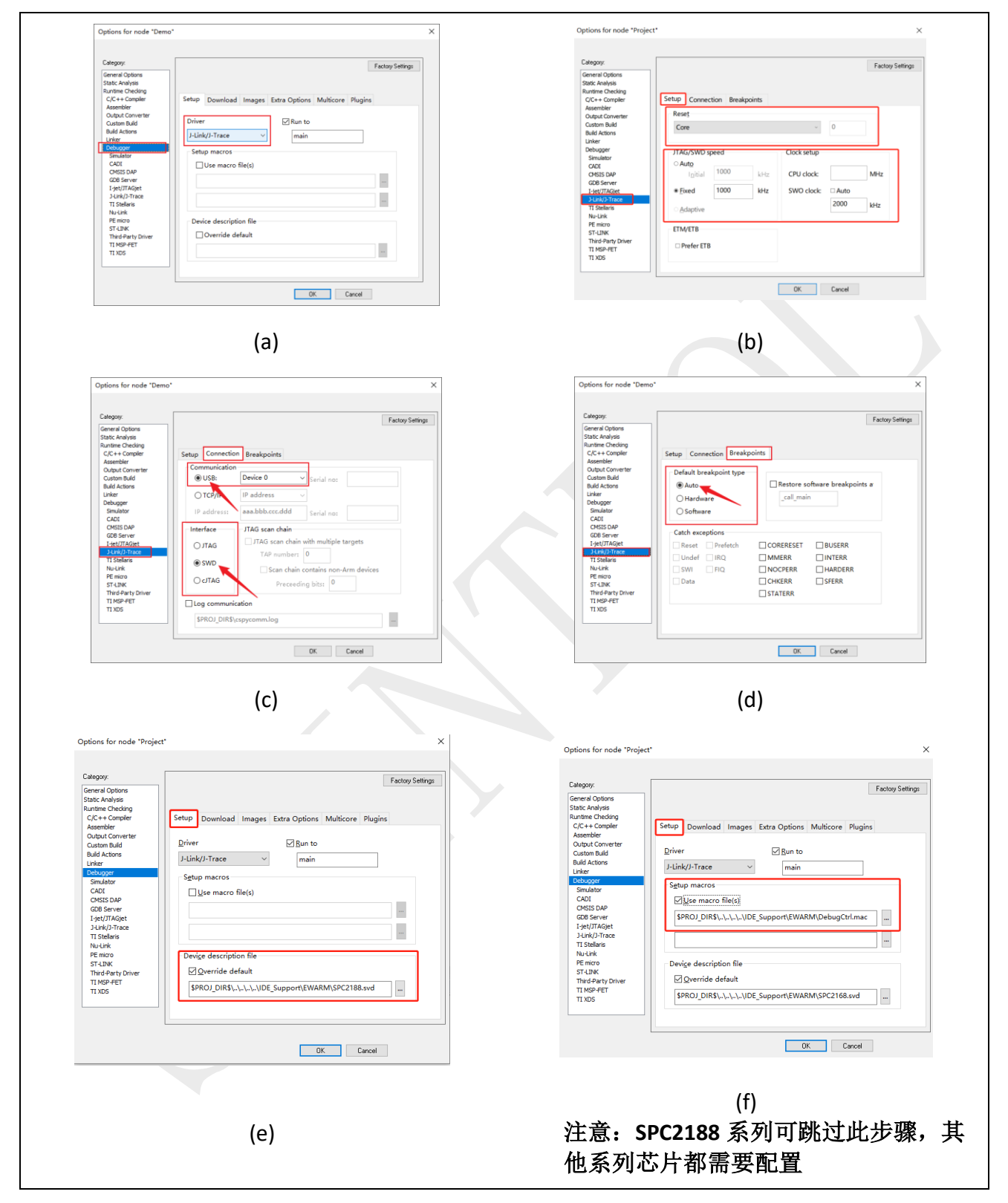

在 flash 仿真时复位类型需要按照如表 2-1 所示进行选择,图 2-7 的(b)图选择复位 core 类型。在 RAM 仿真时 Core、Normal、Core and peripherals 复位所有平台都支持。

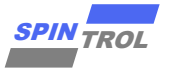

表 2-1: flash 仿真复位类型选择

| 芯片                                              | 复位类型选择                           |
|-------------------------------------------------|----------------------------------|
| SPC1168 系列,SPC2168 系列,SPC1169 系列,<br>SPC1125 系列 | Core、Normal、Core and peripherals |
| SPC2188 系列                                      | Core                             |

在使用 J-Link 进行下载调试程序之前,还需要设置 Debugger Download 选项,如图 2-8 所示进行添加 board 文件。

注意: 在开始 Debug 之前,需要将 IDE\_Support\EWARM\flashloader 目录下的算法文件复制到 IAR 软件安装目录下的 arm\config\flashloader\SPINTROL 目录下,否则会报错。

图 2-8: 设置 Debugger Download

| Category:<br>General Options<br>Static Analysis<br>Runtime Checking<br>C/C++ Compiler<br>Assembler<br>Output Converter<br>Custom Build<br>Build Actions<br>Linker<br>Debuoger               | Setup <mark>Download</mark> Images Extra Options Multicore Plugins<br>⊠Yerify download<br>□Suppress download                                                                                                    | Factory Settings                                                                                       | SPINTROL<br>共享 查看                                                                                      |                                                                                              |                                                  |                                  |          |
|----------------------------------------------------------------------------------------------------|----------------------------------------------------------------------------------------------------|----------------------------------------------------------------------------------------------------|----------------------------------------------------------------------------------------------------|----------------------------------------------------------------------------------------------|--------------------------------------------------|----------------------------------|----------|
| Smulator<br>CADI<br>CMSIS DAP<br>CDB Server<br>1_set/JTAGet<br>J-Link/J-Trace<br>TI Stellaris<br>Nu-Link<br>PE micro<br>ST-LINK<br>Third-Parky Driver<br>TI MSP-FET<br>TI MSP-FET<br>TI MSD | Configuration House Configuration     Configuration and Figuration     Configuration and Figuration     Configuration     Configuration     Configuration     Configuration     Configuration     Configuration | <ul> <li>← → &lt; 1</li> <li>★ 快速访问</li> <li>■ 点面</li> <li>◆ 下数</li> <li>□ 文档</li> <li>■ 図片</li> </ul> | « IAR Systems > Embedded Workbench 8.2 > Storm - FlashSPC2188.board FlashSPC2188.lash FlashSPC2188.out | arm > config > flashloade ><br>修改日期<br>2023/4/17 18:47<br>2023/4/17 18:47<br>2023/4/17 18:47 | SPINTROL<br>类型<br>BOARD 文件<br>FLASH 文件<br>OUT 文件 | マクレンジャンクロン 1 KB<br>1 KB<br>28 KB | P E SPIN |
|                                                                                                    | OK Cancel                                                                                                    |                                                                                                    |                                                                                                    | (b)                                                                                          |                                                  |                                  |          |

[1] 图中所示为 SPC2188 的算法文件。

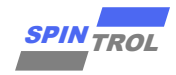

## 3 J-LINK 调试

### 3.1 J-LINK 与目标板硬件连接

J-LINK 适配器支持 2 种接口,如图 3-1 所示。推荐使用 SWD 接口,因为更省引脚而且调试 功能不受影响,该接口如表 3-1 所示。

| VCC 1    |      | 2 VCC (optional) | VCC 1    |    |     | 2 VCC (optional) |
|----------|------|------------------|----------|----|-----|------------------|
| TRST 3   |      | 4 GND            | N/U 3    |    |     | 4 GND            |
| TDI 5    |      | 6 GND            | N/U 5    |    |     | 6 GND            |
| TMS 7    |      | 8 GND            | SWDIO 7  |    |     | 8 GND            |
| TCLK 9   |      | 10 GND           | SWCLK 9  |    |     | 10 GND           |
| RTCK 11  |      | 12 GND           | N/U 11   |    |     | 12 GND           |
| TDO 13   |      | 14 GND           | SWO 13   |    |     | 14 GND           |
| RESET 15 |      | 16 GND           | RESET 15 |    |     | 16 GND           |
| N/C 17   |      | 18 GND           | N/C 17   |    |     | 18 GND           |
| N/C 19   |      | 20 GND           | N/C 19   |    |     | 20 GND           |
|          |      |                  |          |    |     |                  |
|          | JTAG |                  |          | SV | VD. |                  |
|          |      |                  |          |    |     | ~                |

图 3-1: J-LINK 接口

表 3-1: SW 接口信号定义

| Signal | Connects to                                   |
|--------|-----------------------------------------------|
| SWDIO  | Data I/O pin                                  |
| SWCLK  | Clock pin                                     |
| VCC    | Positive Supply Voltage, the pin is optional. |
| GND    | Digital ground                                |
| RESET  | RSTIN pin, the pin is optional.               |
| SWO    | Serial data output, the pin is optional.      |

在使用芯片进行应用开发的过程的中,需要经常使用 J-LINK 进行程序的调试,各个芯片对 应的 SWD 管脚如表 3-2 所示。

#### 表 3-2: 芯片与 SWD 管脚

| 芯片型号                | SWD 引脚 |        |  |  |
|---------------------|--------|--------|--|--|
|                     | SWDIO  | SWCLK  |  |  |
| SPC1169 系列          | GPIO17 | GPIO18 |  |  |
| SPC1168 系列          | GPIO38 | GPIO39 |  |  |
| SPC2168 系列(仅 CPU 核) | GPIO49 | GPIO48 |  |  |
| SPC2168 系列(仅 CAU 核) | GPIO51 | GPIO50 |  |  |

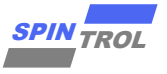

| 芯片型号                                                                | SWD 引脚 |        |  |  |
|---------------------------------------------------------------------|--------|--------|--|--|
|                                                                     | SWDIO  | SWCLK  |  |  |
| SPC2188_CPU0/SPC2188_CPU1(单核 SWD 模<br>式)或者 SPC2188_CPU0 (双核 SWD 模式) | GPIO80 | GPIO81 |  |  |
| SPC2188_CPU1(双核 SWD 模式)                                             | GPIO78 | GPIO79 |  |  |
| SPC1185                                                             | GPIO80 | GPIO81 |  |  |
| SPC1125 系列                                                          | GPIO38 | GPIO39 |  |  |

注意: J-LINK 调试时,芯片的 TRSTN 必须拉高, boot 引脚电平请参考 TRM 启动引导配置 章节;

J-LINK 调试时, J-LINK 的 GND 必须连上调试板的 GND;

J-LINK 下载器端口电压需要与芯片端口电压一致。

根据前面的介绍,将 J-LINK 设备与 spintrol 芯片正确连接后,按照图 2-7、图 2-8 设置 Debug 的相关选项,就可以使用 J-LINK 设备调试程序了。

单击工具栏上的●(进行下载和仿真)或者 · (仿真但不下载)进入 Debug 状态,如果是 第一次进行调试会出现如图 3-2 弹框,点击 "OK"进行选择调试设备选择如图 3-3 所示,选择 进行仿真的设备。

#### 图 3-2: 未指定设备

| 🔜 J-Lir | nk V6.14b Device Selection                                                                                                    |  |
|---------|----------------------------------------------------------------------------------------------------|--|
|         | The selected device "UNSPECIFIED" is unknown to this version of the J-Link software.<br>Please make sure that at least the core J-Link shall connect to, is selected.<br>Proper device selection is required to use the J-Link internal flash loaders<br>for flash download or unlimited flash breakpoints.<br>For some devices which require a special handling, selection of the correct device is important |  |
|         | <u> </u>                                                                                                    |  |

图 3-3: 调试设备选择

| Filter<br>Manufacturer<br>* | ~ Device   | Core *          | ~        | Little er  | ndian v    |
|-----------------------------|------------|-----------------|----------|------------|------------|
| Manufacturer                | Device     | Core            | NumCores | Flash size | RAM size 🔨 |
| Unspecified                 | Cortex-M1  | Cortex-M1       | 1        |            |            |
| Unspecified                 | Cortex-M3  | Cortex-M3       | 1        |            |            |
| Unspecified                 | Cortex-M4  | Cortex-M4       | 1        |            | -          |
| Unspecified                 | Cortex-M7  | Cortex-M7       | 1        |            |            |
| Unspecified                 | Cortex-M23 | Cortex-M23      | 1        |            |            |
| Unspecified                 | Cortex-M33 | Cortex-M33      | 1        |            |            |
| Unspecified                 | Cortex-R4  | Cortex-R4       | 1        |            |            |
| Unspecified                 | Cortex-R5  | Cortex-R5       | 1        |            |            |
| Unspecified                 | PIC32MK    | MIPS            | 1        |            |            |
| Unspecified                 | PIC32MZ    | MIPS MicroAptiv | 1        |            |            |
| Unspecified                 | PIC32WK    | MIPS M14K       | 1        |            |            |
| Unspecified                 | RX         | RX              | 1        | •          |            |
| Abov                        | AC33M6128L | Cortex-M3       | 1        | 128 KB     | 12 KB      |
| Abov                        | AC33M8128  | Cortex-M3       | 1        | 128 KB     | 12 KB 🗸    |

当设备选择正确,调试界面将会进入如图 3-4 所示。程序执行到 main 函数入口处后停止, 等待用户的进一步操作。此时,IAR 软件的界面也发生了变化:除了用户源代码窗口,还出现 了汇编代码窗口和 CPU 寄存器窗口。在汇编代码窗口中,绿色底纹的汇编代码对应于用户代 码窗口中的 C 代码;此外,菜单栏上也出现了一些与 Debug 相关的菜单选项。

注意: 在程序进入 Debug 状态后,如果想修改代码,可以通过单击按钮 重新下载程序 并进入 Debug 模式。

| Project - IAR Embed     | lded Workbench ID | E - Arm 8.32.4 |                               |              |                              |                  |                    |         |        |          |       |       |        | - 0            |
|-------------------------|-------------------|----------------|-------------------------------|--------------|------------------------------|------------------|--------------------|---------|--------|----------|-------|-------|--------|----------------|
| File Edit View Proje    | ect Debug Disasse | embly J-Link T | ools Window Help              |              |                              |                  |                    | _       |        |          |       |       |        |                |
| 🏠 🙆 🔛 🔒 🔚               | X 🛍 🗂 🗅 O         | *              | - < Q > \$ HE < 🕻             | ) > 🔹 🕨      | 📄 🌒 🛥 🕝 C 🔾 📮 📭              | 그 바위 전 💌         | 🕕 🏛 📲 📮 ETM SUA    | to      |        |          |       |       |        |                |
| Registers 2             | - 1 X             | Disassembly    |                               |              |                              |                  |                    |         |        |          |       |       |        | <b>-</b>       |
| clind register>         | Print (Ctrl+P)    | Go to          | <ul> <li>Memory</li> </ul>    | ~ 🗈          |                              |                  |                    |         |        |          |       |       |        |                |
| Ourrent ODU De          | Value.            | Disasse        | mhly                          |              |                              |                  |                    |         |        |          |       |       |        |                |
| Current CPO Re          | Alife             | FLAS           | - SetTiming(200000000)        |              |                              |                  |                    |         |        |          |       |       |        |                |
| RU<br>D1                | 0x10000000        | 0x1            | 0000ac4: 0x4d12               | LDR .N       | R5. [PC. #0×48]              | : Oxbebc         | 200 (200000000)    |         |        |          |       |       |        |                |
| RI                      | 0x10000CAC        | 0v1            | 1000ac6: 0x0028               | MOVS         | PO. P5                       | , 0200000        | (200000000)        |         | 汇编代    | 「山密口     |       |       |        |                |
| 82                      | 0=10000085        | 0x1            | 0000ac8: 0xf7ff 0xfe0e        | BL.          | FLASH SetTiming              | : 0×1000         | 16e8               |         |        |          |       |       |        |                |
| RJ<br>D4                | 0x10000003        | FLAS           | (WDIS():                      |              |                              | ,                |                    |         |        |          |       |       |        |                |
| R4<br>DC                | 0=20002594        | 0x1            | 000acc: 0x2000                | MOVS         | R0. #0                       |                  |                    |         |        |          |       |       |        |                |
| R5<br>D6                | 0x20003304        | <              |                               |              |                              |                  |                    |         |        |          |       |       |        | :              |
| 87                      | 0=000000000       | main.c x fla   | sh.c                          |              |                              |                  |                    |         |        |          |       |       |        |                |
| PB                      | 0×00000000        |                |                               |              |                              |                  |                    |         |        |          |       |       |        |                |
| 29                      | 0x03E4BEEE        | 13 •           | * · LIABLE · FOR · THE · USE  | · OF · THE   | SOFTWARE. · SPINTROL · D     | OES · NOT · GUAR | ANTEE · THE ·      |         |        |          |       |       |        |                |
| R10                     | 0x00001F8C        | 14 .           | * · CORRECTNESS · OF · THI    | S.SOFTW      | ARE · AND · RESERVES · THE · | RIGHT · TO · MOL | IFY . THE . SOFTWA | RE-     |        |          |       |       |        |                |
| R11                     | 0+000000000       | 15 -           | * · WITHOUT · NOTIFICATI      | ON.          |                              |                  |                    |         |        |          |       |       |        |                |
| R12                     | 0x200035C4        | 16 •           | *                             |              |                              |                  |                    |         |        |          |       |       |        |                |
| APSP                    | 0x60000000        | 17             |                               | ******       |                              | **********       | ********           | ****/   |        |          |       |       |        |                |
| IPSR                    | 0x00000000        | 18             | and Hereitico bu              |              |                              |                  |                    |         |        |          |       |       |        |                |
| FPSR                    | 0×01000000        | 20             | nclude. spciics.n             |              |                              |                  |                    |         |        |          |       |       |        |                |
| PC                      | 0x10000ABC        | 21             | cherune (sectro.ms            |              |                              |                  |                    |         |        |          |       |       |        |                |
| SP                      | 0x200004B0        | 22             |                               |              |                              |                  |                    |         |        |          |       |       |        |                |
| LR                      | 0x10000CE7        | 23             |                               |              |                              |                  |                    |         |        |          |       |       |        |                |
| PRIMASK                 | 0x00000000        | 24             |                               |              |                              |                  |                    |         | 田白海伊和  |          |       |       |        |                |
| BASEPRI                 | 0x00000000        | 🕈 25 ii        | nt·main(void)                 |              |                              |                  |                    |         |        |          |       |       |        |                |
| BASEPRI MAX             | 0x00000000        | 26日(           |                               |              |                              |                  |                    |         |        |          |       |       |        |                |
| FAULTMASK               | 0x00000000        | 27             | PINCH WALLOW().               | /            |                              |                  |                    |         |        |          |       |       |        |                |
| CONTROL                 | 0x00000004        | 29             | FLASH SetTiming (200          | 000000       |                              |                  |                    |         |        |          |       |       |        |                |
| CYCLECOUNTER            | 111377            | 30             | FLASH WDIS();                 | ,,           |                              |                  |                    |         |        |          |       |       |        |                |
| CCTIMER1                | 111377            | 31 .           |                               |              |                              |                  |                    |         |        |          |       |       |        |                |
| CCTIMER2                | 111377            | 32 .           | /*.Clock.init.*/              |              |                              |                  |                    |         |        |          |       |       |        |                |
| CCSTEP                  | 111377            | 33 •           | CLOCK_InitWithRCO(C           | FOCK HCI     | K_200MHZ);                   |                  |                    |         |        |          |       |       |        |                |
|                         |                   | 34 .           | •                             |              |                              |                  |                    |         |        |          |       |       |        |                |
|                         |                   | 35 .           | /*.Delay.init.*/              |              |                              |                  |                    |         |        |          |       |       |        |                |
|                         |                   | 30 .           | Delay Init();                 |              |                              |                  |                    |         |        |          |       |       |        | 2              |
|                         |                   |                |                               |              |                              |                  |                    |         |        |          |       |       |        |                |
|                         |                   | Debug Log      |                               |              |                              |                  | - a x              | Stack 1 |        |          |       |       |        | •              |
| <b>CPII寄左</b>           | 哭窗口               | Log            |                               |              |                              |                  | ^                  | CSTACK  |        |          |       |       |        |                |
| CIOBITI                 |                   | Fri Ma         | r 25, 2022 10:31:10: Hardwa   | are reset wi | th strategy 8 was performed  |                  |                    | Locatio | n Data | Variable | Value | Туре  | Frame  |                |
|                         |                   | Fri Ma         | r 25, 2022 10:31:10: Target i | reset        |                              |                  |                    |         |        |          |       |       |        |                |
|                         |                   | Fri Ma         | r 25, 2022 10:31:10: — Ru     | nning boot   | oader before execute applica | tion —           |                    |         |        |          |       |       |        |                |
|                         |                   | Fri Ma         | r 25, 2022 10:31:10: Reset: I | Halt core a  | fter reset via DEMCR.VC_CC   | DRERESET.        |                    |         |        |          |       |       |        |                |
|                         |                   | Fri Ma         | r 25, 2022 10:31:10: Reset: I | Reset devi   | ce via AIRCR.SYSRESETRE      | Q.               |                    |         |        |          |       |       |        |                |
|                         | >                 | Fri Ma         | r 25, 2022 10:31:10: Hardwa   | are reset wi | th strategy 8 was performed  |                  | ~                  |         |        |          |       |       |        |                |
| egisters 2 🚯 Workspac   | ce                | Build Debug    | Log                           |              |                              |                  |                    |         |        |          |       |       |        |                |
| int the active document |                   |                |                               |              |                              |                  |                    |         |        |          |       | Ln 20 | Col 19 | UTF-8 大写 数字 改写 |
|                         |                   |                |                               |              |                              |                  |                    |         |        |          |       |       |        |                |
|                         |                   |                |                               |              |                              |                  |                    |         |        |          |       |       |        |                |

图 3-4: 启动 Debug 后的界面

#### 3.2 单步调试

单击工具栏上的**●**或者 ▶ 按钮后,程序进入 Debug 状态。此时单击工具栏上的●按钮或者 按下快捷键 F10 就可以单步执行程序。在单步调试的时候,用户代码窗口左侧边框处的绿色箭 头 ◆ 表示当前位置的代码为下一次要执行的语句。因此,可以通过这个绿色箭头快速判断程序 执行到了哪条语句。

有时候,我们希望程序能够快速地执行到某个位置,再进行单步调试。这时我们可以将光标定位到该位置,然后单击工具栏上的「按钮,程序就会立即执行到当前光标处。此外,我们也可以通过设置断点的方式来实现上述功能。

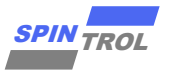

#### 3.3 观察外设寄存器

在调试程序的时候,当我们需要查看芯片外设 Register 的值时,可通过如图 3-5 所示方法 进行查看。

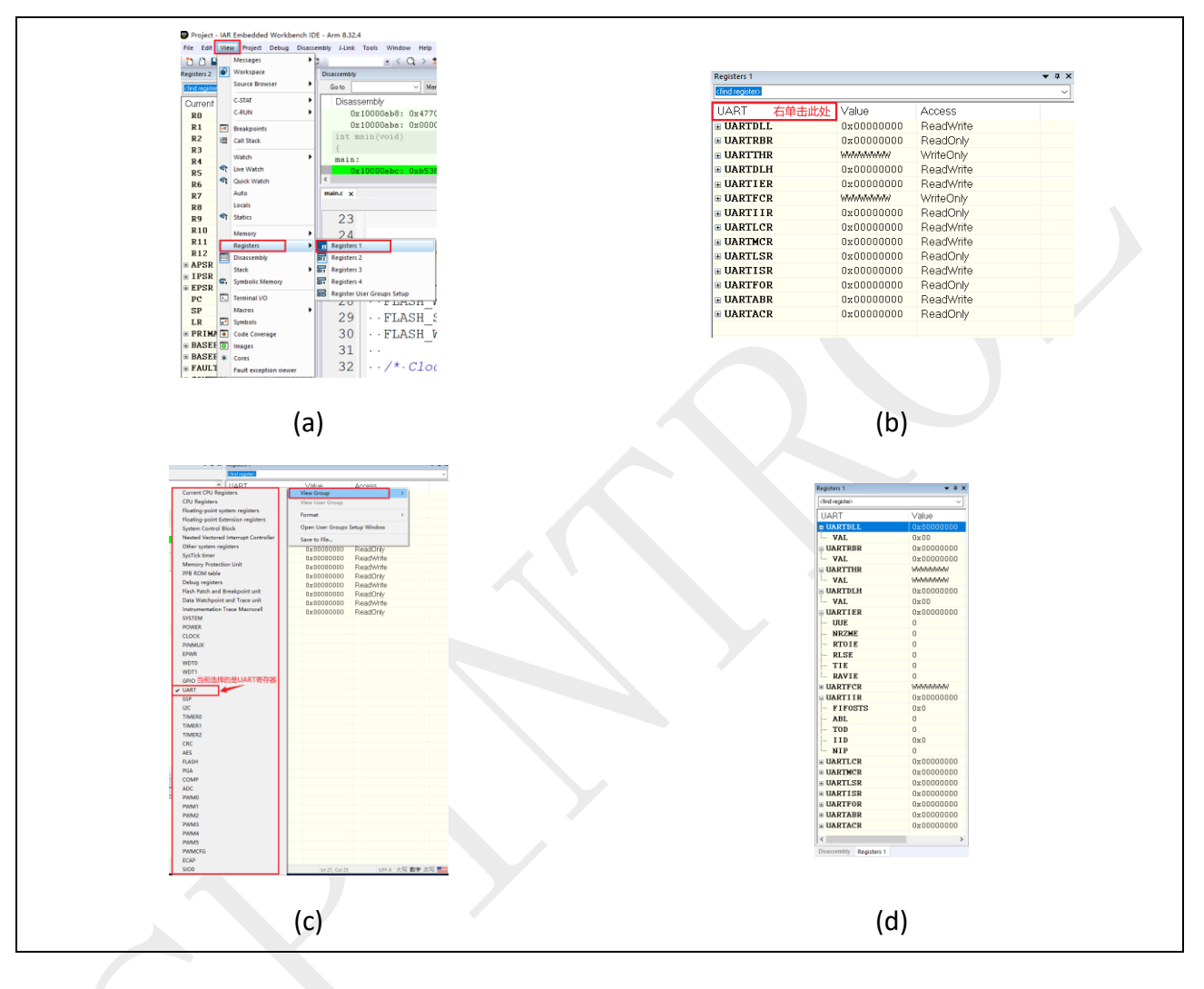

图 3-5: 查看芯片外设寄存器

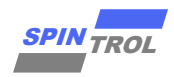

#### 3.4 Memory 窗口

在 Debug 程序的过程中,我们还可以通过 Memory 窗口观察芯片内任一存储单元的地址。 我们以芯片的 UART 模块为例,通过芯片技术参考手册可以得到 UARTDLH 寄存器和 UARTIER 寄存器的地址为 0x40004004。首先,打开一个 Memory 观察窗口 (Memory1),如图 3-6 所示。

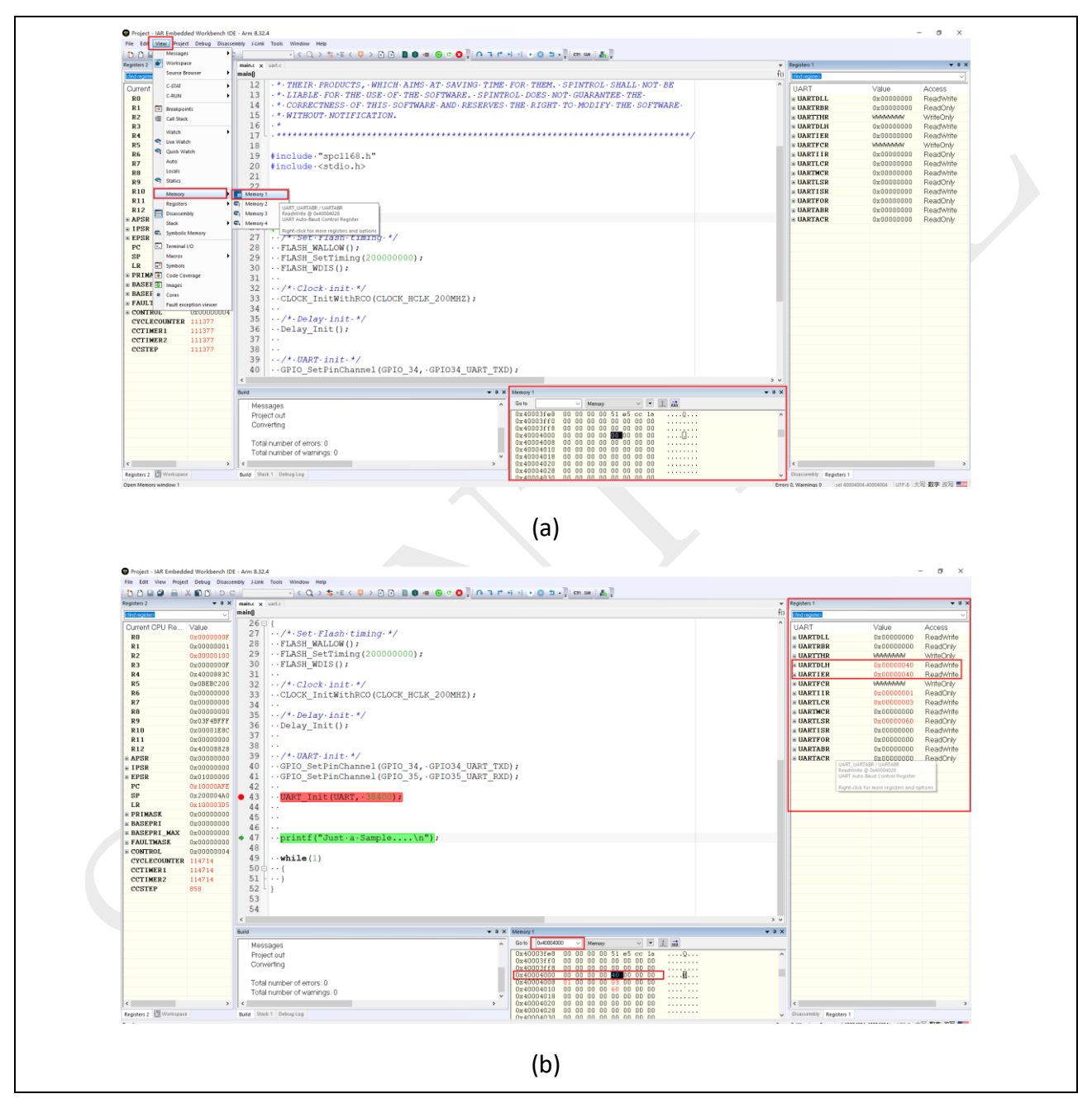

图 3-6: Memory 观察窗口

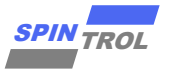

## 4 J-LINK 下载

使用 J-LINK 进行下载 Flash 之前需要先使用 J-LINK 对 Flash 进行擦除,如图 4-1 所示。

| File Edit View Pr      | piect J-Link Tools Window Help |                                       |
|------------------------|--------------------------------|---------------------------------------|
|                        | Add Files                      |                                       |
|                        | Add Group                      |                                       |
| Norspace               | Import File List               |                                       |
| Debug                  | Add Project Connection         |                                       |
| Files                  | Edit Configurations            | main.c                                |
| E Project - D          |                                | Main program body                     |
| - E Perinh D           | Remove                         | Ion VXX.XX.XX                         |
|                        | Create New Project             |                                       |
| - ⊕ isr.c              | Add Existing Project           |                                       |
| under under Littlitice | 0-tions Att. 57                | Ight (C) 2022 Spintrol Electronic Tec |
|                        | Options Alt+F/                 | ntion                                 |
|                        | Version Control System         | OFTWARE JUST PROVIDES CUSTOMERS WITH  |
|                        | Make F7                        | FOR THE USE OF THE SOFTWARE, SPINTF   |
|                        | Compile Ctrl+F7                | TNESS OF THIS SOFTWARE AND RESERVES   |
|                        | Bebuild All                    | IT NOTIFICATION.                      |
|                        | Clean                          |                                       |
|                        | Batch build E8                 |                                       |
|                        |                                | "spc2188.h"                           |
|                        | C-STAT Static Analysis         | <stdio.h></stdio.h>                   |
| 8                      | Stop Build Ctrl+Break          |                                       |
| C                      | Download and Debug Ctrl+D      | void)                                 |
| •                      | Debug without Downloading      |                                       |
|                        | Attach to Running Target       | Init();                               |
| G                      | Make & Restart Debugger Ctrl+R | [- ···                                |
| c                      | Restart Debugger Ctrl+Shift+R  | etChannel (PIN_GPI062, PIN_GPI062_UAF |
|                        | Do <u>w</u> nload              | Download active application           |
| <b>L</b>               | STD Colum                      | Download file                         |
|                        | SFK SELUP                      | Erase memory                          |
|                        | CMSIS-Pack Manager             | (1)                                   |
|                        | Open Device Description File   |                                       |
|                        | Save List of Registers         |                                       |
|                        |                                | a.                                    |
|                        |                                |                                       |

图 4-1: Flash 擦除

在擦除 Flash 之后可以对 Flash 进行写操作,下载 HEX 文件有两种方式,一种是选择如图 4-1 所示 "Download active application"下载当前工程的 HEX 文件,另一种是选择 "Download file..."指定某个 HEX 文件进行下载。

注意: 在开始下载之前,需要将 IDE\_Support\EWARM\flashloader 目录下的算法文件复制 到 IAR 软件安装目录下的 arm\config\flashloader\SPINTROL 目录下如图 2-8(b)图 所示,否则会报错。

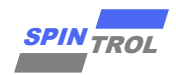

## 5 IAR 界面介绍

#### 5.1 主窗口界面

这里简单介绍一下 IAR 软件主界面下的各个窗口,如图 5-1 所示。

- Menu Bar 菜单栏: 该窗口是 IAR 比较重要的一个窗口, 里面包含 IAR 所有操作及内容
- Tool Bar 工具栏: 该窗口是一些常见的快捷按钮
- Workspace Window 工作空间窗口:一个工作空间可以包含多个工程,该窗口主要显示工作空间下面工程项目的内容
- Edit Window 编辑空间:代码编辑区域
- Message Window 信息窗口: 该窗口包括编译信息、调试信息、查找信息等信息窗口
- Status Bar 状态栏: 该窗口包含错误警告、光标行列等一些状态信息

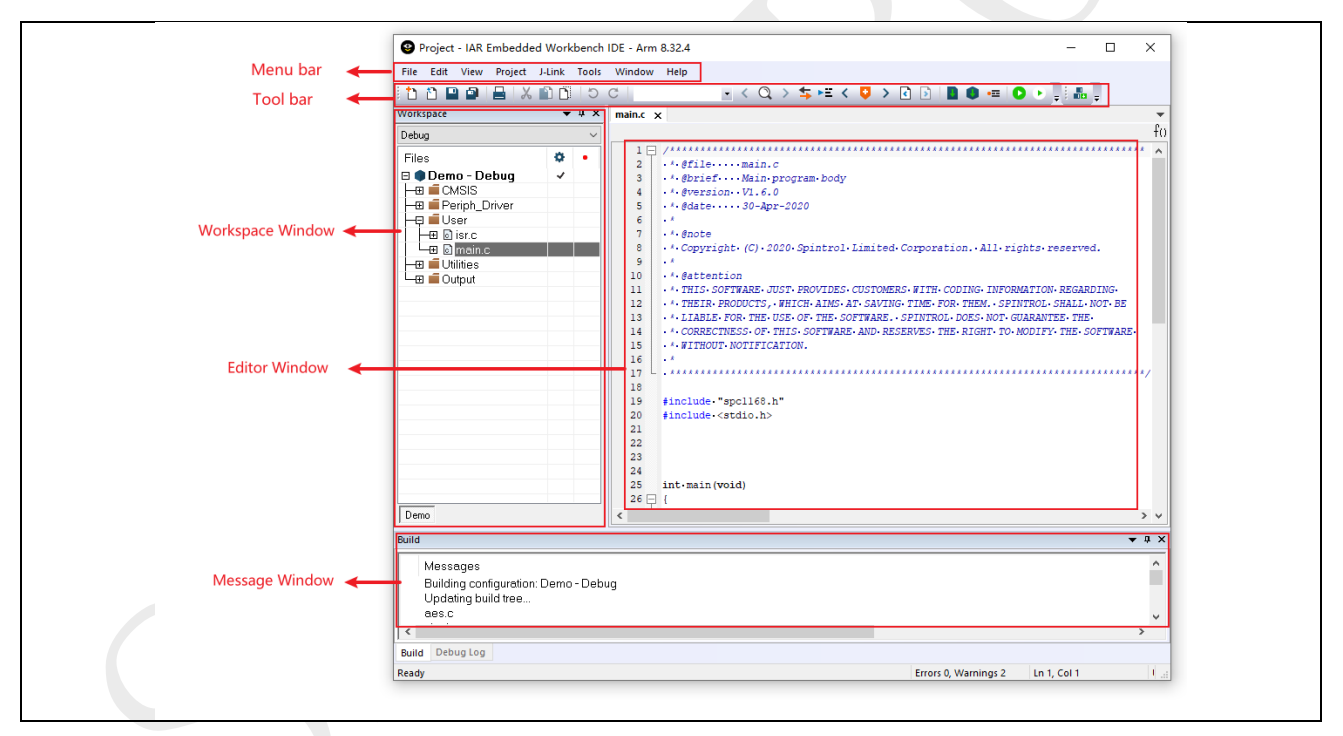

图 5-1: 主窗口界面

#### 5.2 工具栏

IAR 软件中的 Tool Bar 工具栏一共有两个: Main 主工具栏和 Debug 调试工具栏。在编辑(默认)状态下只显示 Main 工具栏,在进入调试模式后才会显示 Debug 工具栏。

工具栏可以在通过菜单打开: Window --> Tool Bar, 如图 5-2 所示。

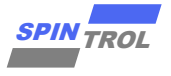

图 5-2: 工具栏

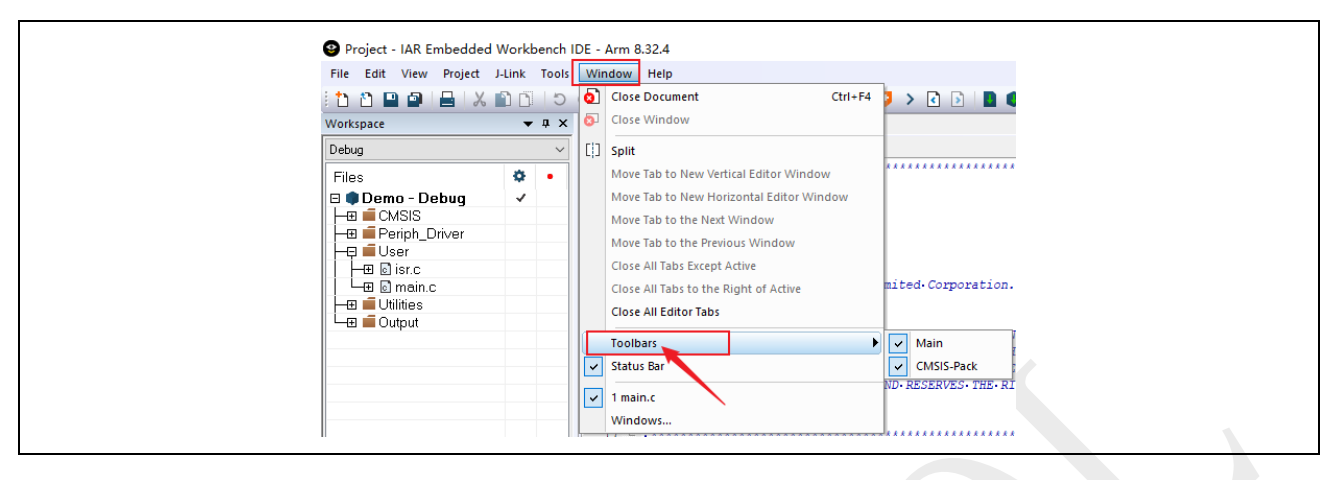

#### 1. 主工具栏

如图 5-3 所示,在编辑(默认)状态下,只有主工具栏,这个工具栏的内容也是在编辑状态下常用的快捷按钮。其中"Download and Debug"和"Debug without Downloading"这两个按钮的区别需要注意。

Download and Debug: 是下载代码之后再进行调试。

Debug without Downloading:只调试不下载,即如果之前下载过了代码,只需要再点击该按钮即可,否则会出现错误。

这两个按钮图标在编辑和调试模式下略有差异,在调试模式下可以再次下载程序后继续调试。

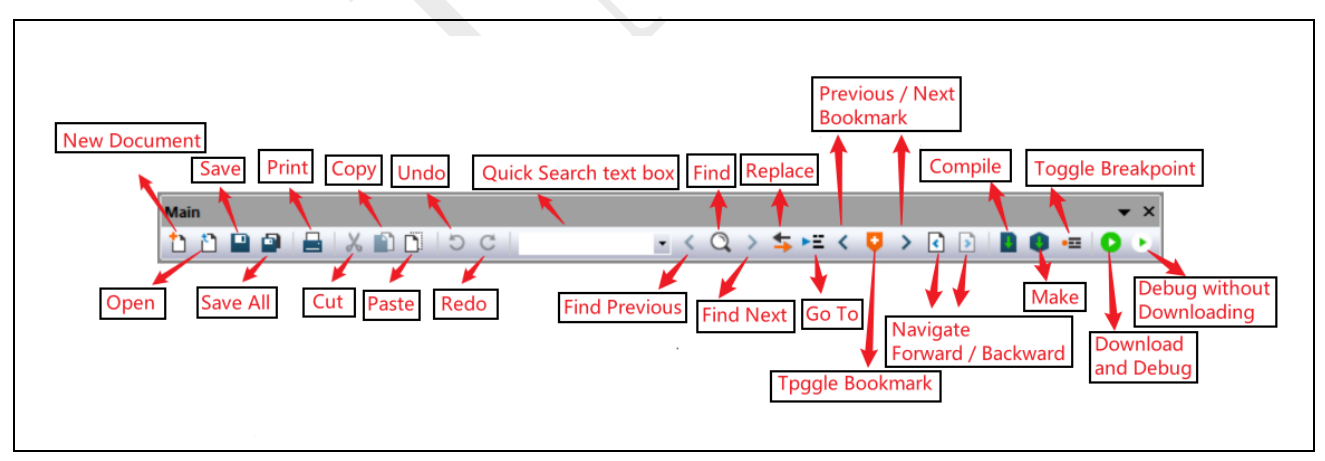

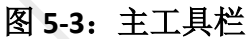

2. 调试工具栏

调试工具栏则是在进行程序调试时才有效的一个快捷按钮,在编辑状态下,这些按钮是无效的。

如图 5-4 所示,以下是调试模式中常用的快捷按钮:

Reset 复位

Break 停止运行

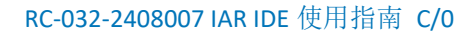

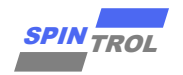

Step Over 逐行运行 F10 Step Into 跳入运行 F11 Step Out 跳出运行 F11 Next Statement 运行到下一语句 Run to Cursor 运行到光标行 Go 全速运行 F5 Stop Debugging 停止调试 Ctrl + Shift + D

图 5-4: 调试工具栏

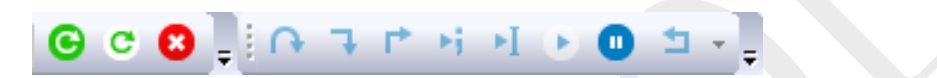

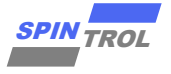

## 6 IAR ICF 文件指令介绍

## 6.1 定义 symbol 指令

用法:

define [ exported ] symbol name = expr;

参数:

exported:导出该 symbol,使其对可执行镜像可用

name: 符号名

expr: 符号值

示例:

define symbol \_\_ICFEDIT\_region\_ROM1\_start\_\_ = 0x10000000;

作用:

指定某个符号的值

## 6.2 定义 memory 指令

用法:

define memory [ name ] with size = size\_expr;

参数:

Name: memory 的名称

size\_expr: 地址空间的大小

示例:

define memory mem with size = 4G;

作用:

定义一个可编址的存储地址空间

## 6.3 定义 region 指令

用法:

define region name = region-expr;

参数:

Name: region 的名称

region-expr: memory\_name:[from expr to expr],可以定义起止范围,也可以定义起始地址和 region 的大小。

示例:

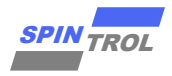

define region ROM1\_region = mem:[from \_\_ICFEDIT\_region\_ROM1\_start\_\_ to \_\_ICFEDIT\_ region\_ROM1\_end\_\_];

define region RAM2\_region = mem:[from \_\_ICFEDIT\_region\_RAM2\_start\_\_ to \_\_ICFEDIT\_ region\_RAM2\_end\_\_];

作用:

定义一个存储地址区域(region)。一个区域可由一个或多个范围组成,每个范围内地址 必须连续,但几个范围之间不必是连续的

## 6.4 block 指令

用法:

define block name[ with param, param...]

#### 参数:

Name: block 的名称

Param:

```
size =expr(块的大小)
```

```
maximum size = expr(块大小的上限)
```

alignment = expr(最小对齐字节数)

```
fixed order (按照固定顺序放置 sections)
```

示例:

```
define block CSTACK with alignment = 8, size = __ICFEDIT_size_cstack___ { };
```

作用:

定义一个地址块(block);它可以是个空块,比如栈、堆;

### 6.5 定义 initialize 指令

用法:

```
initialize { by copy | manually } { section-selectors }
```

参数:

```
by copy: 在程序启动时 IAR 软件进行自动拷贝。
```

Manually: 在程序启动时 IAR 软件不进行自动拷贝。

示例:

initialize by copy { readwrite, };

作用:

初始化 section 将指定 section 从 ROM 拷贝到 RAM

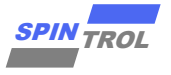

#### 6.6 定义 Do not initialize 指令

用法:

do not initialize { section-selectors }

参数:

section-selectors: section 选择器 [section-attribute][section sectionname][object filename] 示例:

do not initialize { section .noinit };

作用:

规定在程序启动时不需要初始化的 sections。一般用于\_\_no\_init 声明的变量段(.noinit)

## 6.7 定义 place at 指令

用法:

place at { address [ memory: ] expr | start of region\_expr | end of region\_expr }

{

section-selectors

}

参数:

address [memory:] expr: 特定内存中的特定地址。memory 地址必须在由 define memory 指令定义的提供的内存中可用。

start of region\_expr: region 的起始地址。

end of region\_expr: region 的结束地址。

section-selectors: section 选择器 [section-attribute][section sectionname][object filename] 示例:

place at address mem:\_\_ICFEDIT\_intvec\_start\_\_ { readonly section .intvec };

作用:

把一系列 sections 和 blocks 放置在某个具体的地址,或者一个 region 的开始或者结束处

### 6.8 定义 place in 指令

用法:

place in region-expr { section -selectors }

参数:

section-selectors: section 选择器 [section-attribute][section sectionname][object filename] 示例:

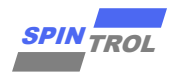

place in ROM1\_region { readonly };

作用:

把一系列 sections 和 blocks 放置在某个 region 中。sections 和 blocks 将按任意顺序放置。

#### 6.9 概述

| Section      | 描述                                              |
|--------------|-------------------------------------------------|
| .bss         | 保存初始化为0的静态和全局变量                                 |
| CSTACK       | 保存 C 或 C++ 程序使用的堆栈                              |
| .cstart      | 保存 start_up 代码                                  |
| .data        | 保存静态和全局初始化变量包括初始值设定项                            |
| .data_init   | 保存.data section 的初始值设定项。                        |
| .difunct     | 保存指向代码(通常 C++构造函数)的指针,这些代码应在调用 main 之前由系统启动代码执行 |
| HEAP         | 保存用于动态分配数据的堆                                    |
| .iar.dynexit | 保存 atexit table                                 |
| .intvec      | 保存复位和中断向量                                       |
| IRQ_STACK    | 保存中断请求、IRQ 和异常的栈                                |
| .noinit      | 保存no_init 静态和全局变量                               |
| .rodata      | 保存常量数据                                          |
| .text        | 保存程序代码                                          |

如需查询指定的目标文件包含的 section 内容,可以使用 IAR 编译工具下面的 ielfdumparm.exe 可执行文件查看。 ielfdumparm.exe 文件路径在安装 IAR 软件 IAR Systems\Embedded Workbench 8.2\arm\bin 目录下。

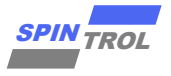

## 7 IAR ICF 文件使用示例

#### 7.1 对单个函数进行重定向

#### 7.1.1 使用\_\_ramfunc 关键字进行重定向

使用\_\_ramfunc 关键字会将关键字修饰的函数重定向到 ICF 文件中包含 readwrite 属性的 Region 包含的地址范围内,并且关键字修饰的函数不能调用没有被该关键字修饰的函数以及带 有 const 修饰的全局变量。

对函数代码而言,将会被重定向到 ICF 文件中包含有 readwrite 的 region;

对于全局变量而言,非 const 全局变量将会被重定向到 ICF 文件中包含有 readwrite 的 region;

对于局部变量而言,非 static 局部变量将会被重定向到 ICF 文件中包含有 block CSTACK 的 region; static 局部变量将会被重定向到 ICF 文件中包含有 readwrite 的 region;

如图 7-1 所示, add\_function\_test3 函数代码被重定向到 0x1FFF8000~0x1FFFFFF RAM2\_region 地址,是因为 ICF 文件中 RAM2\_region 是包含有 readwrite 属性段的 region。形参 a 以及 b 将会被重定向到 RAM\_region 中,因为这个 region 包含有 block CSTACK。非 const 且非 static 的全局变量 add\_test2 将会被重定向到 RAM2\_region 中,因为这个 region 包含有 readwrite。

| do not initialize {                           | <pre>section .noinit };</pre>                                                                                                    |                                                                                                    |                                                                                                    |                                                                                                    |                                                                                                    |                                                                                                    |                                                                                                    |                                                                                                    |
|-----------------------------------------------|----------------------------------------------------------------------------------------------------|----------------------------------------------------------------------------------------------------|----------------------------------------------------------------------------------------------------|----------------------------------------------------------------------------------------------------|----------------------------------------------------------------------------------------------------|----------------------------------------------------------------------------------------------------|----------------------------------------------------------------------------------------------------|----------------------------------------------------------------------------------------------------|
| place at address mem:                         | ICFEDIT_intvec_st                                                                                                    | art { readonly s                                                                                                    | ection .intv                                                                                                    | ec };                                                                                                    |                                                                                                    |                                                                                                    |                                                                                                    |                                                                                                    |
| <pre>place in ROM_region };</pre>             | {<br>readonly,                                                                                                    |                                                                                                    |                                                                                                    |                                                                                                    |                                                                                                    |                                                                                                    |                                                                                                    |                                                                                                    |
| place in RAM_region                           | {                                                                                                    |                                                                                                    |                                                                                                    |                                                                                                    |                                                                                                    |                                                                                                    |                                                                                                    |                                                                                                    |
| };                                            | block CSTACK,<br>block HEAP,                                                                                                    |                                                                                                    |                                                                                                    |                                                                                                    |                                                                                                    |                                                                                                    |                                                                                                    |                                                                                                    |
| define region RAM2_re<br>place in RAM2_region | gion = mem:[from 0x<br>{<br>readwrite.                                                                                                    | 1FFF8000 to 0x1FFF                                                                                                    | FFFF];                                                                                                    |                                                                                                    |                                                                                                    |                                                                                                    |                                                                                                    |                                                                                                    |
| };                                            | (countree)                                                                                                    |                                                                                                    |                                                                                                    |                                                                                                    |                                                                                                    |                                                                                                    |                                                                                                    |                                                                                                    |
|                                               |                                                                                                    | R1<br>R2<br>R3                                                                                                    | 0x0000 0008<br>0x1fff 80d8<br>0x0000 0001                                                                                                    | ReadWrite<br>ReadWrite<br>ReadWrite                                                                                                    | 0x1fff'8064<br>0x1fff'8068                                                                                                    | iar_ttio_n<br>Dxffff'ffff<br>Dx0000'0001<br>add_function                                                                                                    | DC32<br>DC32<br>DC32<br>_test3:                                                                                                    | _1<br>1                                                                                                    |
| 0)                                            |                                                                                                    | R4<br>R5<br>R6<br>R7                                                                                                    | 0x1000'1140<br>0x0beb'c200<br>0x0000'0000<br>0x0000'0000                                                                                                    | ReadWrite<br>ReadWrite<br>ReadWrite<br>ReadWrite                                                                                                    | 0x1fff'806c;<br>0x1fff'806c;<br>0x1fff'8070;<br>0x1fff'8072;                                                                                                    | 0x4a03<br>0x6010<br>0x6051<br>0x6810                                                                                                    | LDR_N<br>STR<br>STR<br>LDR                                                                                                    | R2, 22add funct<br>R0, [R2]<br>R1, [R2, #0x4]<br>R0, [R2]                                                                                                    |
|                                               |                                                                                                    | R8<br>R9                                                                                                    | 0x0000'0000<br>0x1000'10ed                                                                                                    | ReadWrite<br>ReadWrite                                                                                                    | 0x1fff'8074<br>0x1fff'8076                                                                                                    | 0x6851<br>0x1808                                                                                                    | LDR<br>ADDS                                                                                                    | R1, [R2, #0x4]<br>R0, R1, R0                                                                                                    |
|                                               | <pre>do not initialize {   place at address mem:   place in ROM_region   };   place in RAM_region   };    define region RAM2_region   };  b)</pre> | <pre>do not initialize { section .noinit }; place at address mem:_ICFEDIT_intvec_st place in ROM_region {     readonly, }; place in RAM_region {         block CSTACK,         block HEAP, }; define region RAM2_region = mem:[from 0x place in RAM2_region {         readwrite,] }; b)</pre> | <pre>do not initialize { section .noinit }; place at address mem:_ICFEDIT_intvec_start_ { readonly se place in ROM_region {     readonly, }; place in RAM_region {     block CSTACK,     block HEAP, };  define region RAM2_region = mem:[from 0x1FFF8000 to 0x1FFF1 place in RAM2_region {     readwrite,] }; </pre> | <pre>do not initialize { section .noinit }; place at address mem:_ICFEDIT_intvec_start { readonly section .intv place in ROM_region {     readonly, }; place in RAM_region {         block CSTACK,         block HEAP, };  define region RAM12_region = mem:[from 0x1FFF8000 to 0x1FFFFFFF]; place in RAM2_region {         readwrite,         };  b) </pre> | <pre>do not initialize { section .noinit }; place at address mem:_ICFEDIT_intvcc_start_ { readonly section .intvec }; place in ROM_region {     readonly,     ;     place in RAM_region {         block CSTACK,         block HEAP,     };  define region RAM2_region = mem:[from 0x1FFF8000 to 0x1FFFFFF]; place in RAM2_region {         readwrite,         };  b) </pre> | <pre>do not initialize { section .noinit }; place at address mem:_ICFEDIT_intvec_start { readonly section .intvec }; place in ROM_region {     readonly,     ;     place in RAM_region {         block CSTACK,         block HEAP,     };  define region RAM12_region = mem:[from 0x1FFF8000 to 0x1FFFFFF]; place in RAM2_region {         readwrite,]     ; }  b)  define region RAM12_region {         readwrite,]         readwrite,]         readwrite,]     } </pre> | <pre>do not initialize { section .noinit }; place at address mem:_ICFEDIT_intvec_start { readonly section .intvec }; place in ROM_region {     readonly,     ;     place in RAM_region {         block CSTACK,         block HEAP,     };      define region RAM12_region = mem:[from 0x1FFF8000 to 0x1FFFFFF];     place in RAM2_region {         readwrite,]     ;     }      b)      b)      define region RAM12_region {         readwrite,]         readwrite,]         rea</pre> | <pre>do not initialize { section .noinit }; place at address mem:_ICFEDIT_intvec_start { readonly section .intvec }; place in ROM_region {     readonly,     ;     place in RAM_region {         block CSTACK,         block HEAP,     };      define region RAM12_region = mem:[from 0x1FFF8000 to 0x1FFFFFF];     place in RAM2_region {         readwrite,         readwrite,         };      b)      b)      b)      control to block do block do bloc</pre> |

图 7-1: ICF 文件与重定向内容

注意: 该方法的重定向适用所有函数包含中断服务函数及中断中调用的函数。

#### 7.1.2 使用 section 修饰进行重定向

对某个函数进行重定向到 ICF 文件中 place in 指令指定的"section .add\_test2\_func\_section" 的 Region 包含的地址范围内,在重定向的函数体中可以调用其他地址范围的函数。

对函数代码而言,将被重定向到 ICF 文件中包含有"add\_test2\_func\_sectio"标识符的 region。

对于全局变量而言,非 const 全局变量将会被重定向到 ICF 文件中包含有 readwrite 的 region; const 全局变量将会被重定向到 ICF 文件中包含有 readonly 的 region;

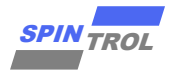

对于局部变量而言,非 static 局部变量将会被重定向到 ICF 文件中包含有 block CSTACK 的 region; static 局部变量将会被重定向到 ICF 文件中包含有 readwrite 的 region;

如图 7-2 所示, add\_function\_test2 函数被重定向到 0x1FFF8000~0x1FFFFFF RAM2\_region 地址,是因为 ICF 文件 RAM2\_region 是包含有"add\_test2\_func\_sectio"的 region。形参 a 以及 b 将会被重定向到 RAM\_region 中,因为这个 region 包含有 block CSTACK。非 const 且非 static 的 全局变量 add\_test2 将会被重定向到 RAM2\_region 中,因为这个 region 包含有 readwrite。

图 7-2: ICF 文件与重定向内容

|                                                                                         | <pre>define symbolLCFEDI1_InTVec_Start = 0x10000000;<br/>/*-Memory Regions-*/<br/>define symbolICFEDIT_region_ROM_end = 0x1000FFFF;<br/>define symbolICFEDIT_region_RAM_start = 0x20000000;<br/>define symbolICFEDIT_region_RAM_end = 0x20003FFF;<br/>/*-Sizes-*/<br/>define symbolICFEDIT_size_cstack = 0x400;<br/>define symbolICFEDIT_size_neap = 0x200;<br/>/**** End of ICF editor section. ###ICF###*/<br/>define memory mem with size = 4G;<br/>define region ROM_region = mem:[fromICFEDIT_region_ROM_start toICFEDIT_region_ROM<br/>define region RAM_region = mem:[fromICFEDIT_region_RAM_start toICFEDIT_region_RAM<br/>define block CSTACK with alignment = 8, size =ICFEDIT_size_cstack { };<br/>define block KEAP with alignment = 8, size =ICFEDIT_size_neap { };<br/>initialize by copy {<br/>readwrite.</pre>                                                                                                    |
|-----------------------------------------------------------------------------------------|----------------------------------------------------------------------------------------------------|
|                                                                                         | section .add_test2_func_section,                                                                                                    |
|                                                                                         |                                                                                                    |
|                                                                                         | <pre>do not initialize { section .noinit };</pre>                                                                                                    |
|                                                                                         | <pre>place at address mem:ICFEDIT_intvec_start { readonly section .intvec };</pre>                                                                                                    |
|                                                                                         | place in ROM_region {                                                                                                    |
|                                                                                         | readonly,                                                                                                    |
|                                                                                         | · ,                                                                                                    |
|                                                                                         | <pre>place in RAM_region {     readwrite,     block CSTACK,</pre>                                                                                                    |
|                                                                                         | block HEAP,                                                                                                    |
|                                                                                         |                                                                                                    |
|                                                                                         | define region KAMZ_region = mem:[from 0x1FFF8000 to 0x1FFFFFF];<br>place in RAM2_region {                                                                                                    |
|                                                                                         | section .add_test2_tunc_section,                                                                                                    |
|                                                                                         | D                                                                                                    |
| spc2168.idf sub_test.c add_test.c × main.c                                              | Registers 1     · S X: Disasembly                                                                                                    |
| add_function_test2[int, int]                                                            | fti) Prefe 🗸 Groups Current CPU Registers Go Se 🖉 🗸 Zones (Manory 🗸 💽                                                                                                    |
| <pre>add_test1.data1 = a + add_const;<br/>add test1.data2 = a + add const1:</pre>       | Name Value Cocces<br>Re Coc0000 10066 Read/With                                                                                                    |
| add_test1.data1 = a + add_static;                                                       | R1         Operative         Operative         Operative         Operative         Control         LDR         FC         LDR         FC         FC         LDR         FC         FC         FC         FC         FC         FC         FC         FC |
| <pre>add_test1.data2 = a + add_static1;<br/>printf("string = %s\n", &lt; string);</pre> | R3         Opu000010001         Read/Whit         add_function_test:           R4         Opu00010004         Read/Whit         0x1fff10001         Read/Whit                                                                                                    |
| <pre>printf_funcl();</pre>                                                              | H5         Ox00ebb*1c200         ReadWhit         Outliff*1000.         Ox404         LDR.N         R4.         72edd_fmuchican.           H6         0x00000         ReadWhit         Outliff*1000.         0x400*         0x5TR         R0.         [R4]                                                                                                    |
| return add_test1.data1 + add_test1.data }                                               | 2 + ad_test3.deta1; R7 0x0000'0000 ReadVMH <u>0xtfff18Be 0xt6st 37</u> R1 FR / FVA1<br>R8 0x000'0000 ReadVMH 0xtff10101 0xff10 fttf16 EL ?Penner1 1(6) ftor .                                                                                                    |
| <pre>int add_function_test2(int a, int b) @".a </pre>                                   | B9         0x100*104         ReadWht         0x11ff*1014:         0x6820         LDR         R0.         [R4]           dd_test2_func_section*         R10         0x000*0144         ReadWht         0x11ff*1014:         0x6820         LDR         R0.         [R4]                                                                                                    |
| add test2.data1 - a:                                                                    | R11         0x0000*0000         Read/Write         0x11ff*0818         0x1000         RD         RD                       |
| <pre>printf_func2();</pre>                                                              | (# AFSR         0x0000*1000         Read/Writ         77xdd_function_test2.0:           a IFSR         0x0000*1000         Read/Writ         0x1fff*001::         0x2000*0000         b020                                                                                                    |
| return add_test2.data1 + add_test2.data                                                 | 22 PC 0x110*1000 PeadWink 0x111*1000 C22 0<br>PC 0x11*1*1000 PeadWink 0x11*1*1000 C22 0                                                                                                    |
| <pre>int add function test3(ie* = in* b)</pre>                                          | SP         0x2000'0464         0x40ff'1023         0x000'0000         CC2         0            IR         0x100'06ef         ReadVMM         0x1ff'1022         0                                                                                                    |
| add_test2.data1 = a;                                                                    | IF PETMASIK         0x0000*0000         0x01ff*10305         0x0000*0000         CC22         0            IM BASEPERT         0x0000*0000         ReadVMM         0x1ff*10305         0x0000*0000         CC22         0                                                                                                    |
| add_test2.data2 = b;                                                                    | NBASEPERT_KAX         0x0000'0000         ReadVMWR         0x1ff'0001'0000         CC22         0            # PARLTMASK         0x0000'0000         ReadVMWR         0x1ff'0001'0000         CC22         0                                                                                                    |
| return add_test2.data1 + add_test2.data<br>}                                            | 2; 0001FR01. 0x0000*0004 GendWink 0x1ff*0404: 0x0000*0000 CC22 0<br>CYCLECCOUNTER 129*672 Read/ork 0x1ff*0404: 0x0000*0000 CC22 0                                                                                                    |
|                                                                                         |                                                                                                    |
|                                                                                         |                                                                                                    |

注意: 该方法的重定向不适用中断服务函数及中断服务函数中调用的函数。

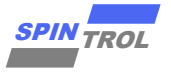

#### 7.2 对多个函数进行重定向

对多个函数进行重定向到 ICF 文件中 place in 指令指定的"section .add\_test1\_func\_section" 的 Region 包含的地址范围内,在重定向的函数体中可以调用其他地址范围的函数,重定向多个函数时,重定向起始使用"#pragma default\_function\_attributes = @ "section\_name"",重定向 结 束 使 用 "#pragma default\_function\_attributes =" 。 如 果 需 要 重 定 向 变 量 可 以 用"default\_variable\_attributes"。

对函数代码而言,将被重定向到 ICF 文件中包含有"section\_name"的 region。

对于全局变量而言,非 const 全局变量将会被重定向到 ICF 文件中包含有 readwrite 的 region; const 全局变量将会被重定向到 ICF 文件中包含有 readonly 的 region;

对于局部变量而言,非 static 局部变量将会被重定向到 ICF 文件中包含有 block CSTACK 的 region; static 局部变量将会被重定向到 ICF 文件中包含有 readwrite 的 region;

如图 7-3 所示, add\_function\_test2 和 add\_function\_test3 函数被重定向到 0x1FFF8000~0x1FFFFFF RAM2\_region 地址, 是因为 ICF 文件 RAM2\_region 是包含 有"add\_test1\_func\_section"的 region。形参 a 以及 b 将会被重定向到 RAM\_region 中, 因为这个 region 包含有 block CSTACK。非 const 且非 static 的全局变量 add\_test2 将会被重定向到 RAM2\_region 中, 因为这个 region 包含有 readwrite。

| <pre>fife grads</pre>                                                                                                    | <pre>price upon l_f(TENDT_inter_time</pre>                                                                                                    |                                                 |                                                                                                    |                           |                            |                        |                                                      |                            |
|----------------------------------------------------------------------------------------------------|----------------------------------------------------------------------------------------------------|-------------------------------------------------|----------------------------------------------------------------------------------------------------|---------------------------|----------------------------|------------------------|------------------------------------------------------|----------------------------|
| <pre>retrom ymaniC(T);<br/>// **: retrom ymaniC(T);<br/>// **: retrom ymaniC(</pre>                                                                                                    | <pre>define speciCCVVinter_text = bulkerese<br/>// fine speciCCVVinter_text = bulkerese<br/>define speciCCVVI_region_MV:erd = iblerYFFF;<br/>define speciCCVVI_region_MV:erd = bulkerYFFF;<br/>define speciCCVVI_region_MV:erd = bulkerYFFF;<br/>define speciCCVVI_region_MV:erd = bulkerYFFF;<br/>define speciCCVVI_region_MV:erd = bulkerYFFF;<br/>define speciCCVVI_region_MV:erd = bulkerYFFF;<br/>define speciCCVVI_region_MV:erd = bulkerYFFF;<br/>define speciCCVVI_region_MV:erd = bulkerYFFF;<br/>define speciCCVVI_region_MV:erd = bulkerYFFF;<br/>define speciCCVVI_region_MV:erd = bulkerYFFF;<br/>define speciCCVVI_region_MV:erd = bulkerYFFF;<br/>define speciCCVVI_region_MV:erd = bulkerYFFF;<br/>define speciCCVVI_region_MV:erd = bulkerYFFF;<br/>define bulkerKappi = semi_ffrem_ICFDUT_region_MV:tart to _CFDUT_region_MV:erd = bulkerYFF<br/>define bulkerKappi = semi_ffrem_ICFDUT_region_MV:erd = bulkerYFFF;<br/>define bulkerKappi = semi_ffrem_ICFDUT_region_MV:erd = bulkerYFFF;<br/>define bulkerKappi = semi_ffrem_ICFDUT_region_MV:erd = bulkerYFFF;<br/>define specie_CCVVVVVVVVVVVVVVVVVVVVVVVVVVVVVVVVVVV</pre>                                                                                                    |                                                 |                                                                                                    |                           |                            |                        |                                                      |                            |
| <pre>//*dec:spid://*dec:spid:/</pre>                                                                                                    | <pre>/* Amony Region =: # #</pre>                                                                                                    |                                                 | define symbolICFEDIT_intvec_start                                                                                                    | = 0x1000000;              |                            |                        |                                                      |                            |
| <pre>define spublCFUBL_region_Md_tstr = 0.40000000000000000000000000000000000</pre>                                                                                                    | <pre>drine yeadsCCOUT_region Add_tata = 0.00000000000000000000000000000000</pre>                                                                                                    |                                                 | /*-Memory Regions-*/                                                                                                    |                           |                            |                        |                                                      |                            |
| <pre>strine symbolCFUIL_region_MOV_red = elements;<br/>/*-Sizes-/<br/>/ drive symbolCFUIL_region_MOV_red = elements;<br/>/*-Sizes-/<br/>drive symbolCFUIL_region_MOV_red = elements;<br/>/*-Sizes-/<br/>drive symbolCFUIL_region_MOV_red = elements;<br/>// drive region MOV_region = ese:[fromLCFUIT_region_MOV_rtart toCCFUIT_region_MOV_end_];<br/>drive symbolCFUIL_region_MOV_red = is :: = _CCFUIT_region_MOV_red];<br/>drive statistication = elements;<br/>initialize by copy {<br/>rederite;<br/>section .eduit);<br/>place in MOV_region = ese:[from @LCFUIT_region_MOV_red];<br/>drive statistication = ese:[from @LCFUIT_region_MOV_red];<br/>place in MOV_region = ese:[from @LCFUIT_region_MOV_red];<br/>place in MOV_region = ese:[from @LCFUIT_region_MOV_red];<br/>place in MOV_region = ese:[from @LCFUIT_region_NOV_red];<br/>place in MOV_region = ese:[from @LCFUIT_region_MOV_red];<br/>place in MOV_region = ese:[from @LCFUIT_region_MOV_red];<br/>place in MOV_region = ese:[from @LCFUIT_region_NOV_red];<br/>place in MOV_region = ese:[from @LCFUIT_region_MOV_red];<br/>place in MOV_region = ese:[from @LCFUIT_region_MOV_red];<br/>place in MOV_region = ese:[from @LCFUIT_region_NOV_red];<br/>place in MOV_region = ese:[from @LCFUIT_region_MOV_red];<br/>place in MOV_region = ese:[from @LCFUIT_region_MOV_red];<br/>place in MOV_region = ese:[from @LCFUIT_region_NOV_red];<br/>place in MOV_region = ese:[from @LCFUIT_region_NOV_red];<br/>place in MOV_region = ese:[from @LCFUIT_region_NOV_red];<br/>place in MOV_region = ese:[from @LCFUIT_region_NOV_red];<br/>place in MOV_region = ese:[from @LCFUIT_region_NOV_red];<br/>place in MOV_region = ese:[from @LCFUIT_region_NOV_red];<br/>place in MOV_region = ese:[from @LCFUIT_region_NOV_red];<br/>place in MOV_region = ese:[from @LCFUIT_region_NOV_red];<br/>place in MOV_region = ese:[from @LCFUIT_region_NOV_red];<br/>place in MOV_region = ese:[from @LCFUIT_region_NOV_red];<br/>place in MOV_region = ese:[from @LCFUIT_region_NOV_red];<br/>place in MOV_region_region_region_region_region_region_region_region_region_region_region_region_region_region_re</pre>                                                                                                    | <pre>define spublCFRUIT_stige.mov_end = delegative<br/>/*-Sizes-/<br/>/*-Sizes-/<br/>/*-Sizes-/<br/>/*-Sizes-/<br/>/<br/>define semony mew with size - 46;<br/>define semony mew with size - 46;<br/>define semony mew with size - 46;<br/>define semony mew with size - 46;<br/>define semony mew with size - 46;<br/>define semony mew with size - 46;<br/>define semony mew with size - 46;<br/>define semony mew with size - 46;<br/>define semony mew with size - 46;<br/>define semony mew with size - 46;<br/>define semony mew with size - 46;<br/>define semony mew with size - 40;<br/>define semony mew with size - 46;<br/>define semony mew with size - 46;<br/>sectiondot center/reasony mew seminy mew seminy memory mew seminy memory mew seminy memory mew seminy memory memory m</pre>                                                                                                    |                                                 | define symbolICFEDIT_region_ROM_star                                                                                                    | rt = 0x10000000;          |                            |                        |                                                      |                            |
| <pre>define synchLCFDIT_regin_MALtert = 0.40000000;<br/>define synchLCFDIT_ist=cttek = 0.4000;<br/>define synchLCFDIT_ist=cttek = 0.4000;<br/>define searcy me with size - 40;<br/>define regin MALreginemailter<br/>define regin MALreginemailter<br/>define regin MALregi</pre>                                                                                                    | <pre>define synbolCFEDT_region_MULtart = 0.000000000000000000000000000000000</pre>                                                                                                    |                                                 | define symbolICFEDIT_region_ROM_end                                                                                                    | = 0×1007FFFF;             |                            |                        |                                                      |                            |
| <pre>strate symbolCFUET_region_MAR_red 0.2000JFF;<br/>define symbolCFUET_region_MAR_red 0.2000JFF;<br/>define symbolCFUET_region_MAR_red 0.2000JFF;<br/>define symbolCFUET_region_MAR_red 0.2000JFF;<br/>define symbolCFUET_region_MAR_red 0.2000JFF;<br/>define region MAR_region = exe:[fromCFUET_region_MAR_start toCFUEDT_region_MAR_red];<br/>define from back thus = exe:[fromCFUET_region_MAR_red];<br/>define back thus = exe:[from CFUET_region_MAR_red];<br/>define back thus = exe:[from chullence.text[],</pre>                                                                                                    | <pre>error symbolCFEDUT_region_AM(_red 0.0000000000000000000000000000000000</pre>                                                                                                    |                                                 | define symbolICFEDIT_region_RAM_star                                                                                                    | rt = 0x20000000;          |                            |                        |                                                      |                            |
| <pre>//~~fire year/<br/>define year/<br/>define year/<br/>define year/<br/>define year/<br/>define year/<br/>define year/<br/>define year/<br/>define year/<br/>year/<br/>define year/<br/>define year/<br/>year/<br/>define year/<br/>year/<br/>define year/<br/>year/<br/>define year/<br/>define year/<br/>year/<br/>define year/<br/>define year/<br/>year/<br/>define year/<br/>year/<br/>define year/<br/>ye</pre>                                                                                                    | <pre>/*-size=?/<br/>define symbolCFEDIT_size_cstack_ = 0x400;<br/>define symbolCFEDIT_size_cstack_ = 0x400;<br/>define secory ese with size = 40;<br/>define region MG(region = sec:[fromLCFEDIT_region_NGU_start_ toCFEDIT_region_NGU_end_];<br/>define lock CSTACK with alignment = 8, size = _CFEDIT_size_tstack_ = { } };<br/>define block CSTACK with alignment = 8, size = _CFEDIT_size_tstack_ = { } };<br/>define block CSTACK with alignment = 8, size = _CFEDIT_size_tstack_ = { } };<br/>do not initialize { section .noint };<br/>place in AGM_region = esc:[from duff#F8000 to duff#FFFFFF;<br/>};<br/>do not initialize { section .noint };<br/>place in SMM_region = esc:[from duff#F8000 to duff#FFFFFF;<br/>};<br/>define region MMU_region = esc:[from duff#F8000 to duff#FFFFFF;<br/>};<br/>place in SMM_region = esc:[from section;<br/>;<br/>treads finati_toutin_stringstringstring =</pre>                                                                                                    |                                                 | define symbolICFEDIT_region_RAM_end                                                                                                    | = 0x20003FFF;             |                            |                        |                                                      |                            |
| <pre>/*ister=//<br/>define secory and with size = 40;<br/>define secory and with size = 40;<br/>define secory and size = 40;<br/>define secory and size = 40;<br/>define secory and size = 40;<br/>define secory and size = 40;<br/>define secory = 10;<br/>find size = 1, secony;<br/>find size = 1, secony;<br/>find size = 1, secon</pre>                                                                                                    | <pre>/*_:::::/<br/>/*::::::::::::::::::::::::::::</pre>                                                                                                    |                                                 | (n = 1 = n /                                                                                                    |                           |                            |                        |                                                      |                            |
| <pre>define typesd</pre>                                                                                                    | <pre>define years if welliter_iter_iter_iter_iter_iter<br/>define region R00;region = sem:[fromiCFEDIT_region_R00;tert toCFEDIT_region_R04_end_];<br/>define region R00;region = sem:[fromICFEDIT_region_R04_end_];<br/>define block STACK with alignment = 0, size =ICFEDIT_region_R04_end_];<br/>define block STACK with alignment = 0, size =ICFEDIT_region_R04_end_];<br/>define block STACK with alignment = 0, size =ICFEDIT_region_R04_end_];<br/>define block STACK with alignment = 0, size =ICFEDIT_region_R04_end_];<br/>define block STACK with alignment = 0, size =ICFEDIT_region_R04_end_];<br/>define block STACK with alignment = 0, size =ICFEDIT_size_texp {};;<br/>sectionR04_end();<br/>j = sectionR04_end();<br/>j = sectionR04_end();<br/>j = sectionR04_end();<br/>j = sectionR04_end();<br/>j = sectionR04_end();<br/>sectionR04_end();<br/>sectionR04_end(</pre>                                                                                                    |                                                 | /*-51zes-*/                                                                                                    |                           |                            |                        |                                                      |                            |
| <pre>define region RAM1_region *= #0.200;<br/>/*** To un'of ICT editor section ##ICT###P # 00.200;<br/>/ define region RAM1_region *= #00.200;<br/>/ define region RAM1_region *= #00.200;<br/>/ define block USTACK with alignment *= &amp;, size =ICTEDIT_region_RAM1_start toICTEDIT_region_RAM1_end];<br/>/ define block USTACK with alignment *= &amp;, size =ICTEDIT_size_ctack {};<br/>/ initialize by copy {<br/>section .editor section<br/>section .editor section .editor section .editor =ICTEDIT_size_ctack {};<br/>/ section .editor section .editor section .editor =ICTEDIT_size_ctack {};<br/>/ define block USTACK with alignment *= &amp;, size =ICTEDIT_size_ctack {};<br/>/ define block USTACK with alignment *= &amp;, size =ICTEDIT_size_ctack {};<br/>/ place at address memICTEDIT_intvestart { readomits,</pre>                                                                                                    | <pre>define symbolCloseliste_edg.<br/>define memory mem with size = 40;<br/>define memory mem with size = 40;<br/>place in MMU_region {<br/>readerity,<br/>j;<br/>place in MMU_region {<br/>readerity,<br/>block STACK,<br/>block STACK,</pre>                                                                                                    |                                                 | define symbolICFEDII_size_cstack_ =                                                                                                    | = 0x400;                  |                            |                        |                                                      |                            |
| <pre>/*** to of it vector settion.settine**/ define memory mem with size = 4G; define memory mem with size = 4G; define memory mem with size = 4G; define memory mem with size = 4G; define memory mem with size = 4G; define block HAPA</pre>                                                                                                    | <pre>//*** rue of if end/setion.setion.set/setion.setion.setions/setion_setion_col_start to _CTEDIT_region_ROM_end;;<br/>define negoon ROM_region = seti[from _LTEDIT_region_ROM_start to _CTEDIT_region_ROM_end;;<br/>define block HARA = with alignment = 0, size = _LTEDIT_size_heap { } { };<br/>initialize by copy {<br/>reducing_ent = 0, size = _LTEDIT_size_heap { } { };<br/>reducing_ent = 0, size = _LTEDIT_size_heap { } { }; size = _LTEDIT_size_heap { } { }; size = _LTEDIT_size_heap { } { }; size = _LTEDIT_size_heap { } { }; size = _LTEDIT_size_heap { } { }; size = _LTEDIT_size_heap { } { }; size = _LTEDIT_size_heap { } { }; size = _LTEDIT_size_heap { } { }; size = _LTEDIT_size_heap { } { }; size = _LTEDIT_size_heap { } { }; size = _LTEDIT_size_heap { } { }; size = _LTEDIT_size_heap { } { }; si</pre>                                                                                                    |                                                 | define symbolICFEDII_size_heap                                                                                                    | = 0x200;                  |                            |                        |                                                      |                            |
| <pre>define region MM1 region</pre>                                                                                                    | <pre>define memory memory memo</pre>                                                                                                    |                                                 | /**** End of ICF editor section. ###IC                                                                                                    | -###*/                    |                            |                        |                                                      |                            |
| <pre>define region RAWIregion * eme:[from _LIFEDIT_region_RAWistart_ to _LFEDIT_region_RAWiend_];<br/>define region RAWIregion * eme:[from _LIFEDIT_region_RAWiend_];<br/>define region RAWIregion * eme:[from _LIFEDIT_region_RAWiend_];<br/>define region RAWIregion * eme:[from _LIFEDIT_region_RAWiend_];<br/>initialize by copy {<br/>section .moint };<br/>place at address mem:_LIFEDIT_region_RAWiend_;;<br/>place at address mem:_LIFEDIT_region_RAWIstart_ { (readonly section .intruce );<br/>place in RAWIregion * eme:[from @LIFFEEDIT_emissions_<br/>place in RAWIregion = mem:[from @LIFFEEDIT_size_readon];<br/>j;<br/>place in RAWIregion = mem:[from @LIFFEEDIT_size_readon];<br/>gettint_section_statistics * @ *.edu(smit_from_section_);<br/>j;<br/>place in RAWIregion = mem:[from @LIFFEEDIT_size_readon];<br/>define region RAWIregion = mem:[from @LIFFEEDIT_size_readon];<br/>define region RAWIregion = mem:[from @LIFFEEDIT_size_readon];<br/>if medit_section_statistics * @ *.edu(smit_from_section_);<br/>j;</pre>                                                                                                    | <pre>offine memory mes with size + 49;<br/>define region RAM1_region</pre>                                                                                                    |                                                 |                                                                                                    |                           |                            |                        |                                                      |                            |
| <pre>define region ReW_region =</pre>                                                                                                    | <pre>idefine region BOU_region to</pre>                                                                                                    |                                                 | define memory mem with size - 46:                                                                                                    |                           |                            |                        |                                                      |                            |
| <pre>define region RAWLregion = mem:[from _ICFEDIT_region_RAWLtert_ to _ICFEDIT_region_RAWLend_]; define to lock CSTACK with alignment = 0, size = _ICFEDIT_size_cstack_ { };; initialize by copy {     coderite,         section .ndmitesting,         section .ndmitesting,         section .ndmitesting,         section .ndmitesting,         section .ndmitesting,         place in RAW_region {         readwrite,             block CSTACK,             block CSTACK,</pre>                                                                                                    | <pre>define region RAW_region = mes:[freeICFEDIT_region_RAW_tent toICFEDIT_region_RAW_end_]; define block CSTACK with alignment = 0, size =ICFEDIT_size_cstack {}; initialize by copy {     section .hdd_testim_unux_meeting,     ;;     do not initialize ( section .noinit );     place at address mesICFEDIT_Intvec_start { readonly section .intvec };     place in RAW_region {         readonly,         ;;         place in RAW_region {             readonly,             ;;             place in RAW_region {                  readonly,             ;;</pre>                                                                                                    |                                                 | define region ROM region = mem:[fr                                                                                                    | com ICEEDIT region        | ROM start                  | to TO                  | FEDIT region POM end 1                               |                            |
| <pre>define block Kigger with alignment = 0, size =ICFEDIT_isze_cstack {};<br/>define block KEAP with alignment = 0, size =ICFEDIT_isze_cstack {};<br/>initialize by copy {<br/>redurite;<br/>section .noint };<br/>place at address messICFEDIT_intvec_start_ { readonly section .intvec };<br/>place in R04_region {<br/>readonly,<br/>};<br/>define region R042_region = mess[from 0x1FFFE000 to 0x1FFFFFF];<br/>place in R04_region = mess[from 0x1FFFE000 to 0x1FFFFFF];<br/>place in R042_region = mess[from 0x1FFFE000 to 0x1FFFFFF];<br/>place in R042_region = mess[from 0x1FFFE000 to 0x1FFFFFF];<br/>place in R042_region = mess[from 0x1FFFE000 to 0x1FFFFFF];<br/>place in R042_region = mess[from 0x1FFFE000 to 0x1FFFFFF];<br/>place in R042_region = mess[from 0x1FFFE000 to 0x1FFFFFF];<br/>place in R042_region = mess[from 0x1FFFE000 to 0x1FFFFFF];<br/>place in R042_region = mess[from 0x1FFFE000 to 0x1FFFFFF];<br/>place in R042_region = mess[from 0x1FFFE000 to 0x1FFFFFF];<br/>place in R042_region = mess[from 0x1FFFE000 to 0x1FFFFFF];<br/>place in R042_region = mess[from 0x1FFFE000 to 0x1FFFFFF];<br/>place in R042_region = mess[from 0x1FFFE000 to 0x1FFFFFF];<br/>place in R042_region = mess[from 0x1FFFE000 to 0x1FFFFFF];<br/>place in R042_region = mess[from 0x1FFFE000 to 0x1FFFFFF];<br/>place in R042_region = mess[from 0x1FFFE000 to 0x1FFFFFF];<br/>messed introduces = 0 = mess[from 0x1FFFE000 to 0x1FFFFFF];<br/>messed introduces = 0 = mess[from 0x1FFFE000 to 0x1FFFFFF];<br/>messed introduces = 0 = mess[from 0x1FFFE000 to 0x1FFFFFF];<br/>messed introduces = 0 = mess[from 0x1FFFE000 to 0x1FFFFFF];<br/>messed introduces = 0 = mess[from 0x1FFFE000 to 0x1FFFFFF];<br/>messed introduces = 0 = mess[from 0x1FFFE000 to 0x1FFFFFF];<br/>messed introduces = 0 = mess[from 0x1FFFE000 to 0x1FFFFFF];<br/>messed introduces = 0 = mess[from 0x1FFFE000 to 0x1FFFFFF];<br/>messed introduces = mess[from 0x1FFFE000 to 0x1FFFFFF];<br/>messed introduces = mess[from 0x1FFFE000 to 0x1FFFFFF];<br/>messed internation = mess[from 0x1FFFE000 to 0x1FFFFFF];<br/>messed internation = mess[from 0x1FFFFF];<br/>messed internation = mess[from 0x1FFFFF];<br/>messed internation = mess[from 0x1FFFFFF];<br/>messed int</pre>                                                                                                    | <pre>define lock CSTACK with alignment = 0, size = _ICFEDIT_size_cstack{};<br/>define block HEAP with alignment = 0, size = _ICFEDIT_size_heap{};<br/>initialize by copy {<br/>section _BML_testB_torosection;<br/>}<br/>do not initialize (section .noinit );<br/>place in R0M_region {<br/>readonly,<br/>place in R0M_region = xem:[frem doIFFFFFFF];<br/>place in R0M_region = xem:[frem doIFFFFFFF];<br/>place in R0M_region = xem:[frem doIFFFFFFF];<br/>place in R0M_region = xem:[frem doIFFFFFFF];<br/>place in R0M_region = xem:[frem doIFFFFFFF];<br/>place in R0M_region = xem:[frem doIFFFFFFF];<br/>place in R0M_region = xem:[frem doIFFFFFFF];<br/>place in R0M_region = xem:[frem doIFFFFFFFF];<br/>place in R0M_region = xem:[frem doIFFFFFFF];<br/>place in R0M_region = xem:[frem doIFFFFFFF];<br/>place in R0M_region = xem:[frem doIFFFFFFF];<br/>place in R0M_region = xem:[frem doIFFFFFFFF];<br/>place in R0M_region = xem:[frem doIFFFFFFFF];<br/>place in R0M_region = xem:[frem doIFFFFFFFF];<br/>place in R0M_region = xem:[frem doIFFFFFFFFFFFFFFFFFF];<br/>place in R0M_region = xem:[frem doIFFFFFFFFFFFFFFFFFFFFFFFFFFFFFFFFFFFF</pre>                                                                                                    |                                                 | define region RAM region = mem:[fr                                                                                                    | com ICEEDIT_region        | RAM start                  | to                     | FEDIT region RAM end 1:                              |                            |
| <pre>define block CSTACK with alignment = 0, size =ICFEDIT_size_cstack { };;<br/>initialize by copy {<br/>readomite.<br/>readomite.<br/>readomite.<br/>readomite.<br/>readomite.<br/>readomite.<br/>readomite.<br/>readomite.<br/>readomite.<br/>place at address memICFEDIT_intvec.start_ { readonly section .intvec };<br/>place in RAM_region {<br/>readomite.<br/>readomite.<br/>readomite.<br/>readomite.<br/>readomite.<br/>readomite.<br/>place in RAM_region {<br/>readomite.<br/>readomite.<br/>block KIRAP,<br/>block KIRAP,<br/>bl</pre>                                                                                                    | <pre>define block CSTACK with alignment = 0, size =ICFEDIT_size_cstack {};<br/>define block CSTACK with alignment = 0, size =ICFEDIT_size_heap {};<br/>initialize by copy {<br/>readerite.<br/>section .noint };<br/>place at address mes:ICFEDIT_intve_start { readonly section .intvec };<br/>place at address mes:ICFEDIT_intve_start { readonly section .intvec };<br/>place in RAW_region {<br/>readonly,<br/>;<br/>j;<br/>define region RAW2_region = mes:[from 0xIFFFF0000 to 0xIFFFFFF];<br/>place in RAW_region = mes:[from 0xIFFF0000 to 0xIFFFFFF];<br/>place in RAW_region = mes:[from 0xIFFF0000 to 0xIFFFFFF];<br/>place in RAW_region = mes:[from 0xIFFF0000 to 0xIFFFFFF];<br/>place in RAW2_region = mes:[from 0xIFFF0000 to 0xIFFFFFF];<br/>place in RAW2_region = mes:[from 0xIFFF0000 to 0xIFFFFFF];<br/>place in RAW2_region = mes:[from 0xIFFF0000 to 0xIFFFFFF];<br/>place in RAW2_region = mes:[from 0xIFFF0000 to 0xIFFFFFF];<br/>place in RAW2_region = mes:[from 0xIFFF0000 to 0xIFFFFFF];<br/>place in RAW2_region = mes:[from 0xIFFF0000 to 0xIFFFFFF];<br/>place in RAW2_region = mes:[from 0xIFFF0000 to 0xIFFFFFF];<br/>place in RAW2_region = mes:[from 0xIFFF0000 to 0xIFFFFFF];<br/>place in RAW2_region = mes:[from 0xIFFF0000 to 0xIFFFFFF];<br/>place in RAW2_region = mes:[from 0xIFFF0000 to 0xIFFFFFF];<br/>place in RAW2_region = mes:[from 0xIFFF0000 to 0xIFFFFFF];<br/>prestriction_text[data + sid text],</pre>                                                                                                    |                                                 |                                                                                                    |                           | in jour c_                 | ··· _··                | i cori_i cgron_iai_cita_];                           |                            |
| <pre>define block HEAP with alignment = 0, size = _ICFEDIT_size_heap {}; initialize by copy {     readwrite,     section : [d]_readwrite(); } do not initialize { section .noinit }; place in RAM_region {     readwrite,     block trafk,     block trafk,     blo</pre>                                                                                                    | <pre>define block HEAP with alignment = 0, size = _ICFEDIT_iIze_neap { }; initialize by copy {</pre>                                                                                                    |                                                 | define block CSTACK with alignment                                                                                                    | = 8. size = ICFEDIT       | size cstack                | { }:                   |                                                      |                            |
| <pre>initialize by copy {     readwrite,     section , wid (westifund, section,     );     do not initialize (section .nonit );     place in ROM_region {         readwrite,         black draws mesLICEDUT_intex_start_ { readonly section .intexc };     place in ROM_region {         readwrite,         black draws,         black draws,         b</pre>                                                                                                    | <pre>initialize by copy {     readorize,     j;     readorize,     j;     do not initialize { section .noint };     place at address memICFEDT_Intvec_start_ { readonly section .intvec };     place in RMM_region {         readorize,         block CSTACK,         block CSTACK,</pre>                                                                                                    |                                                 | define block HEAP with alignment                                                                                                    | = 8, size = ICFEDIT       | size heap                  | - 83                   |                                                      |                            |
| <pre>initialize ty copy {     section _sold_testi func_section;     section _sold_testi func_section;     section _sold_testi func_section;     place at address mem:_ICFEDIT_intvec_start_ { readonly,     place in ROM_region {         readonly,         place in ROM_region {             readonly,         };         place in ROM_region {             readonly,         };         place in ROM_region {             readonly,         };         place in ROM_region = mem:[from 0x1FFFB000 to 0x1FFFFFF];         place in ROM_region = mem:[from 0x1FFFB000 to 0x1FFFFFF];         place in ROM_region =</pre>                                                                                                    | <pre>initialize by copy {     section .modifies.section;     section .modifies.func.section;     section .modifies.func.section;     place in ROM_region {         readomite,         readomite,         re</pre>                                                                                                    |                                                 | in the second second seco |                           |                            |                        |                                                      |                            |
| <pre>// 'readwrite,<br/>section .mddfsest3fong section,<br/>}<br/>do not initialize { section .mdii(section;<br/>place an address mes:_ICFEDIT_intvec_start_ { readonly section .intvec };<br/>place in R0M_region {<br/>readwrite,<br/>black tin R0M_region = see:[from 0x1FFF8000 to 0x1FFF8000 to 0x1FFF8FF];<br/>place in R0M_region = see:[from 0x1FFF8000 to 0x1FFF8000 to 0x1FFF8FF];<br/>place in R0M_region = see:[from 0x1FFF8000 to 0x1FFF8000 to 0x1FF8000 to 0x1F8000 to 0x1F8000 to 0x1F</pre>                                                                                                    | <pre>// 'readwrite<br/>section .mdd(section,<br/>);<br/>do not initialize (section .noinit );<br/>place at address memICFEDIT_intvestart_ ( readonly section .intvec );<br/>place in ROM_region {<br/>readonly,<br/>j;<br/>place in ROM_region {<br/>readon'ite,<br/>black CSTACK,<br/>black CSTACK,<br/>bl</pre>                                                                                                    |                                                 | initialize by copy {                                                                                                    |                           |                            |                        |                                                      |                            |
| <pre>section .bdd_text1 func_section,<br/>}<br/>d on ot initialize { section .noint };<br/>place at address mem:ICFEDIT_intvec_start_ { readonly section .intvec };<br/>place in RAM1_region {<br/>readonly,<br/>;<br/>place in RAM2_region = mem:[from 8x1FFF8000 to 0x1FFFFFFF];<br/>place in RAM2_region = mem:[from 8x1FFF8000 to 0x1FFFFFFF];<br/>place in RAM2_region = mem:[from 8x1FFF8000 to 0x1FFFFFFF];<br/>place in RAM2_region = mem:[from 8x1FFF8000 to 0x1FFFFFFF];<br/>place in RAM2_region = mem:[from 8x1FFF8000 to 0x1FFFFFFF];<br/>place in RAM2_region = mem:[from 8x1FFF8000 to 0x1FFFFFFF];<br/>place in RAM2_region = mem:[from 8x1FF8000 to 0x1FFFFFFF];<br/>place in RAM2_region = mem:[from 8x1FF8000 to 0x1FFFFFFF];<br/>place in RAM2_region = mem:[from 8x1FF8000 to 0x1FFFFFFF];<br/>place in RAM2_region = mem:[from 8x1FF8000 to 0x1FFFFFFFF];<br/>place in RAM2_region = mem:[from 8x1FF8000 to 0x1FFFFFFFF];<br/>place in RAM2_region = mem:[from 8x1FF8000 to 0x1FFFFFFFF];<br/>place in RAM2_region = mem:[from 8x1FF8000 to 0x1FFFFFFFFF];<br/>place in RAM2_region = mem:[from 8x1FF8000 to 0x1FFFFFFFF];<br/>place in RAM2_region = mem:[from 8x1FF8000 to 0x1FFFFFFFFF];<br/>place in RAM2_region = mem:[from 8x1FF8000 to 0x1FFFFFFFF];<br/>place in RAM2_region = mem:[from 8x1FF8000 to 0x1FFFFFFFF];<br/>place in RAM2_region = mem:[from 8x1FF8000 to 0x1FFFFFFFF];<br/>place in RAM2_region = mem:[from 8x1FF8000 to 0x1FFFFFFFF];<br/>place in RAM2_region = mem:[from 8x1FF8000 to 0x1FFFFFFFF];<br/>place in RAM2_region = mem:[from 8x1FF8000 to 0x1FFFFFFFF];<br/>place in RAM2_region = mem:[from 8x1FF8000 to 0x1FFFFFFFF];<br/>place in RAM2_region = mem:[from 8x1FF8000 to 0x1FFFFFFF];<br/>place in RAM2_region = mem:[from 8x1FF8000 to 0x1FFFFFFF];<br/>place in RAM2_region = mem:[from 8x1FFF8000 to 0x1FFF8000 to 0x1FFF8000 to 0x1FFF8000 to 0x1FFF8000 to 0x1FFF8000 to 0x1FFF8000 to 0x1FFF8000 to 0x1FFF8000 to 0x1FFF8000 to 0x1FF8000 to 0x1FF8000 to 0x1FF8000 to 0x1FF8000 to 0x1FF8000 to 0x1FF8000 to 0x1FF8000 to 0x1FF8000 to 0x1FF8000 to 0x1FF8000 to 0x1FF8000</pre>                                                                                                    | <pre>section .bdd_testlifume_section;<br/>}<br/>}<br/>do not initialize { section .noini };<br/>place at address mes:_ICFEDIT_intec_start_ { readonly section .intec };<br/>place in ROM_region {<br/>readonly,<br/>;<br/>place in ROM_region {<br/>readonly,<br/>;<br/>place in ROM_region {<br/>readonly,<br/>};<br/>place in ROM_region = mes:[from 0x1FFFF0000 to 0x1FFFFFFF];<br/>place in ROM_region = mes:[from 0x1FFFF0000 to 0x1FFFFFFF];<br/>place in ROM_region = mes:[from 0x1FFFF0000 to 0x1FFFFFFFF];<br/>place in ROM_region = mes:[from 0x1FFF0000 to 0x1FFFFFFF];<br/>place in ROM_region = mes:[from 0x1FFF0000 to 0x1FFFFFFF];<br/>place in ROM_region = mes:[from 0x1FFF0000 to 0x1FFFFFFF];<br/>place in ROM_region = mes:[from 0x1FFF0000 to 0x1FFFFFFF];<br/>place in ROM_region = mes:[from 0x1FFF0000 to 0x1FFFFFFF];<br/>place in ROM_region = mes:[from 0x1FFF0000 to 0x1FFFFFFF];<br/>place in ROM_region = mes:[from 0x1FFF0000 to 0x1FFFFFFF];<br/>place in ROM_region = mes:[from 0x1FFF0000 to 0x1FFFFFFF];<br/>place in ROM_region = mes:[from 0x1FFF0000 to 0x1FFFFFFF];<br/>place in ROM_region = mes:[from 0x1FFF0000 to 0x1FFFF000 to 0x1FFFFFFF];<br/>place in ROM_region = mes:[from 0x1FFF0000 to 0x1FFFF000 to 0x1FFFFF000 to 0x1FFFFF000 to 0x1FFFFF000 to 0x1FFFFFFFFFFFFFFFFFFFFFFFFFFFFFFFFFFFF</pre>                                                                                                    |                                                 | readwrite.                                                                                                    |                           |                            |                        |                                                      |                            |
| <pre>};<br/>do not initialize { section .noinit };<br/>place at address mess_ICFEDTT_intvec_start { readonly section .intvec };<br/>place in RAMI_region {<br/>readonly,<br/>;<br/>place in RAMI_region {<br/>freedomite,<br/>block tHAP,<br/>};<br/>define region RAMI_region = sex:[from 0x1FFF80000 to 0x1FFFFFFF];<br/>place in RAMI_region = sex:[from 0x1FFF80000 to 0x1FFFFFFF];<br/>place in RAMI_region = sex:[from 0x1FFF80000 to 0x1FFFFFFF];<br/>place in RAMI_region = sex:[from 0x1FFF80000 to 0x1FFFFFFF];<br/>place in RAMI_region = sex:[from 0x1FFF80000 to 0x1FFFFFFFF];<br/>place in RAMI_region = sex:[from 0x1FFF80000 to 0x1FFFFFFFF];<br/>start = sex:[from 0x1FFF80000 to 0x1FFFFFFFF];<br/>start = sex:[from 0x1FFF80000 to 0x1FFFFFFFF];<br/>start = sex:[from 0x1FFF80000 to 0x1FFFF80000 to 0x1FFFF80000 to 0x1FFF80000 to 0x1FFF80000 to 0x1FFF80000 to 0x1FFF80000 to 0x1FFF80000 to 0x1FFF80000 to 0x1FFF80000 to 0x1FFF80000 to 0x1FFF80000 to 0x1FFF80000 to 0x1FFF80000 to 0x1FFF80000 to 0x1FFF80000 to 0x1FFF80000 to 0x1FFF80000 to 0x1FFF80000 to 0x1FFF800</pre>                                                                                                    | <pre>};<br/>d on to initialize { section .noinit };<br/>place at address mem:_ICFEDIT_intvec_start_ { readonly section .intvec };<br/>place in RAMI_region {<br/>readonly,<br/>;<br/>place in RAMI_region {<br/>readonly,<br/>};<br/>place in RAMI_region = mem:[from 0x1FFF8000 to 0x1FFFFFFF];<br/>place in RAMI_region = mem:[from 0x1FFF8000 to 0x1FFFFFFF];<br/>place in RAMI_region = mem:[from 0x1FFF8000 to 0x1FFFFFFF];<br/>place in RAMI_region = mem:[from 0x1FFF8000 to 0x1FFFFFFF];<br/>place in RAMI_region = mem:[from 0x1FFF8000 to 0x1FFFFFFF];<br/>place in RAMI_region = mem:[from 0x1FFF8000 to 0x1FFFFFFF];<br/>place in RAMI_region = mem:[from 0x1FFF8000 to 0x1FFFFFFF];<br/>place in RAMI_region = mem:[from 0x1FFF8000 to 0x1FFFFFFF];<br/>place in RAMI_region = mem:[from 0x1FFF8000 to 0x1FFFFFFF];<br/>place in RAMI_region = mem:[from 0x1FFF8000 to 0x1FFFFFFF];<br/>place in RAMI_region = mem:[from 0x1FFF8000 to 0x1FFFFFFF];<br/>place in RAMI_region = mem:[from 0x1FFF8000 to 0x1FFFFFFF];<br/>place in RAMI_region = mem:[from 0x1FFF8000 to 0x1FFFFFFF];<br/>place in RAMI_region = mem:[from 0x1FFF8000 to 0x1FFFFFFFF];<br/>place in RAMI_region = mem:[from 0x1FFF8000 to 0x1FFFFFFFF];<br/>place in RAMI_region = mem:[from 0x1FFF8000 to 0x1FFFFFFF];<br/>place in RAMI_region = mem:[from 0x1FFF8000 to 0x1FFFFFFF];<br/>place in RAMI_region = mem:[from 0x1FFF8000 to 0x1FFFFFFF];<br/>place in RAMI_region = mem:[from 0x1FFF8000 to 0x1FFFFFFF];<br/>place in RAMI_region = mem:[from 0x1FFF8000 to 0x1FFFFFFF];<br/>place in RAMI_region = mem:[from 0x1FFF8000 to 0x1FFFFFFF];<br/>place in RAMI_region = mem:[from 0x1FFF8000 to 0x1FFFFFFF];<br/>place in RAMI_region = mem:[from 0x1FFF8000 to 0x1FFFFFFF];<br/>place in RAMI_region = mem:[from 0x1FFF8000 to 0x1FFFFFFF];<br/>place in RAMI_region = mem:[from 0x1FFF8000 to 0x1FFFFFFF];<br/>place in RAMI_region = mem:[from 0x1FFF8000 to 0x1FFFFFF];<br/>place in RAMI_region = mem:[from 0x1FFF8000 to 0</pre>                                                                                                    |                                                 | section .add test1                                                                                                    | func section,             |                            |                        |                                                      |                            |
| <pre>do not initialize { section .noinit };<br/>place at address mes:_ICFEDIT_intvec_start_ { readonly section .intvec };<br/>place in ROM_region {<br/>readonly,<br/>;<br/>place in ROM_region {<br/>readonly,<br/>};<br/>place in ROM_region {<br/>readonly,<br/>};<br/>place in ROM_region {<br/>readonly,<br/>};<br/>place in ROM_region = mem:[from 0x1FFFB000 to 0x1FFFFFFF;<br/>place in ROM_region = mem:[from 0x1FFFB000 to 0x1FFFFFFF;<br/>place in ROM_region = mem:[from 0x1FFFB000 to 0x1FFFFFFF;<br/>place in ROM_region = mem:[from 0x1FFFB000 to 0x1FFFFFF;<br/>place in ROM_region = mem:[from 0x1FFFB000 to 0x1FFFFFFF;<br/>place in ROM_region = mem:[from 0x1FFFB000 to 0x1FFFFB000 to 0x1FFFFFF;<br/>place in ROM_region = mem:[from 0x1FFFB000 to 0x1FFFFB000 to 0x1FFFFFF;<br/>place in ROM_region = mem:[from 0x1FFFB000 to 0x1FFFFB000 to 0x1FFFFFF;<br/>place in ROM_region = mem:[from 0x1FFFB000 to 0x1FFFFB000 to 0x1FFFFFF;<br/>place in ROM_region = mem:[from 0x1FFFB000 to 0x1FFFFB000 to 0x1FFFFFF;<br/>place in ROM_region = mem:[from 0x1FFFB000 to 0x1FFFFB000 to 0x1FFFFFF;<br/>place in ROM_region = mem:[from 0x1FFFB000 to 0x1FFFFB000 to 0x1FFFFB000 to 0x1</pre>                                                                                                    | <pre>do not initialize { section .noint };<br/>place at address mem:_ICFEDIT_intvec_start_ { readonly section .intvec };<br/>place in ROW_region {<br/>readonly,<br/>;<br/>place in ROW_region {<br/>readonly,<br/>;<br/>place in ROW_region {<br/>readonly,<br/>;<br/>place in ROW_region {<br/>readonly,<br/>;<br/>place in ROW_region at the ROW_region {</pre>                                                                                                    |                                                 | };                                                                                                    |                           |                            |                        |                                                      |                            |
| <pre>do not initialize { section .noinit }; place at address mem:_ICFEDIT_intvec_start_ { readonly section .intvec }; place in ROM_region {     readonly,     ;;     place in RAM_region {         readonly,         ;;         block tSTACK,         block tSTACK,</pre>                                                                                                    | <pre>do not initialize { section .noinit }; place at address mems_ICFEDIT_intvec_start_ { readonly section .intvec }; place in ROM_region {     readonly,     ;;     place in ROM_region {         readonly,         ;;         place in ROM_region {             readonly,         };         define region ROM2_region = mems[from 0x1FFF8000 to 0x1FFFFFFF];         place in ROM2_region = mems[from 0x1FFF8000 to 0x1FFFFFFF];         place in ROM2_region = mems[from 0x1FFF8000 to 0x1FFFFFFF];         proper default_feetLater 0x1FFFFFFF;         section .madd_testI_feetLater 0x1FFFFFFF;         section .madd_testI_feetLater 0x1FFFFFF;         section .madd_testI_feetLater 0x1FFFFFF;         section .madd_testI_feetLater 0x1FFFFFFF;         section .madd_t</pre>                                                                                                    |                                                 |                                                                                                    |                           |                            |                        |                                                      |                            |
| <pre>place at address mem:_ICFEDIT_intvec_start_ { readonly section .intvec };<br/>place in ROM_region {<br/>readonix,<br/>j;<br/>place in RAM_region {<br/>readonix,<br/>block KIRAP,<br/>};<br/>define region RAM2_region = mem:[from 8x1FFF88000 to 0x1FFFFFFF];<br/>place in RAM2_region = mem:[from 8x1FFF88000 to 0x1FFFFFFF];<br/>place in RAM2_region = mem:[from sciffer section,<br/>};<br/>forgend default_function_stributes - 0*dd_testI_func_section;<br/>j;<br/>forgend default_function_test2(det s, int b)<br/>forgend default_function_test2(det s, int b)<br/>forgend</pre>                                                                                                    | <pre>place at address mem:_ICFEDI_intvec_start_ { readonly section .intvec }; place in RAM_region { readonly, ; place in RAM_region { readonly, ; place in RAM_region { readonly, ; place in RAM_region { readonly, ; place in RAM_region = test:[fom 0xIFFF6000 to 0xIFFFFFF;; place in RAM_region = test:[fom 0xIFFF6000 to 0xIFFFFFF;; place in RAM_region = test:[fom 0xIFFF6000 to 0xIFFFFFF;; place in RAM_region = test:[fom 0xIFFF6000 to 0xIFFFFFF;; place in RAM_region = test:[fom 0xIFFF6000 to 0xIFFFFFF;; place in RAM_region = test:[fom 0xIFFF6000 to 0xIFFFFFF;; place in RAM_region = test:[fom 0xIFFF6000 to 0xIFFFF6000 to 0xIFFFFFF;; place in RAM_region = test:[fom 0xIFFF6000 to 0xIFFFF6000 to 0xIFFFFFF;; place in RAM_region = test:[fom 0xIFFF6000 to 0xIFFFF6000 to 0xIFFFFFF;; place in RAM_region = test:[fom 0xIFFF6000 to 0xIFFFF6000 to 0xIFFFFFF;; place in RAM_region = test:[fom 0xIFFF6000 to 0xIFFFF6000 to 0xIFFFFFF;; place in RAM_region = test:[fom 0xIFFF6000 to 0xIFFFF6000 to 0xIFFFF6000 to 0xIFFFF6000 to 0xIFFFFFF;; place in RAM_region = test:[fom 0xIFFF6000 to 0xIFFFF6000 to 0xIFFFF6000 to 0xIFFFF6000 to 0xIFFF6000 to 0xIFFF6000 to 0xIFFF6000 to 0xIFFF6000 to 0xIFFF6000 to 0xIFFF6000 to 0xIFFF6000 to 0xIFFF6000 to 0xIFFF6000 to 0xIFFF6000 to 0xIFFF6000 to 0xIFFF6000 to 0xIFFF6000 to 0xIFFF6000 to 0xIFFF6000 to 0xIFFF6000 to 0xIFFF6000 to 0xIFFF6000 to 0xIFF600 to 0xIFF600 to 0xIFF600 to 0</pre>                                                                                                    |                                                 | <pre>do not initialize { section .noinit };</pre>                                                                                                    | ;                         |                            |                        |                                                      |                            |
| <pre>place at address mem:_ICFEDT_intvec_start { readonly section .intvec }; place in ROM_region {     readonly,     ;     place in ROM_region {         readonly,         ;         place in ROM_region = mem:[from @x1FFF80000 to @x1FFFFFFF;         block CSTACK,         block HEAP,         };         definite region RAM2_region = mem:[from @x1FFF80000 to @x1FFFFFFF;         place in RAM2_region = mem:[from @x1FFF80000 to @x1FFFFFFF;         place in RAM2_region = mem:[from @x1FFF80000 to @x1FFFFFFF;         place in RAM2_region = mem:[from @x1FFF80000 to @x1FFFFFFF;         place in RAM2_region = mem:[from @x1FFF80000 to @x1FFFFFFF;         place in RAM2_region = mem:[from @x1FFF80000 to @x1FFFFFFF;         place in RAM2_region = mem:[from @x1FFF80000 to @x1FFFFFFF;         place in RAM2_region = mem:[from @x1FFF80000 to @x1FFFFFFF;         place in RAM2_region = mem:[from @x1FFF80000 to @x1FFFFFFF;         place in RAM2_region = mem:[from @x1FFF80000 to @x1FFFFFFF;         place in RAM2_region = mem:[from @x1FFF80000 to @x1FFFFFFF;         place in RAM2_region = mem:[from @x1FFF8000 to @x1FFFFFFF;         place in RAM2_region = mem:[from @x1FFF8000 to @x1FFFFFFF;         place in RAM2_region = mem:[from @x1FFF8000 to @x1FFFFFFF;         place in RAM2_region = mem:[from @x1FFFFFF;         place in RAM2_region = mem:[from @x1FFFFFF;         place in RAM2_region = mem:[from @x1FFFFFF;         place in RAM2_region = mem:[from @x1FFFFFF;         place in RAM2_region = mem:[from @x1FFFFF;         place in RAM2_region = mem:[from @x1FFFFF;         place in RAM2_region = mem:[from @x1FFFFF;         place in RAM2_region = mem:[from @x1FFFFF;         place in RAM2_region = mem:[from @x1FFFF;         place in RAM3_region = mem:[from @x1FFFF;         place in RAM3_region = mem:[from @x1FFFF;         place in RAM3_region = mem:[from @x1FFF;         place in RAM3_region = mem:[from @x1FFF;         place in RAM3_region = mem:[from @x1FFF;         place in RAM3_region = mem:[from @x1FFF;         place in RAM3_region = mem:[f</pre>                                                                                                    | <pre>place at address memICFEDT_intvec_start { readonly section .intvec }; place in ROM_region {     readonly,     ;     place in ROM_region {         readonly,         };         define region RAM2_region = mem:[from 0xIFFF8000 to 0xIFFFFFFF];         place in RAM2_region = mem:[from 0xIFFF8000 to 0xIFFFFFFF];         place in RAM2_region = mem:[from 0xIFFF8000 to 0xIFFFFFFF];         prome 0xIFFF8000 to 0xIFFFFFFF];         prome 0xIFFF8000 to 0xIFFFFFFF];         prome 0xIFFF8000 to 0xIFFFFFFF];         prome 0xIFFF8000 to 0xIFFFFFFF];         prome 0xIFFF8000 to 0xIFFFFFFF];         prome 0xIFFF8000 to 0xIFFFFFFF];         prome 0xIFFF8000 to 0xIFFFFFFF];         prome 0xIFFF8000 to 0xIFFFFFFF];         prome 0xIFFF8000 to 0xIFFFFFFF];         prome 0xIFFF8000 to 0xIFFFFFFF];         prome 0xIFFF8000 to 0xIFFFFFFF];         prome 0xIFFF8000 to 0xIFFFFFFF];         prome 0xIFFF8000 to 0xIFFFFFFF];         prome 0xIFFF8000 to 0xIFFFFFFF];</pre>                                                                                                    |                                                 |                                                                                                    |                           |                            |                        |                                                      |                            |
| <pre>place in ROM_region {     readonly,     };     place in RAM_region {         readonly,         readonly,         re</pre>                                                                                                    | <pre>place in ROM_region {     readonly,     ;     place in ROM_region {         readonly,         ;         place in ROM_region {             readonly,         };         place in ROM_region {             readonly,         };         place in ROM_region {             readonly,         };         place in ROM_region {             readonly,         };         place in ROM_region {             readonly,         };         place in ROM_region {             readonly,         };         place in ROM_region {             readonly,             readonly,         };         place in ROM_region {             readonly,             readonly,         };         place in ROM_region {             readonly,             readonly,</pre>                                                                                                    |                                                 | place at address mem:ICFEDIT_intvec_:                                                                                                    | start { readonly se       | ction .intve               | c };                   |                                                      |                            |
| <pre>place in ROM_region {     readonly,     ;     place in ROM_region {         readonly,         ;         place in ROM_region {             readonly,         };         place in ROM_region {             readonly,         };         place in ROM_region {             readonly,         };         place in ROM_region {             readonly,             readonly,         };         place in ROM_region {             readonly,             readonly,         };         place in ROM_region #mem:[from 0x1FFF8000 to 0x1FFFF8000 to 0x1FFFFFF];         place in ROM_region = mem:[from 0x1FFF8000 to 0x1FFFFFF];         place in ROM_region = mem:[from 0x1FFF8000 to 0x1FFFFFF];         place in ROM_region = mem:[from 0x1FFF8000 to 0x1FFFFFFF];         place in ROM_region = mem:[from 0x1FFF8000 to 0x1FFFFFFF];         place in ROM_region = mem:[from 0x1FFF8000 to 0x1FFFFFFF];         place in ROM_region = mem:[from 0x1FFF8000 to 0x1FFFFFFF];         place in ROM_region = mem:[from 0x1FFF8000 to 0x1FFFFFFF];         place in ROM_region = mem:[from 0x1FFF8000 to 0x1FFFFFFF];         place in ROM_region = mem:[from 0x1FFF8000 to 0x1FFFFFFFF];         place in ROM_region = mem:[from 0x1FFF8000 to 0x1FFFF8000 to 0x1FFFF8000 to 0x1FFFF8000 to 0x1FFF800 to 0x1FFF800 to 0x1FF800 to 0x1FF800 to 0</pre>                                                                                                    | <pre>place in ROM_region {     readonly,     ;     place in RAM_region {         readonly,         ;         place in RAM_region {             readonly,         };         place in RAM_region {             readonly,         };         place in RAM_region {             readonly,         };         place in RAM_region {             readonly,         };         place in RAM_region {             readonly,         };         place in RAM_region {             readonly,         };         place in RAM_region {             readonly,             readonly,         };         };         define region RAM2_region {             resting of solution is add_testl_func_section;         };         };         define region RAM2_region {             resting of solution is add_testl_func_section;         };         return add_testl_function_strike = 0;         return add_testl_func_section;         return add_testl_func_section;         return add_testl_func_section;         return add_testl_function_settilite = s;         add_testl_func_section;         return add_testl_function_settilite = s;         return add_testl_function_settilites = i;         return add_testl_function_settilites = i;         return add_testl_functin_settilites = i;</pre>                                                                                                    |                                                 |                                                                                                    |                           |                            |                        |                                                      |                            |
| <pre>readonly, }; place in RAM_region {     readonly,     place in RAM_region {         readonly,         block CSTACK,         block CSTACK,         block HEAP, }; define region RAM2_region = mem:[from 0x1FFF8000 to 0x1FFFFFFF]; place in RAM2_region = mem:[from 0x1FFF8000 to 0x1FFFFFFF]; place in RAM2_region = mem:[from 0x1FFF8000 to 0x1FFFFFFF]; place in RAM2_region = mem:[from 0x1FFF8000 to 0x1FFFFFFF]; place in RAM2_region = mem:[from 0x1FFF8000 to 0x1FFFFFFF]; place in RAM2_region = mem:[from 0x1FFF8000 to 0x1FFFFFFF]; place in RAM2_region = mem:[from 0x1FFF8000 to 0x1FFFF8000 to 0x1FFFFFFF]; place in RAM2_region = mem:[from 0x1FFF8000 to 0x1FFFFFFF]; place in RAM2_region = mem:[from 0x1FFF8000 to 0x1FFFF8000 to 0x1FFFFFFF]; place in RAM2_region = mem:[from 0x1FFF8000 to 0x1FFFF8000 to 0x1FFFFFFF]; place in RAM2_region = mem:[from 0x1FFF8000 to 0x1FFFF8000 to 0x1FFFF8000 to 0x1FFFF8000 to 0x1FFFF800 to 0x1FFF8000 to 0x1FFFF8000 to 0x1FFF8000 to 0x1FFF8000 to 0x1FFF8000 to 0x1FFF8000 to 0x1FFF8000 to 0x1FF8000 to 0x1FF8000 to 0x1FF8000 to 0x1FF8000 to 0x1FF8000 to 0x1FF8000 to 0x1FF8000 to 0x1FF8000 to 0x1FF8000 to 0x1FF8000 to 0x1FF8000 to 0x1FF8000 to 0x1FF8000 to 0x1F8000 to 0x1F8</pre>                                                                                                    | <pre>readonly, }; place in RAM_region {     readorite,     block CSTACK,     block HEAP, }; define region RAM2_region = mem:[from 0x1FFF8000 to 0x1FFFF8000 to 0x1FFFFFF]; place in RAM2_region = mem:[from 0x1FFF8000 to 0x1FFFF8000 to 0x1FFFFFF]; place in RAM2_region = mem:[from 0x1FFF8000 to 0x1FFFF8000 to 0x1FFFFFF]; place in RAM2_region = mem:[from 0x1FFF8000 to 0x1FFFF8000 to 0x1FFFFFF]; place in RAM2_region = mem:[from 0x1FFF8000 to 0x1FFFF8000 to 0x1FFFFFF]; place in RAM2_region = mem:[from 0x1FFF8000 to 0x1FFFF8000 to 0x1FFFFFF]; place in RAM2_region = mem:[from 0x1FFF8000 to 0x1FFFF8000 to 0x1FFFF8000 to 0x1FFFF8000 to 0x1FFFF8000 to 0x1FFFF8000 to 0x1FFFF8000 to 0x1FFFF8000 to 0x100 to 0x1</pre>                                                                                                    |                                                 | place in ROM_region {                                                                                                    |                           |                            |                        |                                                      |                            |
| <pre></pre>                                                                                                    | <pre>     f ;         place in RAM_region {             readwrite,             block CSTACK,             block CSTACK,             block CSTACK,             block ISTACK,             block ISTACK,</pre>                                                                                                    |                                                 | readonly,                                                                                                    |                           |                            |                        |                                                      |                            |
| <pre>place in RAW1_region {     readwrite,     block CSTACX,     block HEAP, }; define region RAW2_region = mem:[from 0x1FFFB000 to 0x1FFFFFFF]; place in RAW2_region = mem:[from 0x1FFFB000 to 0x1FFFFFFF]; place in RAW2_region = mem:[from stributes = 0 *.add_test1_func_section, };  */ */ *****************************</pre>                                                                                                    | <pre>place in RAM1_region {     readwrite;     block CSTACK,     block HEAP, }; define region RAM2_region = mem:[from 0x1FFF8000 to 0x1FFFF8FF]; place in RAM2_region = mem:[from 0x1FFF8000 to 0x1FFFFFFF]; place in RAM2_region = mem:[from 0x1FFF8000 to 0x1FFFFFFF]; place in RAM2_region = mem:[from 0x1FFF8000 to 0x1FFFFFFF]; place in RAM2_region = mem:[from 0x1FFF8000 to 0x1FFFFFFF]; place in RAM2_region = mem:[from 0x1FFF8000 to 0x1FFFF8000 to 0x1FFFFFFF]; place in RAM2_region = mem:[from 0x1FFF8000 to 0x1FFFFFFF]; place in RAM2_region = mem:[from 0x1FFF8000 to 0x1FFFFFF]; place in RAM2_region = mem:[from 0x1FFF8000 to 0x1FFFFFF]; place in RAM2_region = mem:[from 0x1FFF8000 to 0x1FFFFFF]; place in RAM2_region = mem:[from 0x1FFF8000 to 0x1FFFFFF]; place in RAM2_region = mem:[from 0x1FFFFFF]; place in RAM2_region = mem:[from 0x1FFF8000 t</pre>                                                                                                    |                                                 | };                                                                                                    |                           |                            |                        |                                                      |                            |
| <pre>place in kwr_region {     feredwrite,         block CSTACK,         block CSTACK,         block CSTACK,         block CSTACK,         block CSTACK,         block HEAP,     };     define region RAM2_region = mem:[from 0x1FFF8000 to 0x1FFFFFFF];     place in RAM2_region {         section .add_test1_func_section,         };         foregas default_function_stributes = 0 *.add_test1_func_section*         int add_function_test2(afm *, int b)         for add_test2_data2 * 0;         printinf_mac2();         return add_test2_data2;         int add_function_test2(afm *, int b)         int add_function_test2(afm *, int b)         int add_function_test3(afm *, int b)         int add_function_test3(afm *, int b)         int add_function_</pre>                                                                                                    | <pre>place in NAM_region {     readwrite,     block CSTACK,     block CSTACK,     block HEAP,     };     define region RAM2_region = mem:[from 0x1FFF8000 to 0x1FFFF8000 to 0x1FFFFFF];     place in RAM2_region = mem:[from 0x1FFF8000 to 0x1FFFF8000 to 0x1FFFFFF];     place in RAM2_region = mem:[from 0x1FFF8000 to 0x1FFFFFF];     place in RAM2_region = mem:[from 0x1FFF8000 to 0x1FFFFFFF];     place in RAM2_region = mem:[from 0x1FFF8000 to 0x1FFFF8000 to 0x1FFFFFFF];     place in RAM2_region = mem:[from 0x1FFF8000 to 0x1FFFFFFF];     place in RAM2_region = mem:[from 0x1FFF8000 to 0x1FFFFFFF];     place in RAM2_region = mem:[from 0x1FFF8000 to 0x1FFFF8000 to 0x1FFFFFFF];     place in RAM2_region = mem:[from 0x1FFF8000 to 0x1FFFF8000 to 0x1FFFFFFF];     place in RAM2_region = mem:[from 0x1FFF8000 to 0x1FFFF8000 to 0x1FFFF8000 to 0x1FFFF8000 to 0x1FFFF8000 to 0x1FFF8000 to 0x1FF8000 to 0x1FFF8000 to 0x1FF8000 to 0x1F</pre>                                                                                                    |                                                 | alars in Daw series (                                                                                                    |                           |                            |                        |                                                      |                            |
| <pre>block HEAP,<br/>block HEAP,<br/>};<br/>define region RAM2_region = mem:[from 0x1FFF8000 to 0x1FFFF8000 to 0x1FFFFFF];<br/>place in RAM2_region = mem:[from 0x1FFF8000 to 0x1FFFFFF];<br/>place in RAM2_region = mem:[from 0x1FFF8000 to 0x1FFFFFF];<br/>place in RAM2_region = mem:[from 0x1FFF8000 to 0x1FFFFFF];<br/>j;<br/>fprages default_function_stributes - # ".add_testi_func_section"<br/>int add_function_test2(int a, int b)<br/>for int dd_function_test2(int a, int b)<br/>for int dd_function_test3(int a, int b)<br/>f add_test2.dstal + add_test2.dsta2;<br/>if add_function_test3(int a, int b)<br/>f add_test2.dstal + add_test2.dsta2;<br/>if add_function_test3(int a, int b)<br/>f add_test2.dstal + add_test2.dsta2;<br/>if add_function_test3(int a, int b)<br/>f add_test2.dstal + add_test2.dsta2;<br/>if add_function_test3(int a, int b)<br/>f add_test2.dstal + add_test2.dsta2;<br/>if add_function_test3(int a, int b)<br/>f add_test2.dstal + add_test2.dsta2;<br/>if add_test2.dsta1 + add_test2.dsta2;<br/>if add_test2.dsta1 + a</pre>                                                                                                    | <pre>block HEAP,<br/>};<br/>define region RAM2_region = mem:[from 0x1FFFF88000 to 0x1FFFFFF];<br/>place in RAM2_region = mem:[from 0x1FFFF88000 to 0x1FFFFFF];<br/>place in RAM2_region {<br/>section .add_test1_func_section;<br/>};</pre>                                                                                                    |                                                 | place in RAM_region {                                                                                                    |                           |                            |                        |                                                      |                            |
| <pre>block HEAP;<br/>};<br/>define region RAM2_region = mem:[from 0x1FFFB000 to 0x1FFFFFF];<br/>j;<br/>define region RAM2_region = mem:[from 0x1FFFB000 to 0x1FFFFFFF];<br/>j;<br/>section .add_test1_func_section;<br/>j;<br/>*/<br/>forgen default_function_stributes = 0*.add_test1_func_section*<br/>int add_function_test2(int a, int b)<br/>{<br/>define region RAM2_region = mem:[from 0x1FFFB000 to 0x1FFFFFFF];<br/>j;<br/>define region RAM2_region = mem:[from 0x1FFFB000 to 0x1FFFFFFF];<br/>j;<br/>for add_test2.deta1 = add_test2_deta2;<br/>return add_test2.deta1 = add_test2_deta2;<br/>return add_test2.deta1 = add_test2_deta2;<br/>return add_test2.deta1 = add_test2_deta2;<br/>}<br/>for add_test2.deta1 = add_test2_deta2;<br/>return add_test2.deta1 = add_test2_deta2;<br/>return add_test2.deta1 = add_test2_deta2;<br/>return add_test2.deta2 = b;<br/>return add_test2.deta2 = b;<br/>return add_test2.deta2 = b;<br/>return add_test2.deta2 = c;<br/>return add_test2.deta2 = c;<br/>return add_test2.deta2 = c;<br/>return add_test2.deta2 = c;<br/>return add_test2.deta2 = c;<br/>return add_test2.deta2 = c;<br/>return add_test2.deta2 = c;<br/>return add_test2.deta1 = add_test2.deta2;<br/>return add_test2.deta2 = c;<br/>return add_test2.deta2 = c;<br/>return add_test2.d</pre>                                                                                                    | <pre>block clink.c,<br/>block HEAP,<br/>};<br/>define region RAW2_region = mem:[from 0x1FFF8000 to 0x1FFFFFF];<br/>place in RAW2_region {<br/>section .add_test1_func_section,<br/>};</pre>                                                                                                    |                                                 | hlack CETACK                                                                                                    |                           |                            |                        |                                                      |                            |
| <pre>};<br/>define region RAM2_region = mem:[from 0x1FFFF8000 to 0x1FFFFFFF];<br/>place in RAM2_region {<br/>section .add_test1_func_section,<br/>};</pre>                                                                                                    | <pre>};<br/>define region RAM2_region = mem:[from 0x1FFFB000 to 0x1FFFFFFF;<br/>place in RAM2_region {<br/>section .add_test1_func_section;<br/>};<br/>*/<br/>fint add_fmction_test2(int a, int b)<br/>{<br/>dd_test2_data1 + add_test2_data2;<br/>return add_test2_data2 + b;<br/>printf_func2();<br/>return add_test2_data1 + add_test2_data2;<br/>return add_test2_data1 + add_test2_data2;<br/>return add_test2_d</pre>                                                                                                    |                                                 | block HEAD                                                                                                    |                           |                            |                        |                                                      |                            |
| <pre>// define region RAM2_region = mem:[from 0x1FFF58000 to 0x1FFFFFFF;;<br/>place in RAM2_region {<br/>section .add_test1_func_section;<br/>};<br/>// fprogma default_function_attributes = 0 *.add_test1_func_section*<br/>int add_function_test2(ist a, ist b)<br/>(add_test2.dsta1 * add_test2.dsta2;<br/>return add_test2.dsta1 * add_test2.dsta2;<br/>return add_test2.dsta1 * add_test2.dsta2;<br/>return add_test2.dsta1 * add_test2.dsta2;<br/>return add_test2.dsta1 * add_test2.dsta2;<br/>return add_test2.dsta1 * add_test2.dsta2;<br/>return add_test2.dsta1 * add_test2.dsta2;<br/>return add_test2.dsta1 * add_test2.dsta2;<br/>return add_test2.dsta1 * add_test2.dsta2;<br/>return add_test2.dsta1 * add_test2.dsta2;<br/>return add_test2.dsta1 * add_test2.dsta2;<br/>return add_test2.dsta1 * add_test2.dsta2;<br/>return add_test2.dsta2 * b;<br/>add_test2.dsta1 * add_test2.dsta2;<br/>return add_test2.dsta2;<br/>return add_test2.dsta2 * b;<br/>add_test2.dsta1 * add_test2.dsta2;<br/>return add_test2.dsta2 * b;<br/>add_test2.dsta1 * add_test2.dsta2;<br/>return add_test2.dsta2 * b;<br/>add_test2.dsta1 * add_test2.dsta2;<br/>return add_test2.dsta2 * b;<br/>add_test2.dsta1 * add_test2.dsta2;<br/>return add_test2.dsta2 * b;<br/>add_test2.dsta1 * add_test2.dsta2;<br/>return add_test2.dsta2 * b;<br/>add_test2.dsta1 * add_test2.dsta2;<br/>return add_test2.dsta2;<br/>return add_test2.dsta2;</pre>                                                                                                    | <pre>// define region RAM2_region = mem:[from 0x1FFF8000 to 0x1FFFFFF]; place in RAM2_region = mem:[from 0x1FFF8000 to 0x1FFFFFF]; };  // section .add_test1_func_section; // section .add_test1_func_section; // section .add_test1_func_section; // section .add_test1_func_section; // section .add_test1_func_section; // section .add_test1_func_section; // section .add_test2_deta1 = add_test2_deta2; // return add_test2_deta1 = add_test2_deta2; // return add_test2_deta1 = add_test2_deta2; // return add_test2_deta1 = add_test2_deta2; // return add_test2_deta1 = add_test2_deta2; // return add_test2_deta1 = add_test2_deta2; // return add_test2_deta1 = add_test2_deta2; // return add_test2_deta1 = add_test2_deta2; // return add_test2_deta2 = s; // return add_test2_deta1 = add_test2_deta2; // return add_test2_deta1 = add_test2_deta2; // return add_test2_deta1 = add_test2_deta2; // return add_test2_deta1 = add_test2_deta2; // return add_test2_deta2; // return add_test2_deta1 = add_test2_deta2; // return add_test2_deta2; // return add_test2_deta1 = add_test2_deta2; // return add_test2_deta2; // return add_test2_deta1 = add_test2_deta2; // return add_test2_deta2; // return add_test2_deta1 = add_test2_deta2; // return add_test2_deta2; // return add_test2_deta3; // return add_test2_deta3; // return add_test2_deta3; // return add_test2_deta3; // return add_test2_deta3; // return add_test2_deta3; // return add_test2_deta3; // return add_test2_deta3; // return add_test2_deta3; // return add_test2_deta3; // return add_test2_deta3; // return add_test2_deta3; // return add_test2_deta3; // return add_test2_deta</pre>                                                                                                    |                                                 | }.                                                                                                    |                           |                            |                        |                                                      |                            |
| <pre>define region RAW2_region = mem:[from 0x1FFF8000 to 0x1FFFFFFF; place in RAW2_region {     section .add_test1_func_section,     };      // forage default_function_attributes = 0 ".add_test1_func_section"     if add_fenction_test2(ist a, int b)     if direct data1 = add_test2_data2;     if add_fenct2.data1 + add_test2.data2;     if add_fenct2.data1 + add_test2.data2;     if return add_test2.data1 + add_test2.data2;     if return add_test2.data2;     if return add_test2.data1 + add_test2.data2;     if return add_test2.data2;     if return add_test2.data1 + add_test2.data2;     if return add_test2.data1 + add_test2.data2;     if return add_test2.data1 + add_test2.data2;     if return add_test2.data1 + add_test2.data2;     if return add_test2.data1 + add_test2.data2;     if return add_test2.data2;     if return add_test2.data1 + add_test2.data2;     if return add_test2.data1 + add_test2.data2;     if return add_test2.data2;     if return add_test2.data2;     if return add_test2.data2;     if return add_test2.data2;     if return add_test2.data2;     if return add_test2.data2;     if return add_tes</pre>                                                                                                    | <pre>define region RAM2_region = mem:[from 0x1FFF8000 to 0x1FFFFFFF;<br/>place in RAM2_region {<br/>section .add_test1_func_section,<br/>};</pre>                                                                                                    |                                                 | 13                                                                                                    |                           |                            |                        |                                                      |                            |
| <pre>place in RA42_region {     section .add_test1_func_section;     section .add_test1_func_section;     section .add_test1_func_section;     section .add_test1_func_section;     section .add_test1_func_section;     section .add_test1_func_section;     section .add_test1_func_section;     set 0 close() 0000 Read/Wit 0 close() Read/Wit 0 close() 0000 Read/Wit 0 close() 0000 Read/Wit 0 close() close() cl</pre>                                                                                                    | <pre>place in RAP12_region {     section .add_test1_func_section;     section .add_test1_func_section;     section .add_test1_func_section;     section .add_test1_func_section;     section .add_test1_func_section;     int add_function_test2(int a, int b)     {         dd_test2.dsta1 = add_test2.dsta2;         return add_test2.dsta2;         int add_function_test3(int a, int b)         dd_test2.dsta2 = b;         return add_test2.dsta2;         int add_test2.dsta2;         int add_test2.dsta2;         int add_test2.dsta2;         return add_test2.dsta2;         int add_test2.dsta2 = b;         return add_test2.dsta2 = b;         return add_test2.dsta2;         int add_test2.dsta2 = b;         return add_test2.dsta1 = add_test2.dsta2;         int add_test2.dsta1 = add_test2.dsta2;         int add_test2.dsta2;         int add_test2.dsta1 = add_test2.dsta2;         int add_test2.dsta2;         int add_test2.dsta2;         int add_test2.dsta1 = add_test2.dsta2;         int add_test2.dsta1 = add_test2.dsta2;         int add_test2.dsta2;         int add_test2.dsta1 = add_test2.dsta2;         int add_test2.dsta2;         int add_test2.dsta2;</pre>                                                                                                    |                                                 | define region RAM2 region = mem:[from (                                                                                                    | 0x1FFF8000 to 0x1FFFF     | FFF1:                      |                        |                                                      |                            |
| <pre>section .add_test1_func_section, }; section .add_test1_func_section, }; section .add_test1_func_section, int add_fenction_attributes = @ ".add_test1_func_section" int add_fenction_test2(int a, int b) section 2.dst1 = add_test2.dst2; return add_test2.dst2 = b; add_test2.dst2 = b; a</pre>                                                                                                    | <pre>section .add_test1_func_section, }; section .add_test1_func_section, }; section .add_test1_func_section, }; section .add_test1_func_section, }; section .add_test1_func_section, section .add_test1_func_section, section .add_test1_function_test3[func_section, .est] section .add_test2_funct_section, section .add_test2_funct_section, section .add_test2_funct_section, section .add_test2_funct_section, section .add_test2_funct_section, section .add_test2_funct_section, section .add_test2_funct_section, section .add_test2_funct_section, section .add_test2_funct_section, section .add_test2_funct_section, section .add_test2_funct_section, section .add_test2_funct_section, section .add_test2_funct_section, section .add_te</pre>                                                                                                    |                                                 | place in RAM2 region {                                                                                                    |                           |                            |                        |                                                      |                            |
| <pre>};  foreges default_function_attributes = @ ".add_test1_func_section" int add_function_test2(int *, int b)  foreges default_function_test2(int *, int b)  foreges default_function_test3(int *, int b)  foreges default_function_test3(int *, int *, int *</pre>                                                                                                    | <pre>};  forages default_function_stributes = @ ".add_test1_func_section" int add_function_test2(ist a, int b)  forages default_function_test2(ist a, int b)  forages default_function_attributes =  forages default_function_attributes =  forages default_function_attributes</pre>                                                                                                    |                                                 | section .add te                                                                                                    | st1 func section,         |                            |                        |                                                      |                            |
| <pre>&gt;</pre>                                                                                                    | <pre>&gt;; progge default_function_attributes = @ ".add_test1_func_section" progge default_function_attributes = @ ".add_test1_func_section" progge default_function_test2(int a, int b) {     progge default_function_test2(int a, int b)     printf_func2();     return add_test2.data1 + add_test2.data2;     return add_test2.data1 + add_test2.data2;     return add_test2.data1 + add_test2.data2;     return add_test2.data1 + add_test2.data2;     return add_test2.data1 + add_test2.data2;     return add_test2.data1 + add_test2.data2;     return add_test2.data1 + add_test2.data2;     return add_test2.data1 + add_test2.data2;     return add_test2.data1 + add_test2.data2;     return add_test2.data1 + add_test2.data2;     return add_test2.data1 = a;     add_test2.data1 = a;     add_test2.data2 = b;     return add_test2.data2;     return add_test2.data2;     return add_test2</pre>                                                                                                    |                                                 | };                                                                                                    |                           |                            |                        |                                                      |                            |
| <pre></pre>                                                                                                    | <pre>     #      #      #      #      #      #      #      #      #      #      #      #      #      #      #      #      #      #      #      #      #      #      #      #      #      #      #      #      #      #      #      #      #      #      #      #      #      #      #      #      #      #      #      #      #      #      #      #      #      #      #      #      #      #      #      #      #      #      #      #      #      #      #      #      #      #      #      #      #      #      #      #      #      #      #      #      #      #      #      #      #      #      #      #      #      #      #      #      #      #      #      #      #      #      #      #      #      #      #      #      #      #      #      #      #      #      #      #      #      #      #      #      #      #      #      #      #      #      #      #      #      #      #      #      #      #      #      #      #      #      #      #      #      #      #      #      #      #      #      #      #      #      #      #      #      #      #      #      #      #      #      #      #      #      #      #      #      #      #      #      #      #      #      #      #      #      #      #      #      #      #      #      #      #      #      #      #      #      #      #      #      #      #      #      #      #      #      #      #      #      #      #      #      #      #      #      #      #      #      #      #      #      #      #      #      #      #      #      #      #      #      #      #      #      #      #      #      #      #      #      #      #      #      #      #      #      #      #      #      #      #      #      #      #      #      #      #      #      #      #      #      #      #      #      #      #      #      #      #      #      #      #      #      #      #      #      #      #      #      #      #      #      #      #      #      #      #      #      #      #      #      #      #      #     #     #     #     #     #     #     #     #     #     #     #     #     #     #     #     #     #     #     #     #</pre>                                                                                                    |                                                 |                                                                                                    |                           |                            |                        |                                                      |                            |
| #       #       0x200*0446       PeadWet       0x1111*0044       Pailor 0004       Pailor 0004         #       #       0x200*0467       PeadWet       0x1111*0044       Pailor 0004       Pailor 0004         #       #       0x200*0467       PeadWet       0x1111*0044       Pailor 0004       Pailor 0004         #       #       0x200*0467       PeadWet       0x1111*0044       Pailor 0004       Pailor 0004         #       #       0x200*0467       PeadWet       0x1111*0044       Pailor 0004       Pailor 0004         #       #       0x200*0467       PeadWet       0x1111*0044       Pailor 0004       Pailor 0004         #       #       #       #       0x100*0407       Pailor 0004       Pailor 0004 </th <th>*/       #       0x500 %440 %       PeedWa       0x1111 % PeedWa       0x1111 % PeedWa         #       0x100 % PeedWa       0x1111 % PeedWa       0x1111 % PeedWa       0x1111 % PeedWa         #       0x100 % PeedWa       0x1111 % PeedWa       0x1111 % PeedWa       0x1111 % PeedWa         #       0x100 % PeedWa       0x1111 % PeedWa       0x1111 % PeedWa       0x1111 % PeedWa         #       0x100 % PeedWa       0x1111 % PeedWa       PeedWa       0x1111 % PeedWa         #       0x100 % PeedWa       0x111 % PeedWa       PeedWa       0x1111 % PeedWa         #       0x100 % PeedWa       0x1111 % PeedWa       PeedWa       0x1111 % PeedWa         #       0x100 % PeedWa       0x1111 % PeedWa       PeedWa       0x1111 % PeedWa       PeedWa         #       PeedWa       0x100 % PeedWa       0x1111 % PeedWa       PeedWa       0x1111 % PeedWa       PeedWa       0x1111 % PeedWa       PeedWa       0x1111 % PeedWa       PeedWa       0x1111 % PeedWa       PeedWa       0x1111 % PeedWa       PeedWa       0x1111 % PeedWa       PeedWa       0x1111 % PeedWa       PeedWa       0x1111 % PeedWa       PeedWa       0x1111 % PeedWa       PeedWa       0x1111 % PeedWa       PeedWa       0x1111 % PeedWa       PeedWa       0x1111 % PeedWa       PeedWa</th> <th></th> <th></th> <th></th> <th></th> <th></th> <th></th> <th></th>                                                                                                    | */       #       0x500 %440 %       PeedWa       0x1111 % PeedWa       0x1111 % PeedWa         #       0x100 % PeedWa       0x1111 % PeedWa       0x1111 % PeedWa       0x1111 % PeedWa         #       0x100 % PeedWa       0x1111 % PeedWa       0x1111 % PeedWa       0x1111 % PeedWa         #       0x100 % PeedWa       0x1111 % PeedWa       0x1111 % PeedWa       0x1111 % PeedWa         #       0x100 % PeedWa       0x1111 % PeedWa       PeedWa       0x1111 % PeedWa         #       0x100 % PeedWa       0x111 % PeedWa       PeedWa       0x1111 % PeedWa         #       0x100 % PeedWa       0x1111 % PeedWa       PeedWa       0x1111 % PeedWa         #       0x100 % PeedWa       0x1111 % PeedWa       PeedWa       0x1111 % PeedWa       PeedWa         #       PeedWa       0x100 % PeedWa       0x1111 % PeedWa       PeedWa       0x1111 % PeedWa       PeedWa       0x1111 % PeedWa       PeedWa       0x1111 % PeedWa       PeedWa       0x1111 % PeedWa       PeedWa       0x1111 % PeedWa       PeedWa       0x1111 % PeedWa       PeedWa       0x1111 % PeedWa       PeedWa       0x1111 % PeedWa       PeedWa       0x1111 % PeedWa       PeedWa       0x1111 % PeedWa       PeedWa       0x1111 % PeedWa       PeedWa       0x1111 % PeedWa       PeedWa                                                                                                    |                                                 |                                                                                                    |                           |                            |                        |                                                      |                            |
| program default_function_attributes = @ ".add_test1_func_section"       profit feed of the section attributes = @ ".add_test1_func_section"       profit feed of the section attributes = @       profit feed of the section attributes = @       profit feed of the section attributes = @       profit feed of the section attributes = @       profit feed of the section attributes = @       profit feed of the section attributes = @                                                                                                    | #       22       0x2000 '0440       PeedVma       0x11ff '004 0x100 '0x7 Cc2       prant_[unc2]         #pragma default_function_stributes = @ ".add_test1_func_section"       82       0x2000 '0440       PeedVma       0x11ff '004 0x100 '0x7 Cc2       prant_[unc2]         int add_function_test2(int a, int b)       84       0x1000 '140       PeedVma       0x11ff '004 0x100 '0x7 Cc2       prant_[unc2]         dd_test2.data1 exd       status       87       0x2000 '140       PeedVma       0x11ff '004 0x100 '0x7 Cc2       prant_[unc2]         dd_test2.data2 = b;       printf_func2();       return add_test2.data2;       89       0x1000 '140       PeedVma       0x11ff '001 0x7 f1 0x1ff '011 0x5 0x6 0x1 0x7 f1 0x1ff '011 0x1ff '0111 0x1ff '011 0x1ff '011 0x1ff '011 0x1ff '011                                                                                                    | <b>F</b> 1                                      |                                                                                                    |                           |                            |                        |                                                      |                            |
| #progens default_function_stributes = @ ".add_text1_func_section"       #3       000000 0000 Feed/With Feed/With Feed                                                                                                    | <pre>\$7 0x800 0000 000 000 000 000 000 000 000</pre>                                                                                                    |                                                 |                                                                                                    | R2                        | 0x2000'04f8                | ReadWrite              | 0x1fff'8004: 0x1000'0be7 DC32                        | printf_func2               |
| int add_function_test2(int a, int b)       is       0.atbcb.ic200       PeadWam       Diff(1 State at-2 int b)       Diff(1 State at-2 int b)         id_dtest2.deta2 = b;       id_dtest2.deta2 = b;       int add_test2.deta2 = b;       Diff(1 State at-2 int b)       Diff(1 State at-2 int b)       Diff(1 State at-2 int b)         int add_test2.deta2 = b;       Point function_test3(int a, int b)       Pin(1 State at-2 int b)       Diff(1 State at-2 int b)       Diff(1 State at-2 int b)         int add_test2.deta1 = a;       add_test2.deta1 = a;       add_test2.deta2 = b;       Pin(1 State at-2 int b)       Diff(1 State at-2 int b)       Diff(1 State at-2 int b)         if       0.atbcb.ic200       PeadWam       Diff(1 State at-2 int b)       Diff(1 State at-2 int b)       Diff(1 State at-2 int b)         int add_function_test3(int a, int b)       Pin(1 State at-2 int b)       Pin(1 State at-2 int b)       Pin(1 State at-2 int b)       Diff(1 State at-2 int b)         id_dtest2.deta1 = a;       add_test2.deta2;       SP       Outcol State at-2 int b)       Diff(1 State at-2 int b)       Diff(1 State at-2 int b)         if add_test2.deta1 + add_test2.deta2;       SP       Outcol State at-2 int b)       Diff(1 State at-2 int b)       Diff(1 State at-2 int b)       Diff(1 State at-2 int b)       Diff(1 State at-2 int b)       Diff(1 State at-2 int b)       Diff(1 State at-2 int b)       Diff(1 State at-2 int b)       Diff(1 State                                                                                                    | int add_function_test2(int a, int b)       9       Outbab 2:00       PeedWm       Viiii 2:00       PeedWm       Viiii 2:00       PeedWm         adest2_dstal = a       add_est2_dstal = a(add_est2_dstal = a)       B6       Outbab 2:00       PeedWm       Viiii 2:00       PeedWm       Viiii 2:00       PeedWm                                                                                                    | <pre>#pragma default_function_attributes</pre>  | <pre>= @ ".add_test1_func_section"</pre>                                                                                                    | R4                        | 0x0000'0001<br>0x1000'1140 | ReadWrite              | add_runction_test2:<br>0x1fff'8008: 0xb510 PUSH      | (R4, LR)                   |
| # feed_unit con_texture a, int or/       # 6       0x0000/0000       Peed/Win       Outlit 1000C 10000/0000       Peed/Win         # finite con_texture a, int or/       # 8       0x0000/0000       Peed/Win       Outlit 1000C 10000/0000       Peed/Win         printf_func2();       # 8       0x0000/0000       Peed/Win       Outlit 1000C 10000/0000       Peed/Win         printf_func2();       # 8       0x0000/0000       Peed/Win       Outlit 1000C 10000/0000       Peed/Win         # NFSR       0x0000/0000       Peed/Win       Outlit 1000C 10000/0000       Peed/Win       Outlit 1000C 10000/0000         int add_function_text3(int a, int b)       # NFSR       0x0000/0000       Peed/Win       Outlit 1000C 10000/0000       Peed/Win         id_text2.data1 = a;<br>add_text2.data1 = a;<br>add_text2.data1 = a;<br>add_text2.data1 + add_text2.data2;       # NFSR       0x0000/0000       Peed/Win       Outlit 1000C 10000/0000       Peed/Win         # RFINAR       0x0000/0000       Peed/Win       Outlit 1000C 10000/0000       Peed/Win       Outlit 1000C 10000/0000       Peed/Win         int add_function_text3(int a, int b)       # NFSR       0x0000/0000       Peed/Win       Outlit 1000C 10000/0000       Peed/Win         int add_function_text3(int a, int b)       # RFINAR       0x0000/0000       Peed/Win       Outlit 1000C 10000/0000 <td># feed_unition_test_data =</td> <td>dat add function tost?/dat - dat b</td> <td>A</td> <td>R5</td> <td>0x0beb'c200</td> <td>ReadWrite</td> <td>0x1fff'800a: 0x4c08 LDR.N</td> <td>R4, ??DataTable16</td>                                                                                                    | # feed_unition_test_data =                                                                                                    | dat add function tost?/dat - dat b              | A                                                                                                    | R5                        | 0x0beb'c200                | ReadWrite              | 0x1fff'800a: 0x4c08 LDR.N                            | R4, ??DataTable16          |
| wid         text         text                                                                                                    | ist test2.deta1 = 0;       ist test2.deta1 = 0;       ist test2.deta1 = 0;       ist test2.deta1 = 0;         ist test2.deta1 = 0;       ist test2.deta1 = 0;       ist test2.deta1 = 0;       ist test2.deta1 = 0;         ist test2.deta1 = add_test2.deta2;       ist test2.deta2 = 0;       ist test2.deta1 = a;       ist test2.deta2 = 0;         ist test2.deta1 = a;       ist test2.deta2 = 0;       ist test2.deta2 = 0;       ist test2.deta2 = 0;         ist test2.deta1 = add_test2.deta2;       ist test2.deta2 = 0;       ist test2.deta2 = 0;       ist test2.deta2 = 0;         ist test2.deta1 = add_test2.deta2;       ist test2.deta2 = 0;       ist test2.deta2 = 0;       ist test2.deta2 = 0;         ist test2.deta1 = add_test2.deta2;       ist test2.deta2 = 2;       ist test2.deta2 = 0;       ist test2.deta2 = 0;         ist test2.deta1 = add_test2.deta2;       ist test2.deta2 = 2;       ist test2.deta2 = 0;       ist test2.deta2 = 0;         ist test2.deta1 = add_test2.deta2;       ist test2.deta2 = 2;       ist test2.deta2 = 0;       ist test2.deta2 = 0;         ist test2.deta1 = add_test2.deta2 = 0;       ist test2.deta2 = 2;       ist test2.deta2 = 0;       ist test2.deta2 = 0;         ist test2.deta2 = 2;       ist test2.deta2 = 2;       ist test2.deta2 = 0;       ist test2.deta2 = 0;       ist test2.deta2 = 0;         ist test2.deta2 = 2;       ist test2.deta2 = 2;       ist test2.de                                                                                                    | <pre>int add_function_test2(int a, int b </pre> | 7                                                                                                    | R6                        | 0x0000'0000                | ReadWrite<br>ReadWrite | 0x1111 800C: 0x8020 SIK                              | RU, [R4]<br>P1 [P4 #0+4]   |
| add_test2.data2 = b;       P9       0x10001084       Read/Wm       0x1111*0014       0x6800       LDR       R1       R1         printf_fun2();       return add_test2.data1 + add_test2.data2;       R10       0x00001000       Read/Wm       0x1111*001.6 %x6401       LDR       R1       R1       0x00001000       Read/Wm       0x1111*001.6 %x6401       LDR       R1       R1       0x00001000       Read/Wm       Dx1111*001.6 %x6401       LDR       R1       R1 <td>add_test2.data2 = b;       P9       0x100*1084       RecM/mc       0x11ff*0014       0x620       LDR       R0       [R4.f0x1]         printf_fun2();       R11       0x000*0000       RecM/mc       0x11ff*0016       0x660*0000       R0       R1.f       R0.f0x1       0x620       LDR       R0.fR4.f0x1         printf_fun2();       R11       0x000*0000       RecM/mc       0x11ff*0016       0x660*0000       R0       R1.fR4.f0x1         printf_fun2();       R11       0x000*0000       RecM/mc       0x11ff*0016       R0.fR4.f0x1       R1.fR4.f0x1         printf_fun2();       R11       0x000*0000       RecM/mc       0x11ff*0016       R0.fR4.f0x1       R1.fR2       R0.fR4.f0x1         printf_fun2();       R1FR6       0x000*0000       RecM/mc       0x11ff*0016       R0.fR4.f0x1       R1.fR2       R0.fR4.f0x1         int add_function_test3(int a, int b)       FFR6       0x100*0000       RecM/mc       0x11ff*0016       R0.fR1.fR2       R1.fR2       Pox1         idd_test2.data1 = a;       add_test2.data1 = a;       0x100*0407       RR.fR2       0x100*0407       RR.fR2       R1.fR2       R1.fR2       R1.fR2       R1.fR2       R1.fR2       R1.fR2       R1.fR2       R1.fR2       R1.fR2       R1.fR2       R1.fR2&lt;</td> <td>add_test2.data1 = a;</td> <td></td> <td>R8</td> <td>0x0000 0000</td> <td>ReadWrite</td> <td>0x1fff'8010: 0xf7ff 0xfff6 BL</td> <td>?Veneer 2 (6) for</td>                                                                                                    | add_test2.data2 = b;       P9       0x100*1084       RecM/mc       0x11ff*0014       0x620       LDR       R0       [R4.f0x1]         printf_fun2();       R11       0x000*0000       RecM/mc       0x11ff*0016       0x660*0000       R0       R1.f       R0.f0x1       0x620       LDR       R0.fR4.f0x1         printf_fun2();       R11       0x000*0000       RecM/mc       0x11ff*0016       0x660*0000       R0       R1.fR4.f0x1         printf_fun2();       R11       0x000*0000       RecM/mc       0x11ff*0016       R0.fR4.f0x1       R1.fR4.f0x1         printf_fun2();       R11       0x000*0000       RecM/mc       0x11ff*0016       R0.fR4.f0x1       R1.fR2       R0.fR4.f0x1         printf_fun2();       R1FR6       0x000*0000       RecM/mc       0x11ff*0016       R0.fR4.f0x1       R1.fR2       R0.fR4.f0x1         int add_function_test3(int a, int b)       FFR6       0x100*0000       RecM/mc       0x11ff*0016       R0.fR1.fR2       R1.fR2       Pox1         idd_test2.data1 = a;       add_test2.data1 = a;       0x100*0407       RR.fR2       0x100*0407       RR.fR2       R1.fR2       R1.fR2       R1.fR2       R1.fR2       R1.fR2       R1.fR2       R1.fR2       R1.fR2       R1.fR2       R1.fR2       R1.fR2<                                                                                                    | add_test2.data1 = a;                            |                                                                                                    | R8                        | 0x0000 0000                | ReadWrite              | 0x1fff'8010: 0xf7ff 0xfff6 BL                        | ?Veneer 2 (6) for          |
| printf_fun2();       R10       0x0000/1444       Peed/MM       0x1ff*00.6       0x6661       LDR       R1. [R4. #0x4]         preturn add_test2.data1 + add_test2.data2;       R4PGR       0x0000/1444       Peed/MM       0x1ff*00.6       0x6615       0x6615                                                                                                    | printf_fun2();       printf_fun2();       print                                                                                                    | add_test2.data2 = b;                            |                                                                                                    | R9                        | 0x1000'108d                | ReadWrite              | 0x1fff'8014: 0x6820 LDR                              | R0. [R4]                   |
| Peturn add_test2.datal + add_test2.data2;     Pipe     Own2000 Feed/Weight     Diff #Dia_ Dat/10     Diff #Dia_ Dat/10     Diff #Dia_ Dat/10       int add_test2.datal + add_test2.data2;     int add_function_test3(int a, int b)     PC     0x11ff #Dia_ Dat/10     Diff #Dia_ Dat/10     Diff #Dia_ Dat/10 <td>File     Openotion     Proc       int add_test2.datal + add_test2.data2;     int add_fenttim_test3(int a, int b)     Int add_fenttim_test3(int a, int b)       int add_test2.datal = a;     int add_fenttim_test3(int a, int b)     PeedWm     Outiff*800 ex600 STM     No R23       int add_test2.datal = a;     add_test2.datal = a;     outiff*800 ex600 STM     No R23     No R23       int add_test2.datal = a;     add_test2.datal = a;     outiff*800 ex600 STM     No R23       int add_test2.datal = a;     add_test2.datal = a;     outiff*800 ex600 STM     No R23       int add_test2.datal = a;     add_test2.datal = a;     outiff*800 ex600 STM     No R23       int add_test2.datal = a;     add_test2.datal = a;     outiff*800 ex600 STM     No R23       int add_test2.datal = a;     add_test2.datal = a;     outiff*800 ex600 STM     No R23       int add_test2.datal = a;     add_test2.datal = a;     outiff*800 ex600 STM     No R23       int add_test2.datal = a;     add_test2.datal = a;     outiff*800 ex600 STM     No R23       int add_test2.datal = a;     add_test2.datal = a;     outiff*800 ex600 STM     No R23       int add_test2.datal = a;     add_test2.datal = a;     outiff*800 ex600 STM     No R23       int add_test2.datal = a;     outiff*800 ex600 STM     No R23     ADG       intetern add_test2.datal = a;     outiff*800 ex600</td> <td>printf func2():</td> <td></td> <td>R10<br/>R11</td> <td>0x0000'1f44</td> <td>ReadWrite<br/>BeadWrite</td> <td>0x1fff'8016: 0x6861 IDR<br/>0x1fff'8018: 0x1808 ADDS</td> <td>R1, [R4, #0x4]<br/>R0 R1 R0</td> | File     Openotion     Proc       int add_test2.datal + add_test2.data2;     int add_fenttim_test3(int a, int b)     Int add_fenttim_test3(int a, int b)       int add_test2.datal = a;     int add_fenttim_test3(int a, int b)     PeedWm     Outiff*800 ex600 STM     No R23       int add_test2.datal = a;     add_test2.datal = a;     outiff*800 ex600 STM     No R23     No R23       int add_test2.datal = a;     add_test2.datal = a;     outiff*800 ex600 STM     No R23       int add_test2.datal = a;     add_test2.datal = a;     outiff*800 ex600 STM     No R23       int add_test2.datal = a;     add_test2.datal = a;     outiff*800 ex600 STM     No R23       int add_test2.datal = a;     add_test2.datal = a;     outiff*800 ex600 STM     No R23       int add_test2.datal = a;     add_test2.datal = a;     outiff*800 ex600 STM     No R23       int add_test2.datal = a;     add_test2.datal = a;     outiff*800 ex600 STM     No R23       int add_test2.datal = a;     add_test2.datal = a;     outiff*800 ex600 STM     No R23       int add_test2.datal = a;     add_test2.datal = a;     outiff*800 ex600 STM     No R23       int add_test2.datal = a;     add_test2.datal = a;     outiff*800 ex600 STM     No R23       int add_test2.datal = a;     outiff*800 ex600 STM     No R23     ADG       intetern add_test2.datal = a;     outiff*800 ex600                                                                                                    | printf func2():                                 |                                                                                                    | R10<br>R11                | 0x0000'1f44                | ReadWrite<br>BeadWrite | 0x1fff'8016: 0x6861 IDR<br>0x1fff'8018: 0x1808 ADDS  | R1, [R4, #0x4]<br>R0 R1 R0 |
| stars         0x0000/0000         ReadVim         dd_tuction_test3:           int add_function_test3(int a, int b)         int sdg_function_test3(int a, int b)         0x1107/0000         FeedVim         0x1117/0010         FeedVim         0x1117/0010         FeedVim         FeedVim         FeedVim         0x1117/0010         FeedVim         FeedVim         Feed                                                                                                    | return add_test2.datal + add_test2.datal;       # AFGR       0x0000'0000       PeadVMm       add_tunction_test3:         int add_function_test3(int a, int b)       # IFGR       0x0000'0000       PeadVMm       0x11ff'00ic 0x4600       STR       R1 (R2, 10x4)         id                                                                                                    | prance (/)                                      |                                                                                                    | R12                       | 0x0000'0000                | ReadWrite              | Ox1fff'801a: 0xbd10 POP                              | (R4 PC)                    |
| <pre></pre>                                                                                                    | <pre></pre>                                                                                                    | <pre>return add_test2.data1 + add_test</pre>    | 2.data2;                                                                                                    | * APSR                    | 0x0000'0000x0              | ReadWrite              | add_function_test3:                                  | P2 22P-4-T-11-16           |
| FC         Oxiff*000         PeadWark         Oxiff*002         DesD/3         STR         El. [82. 90x]           add_test2.dstal = a;<br>add_test2.dstal = b;<br>add_test2.dstal = b;<br>return add_test2.dstal + add_test2.dstal;         IDR         R0. [R2]         IDR         R0. [R2]           return add_test2.dstal = add_test2.dstal;         BASEPRI_MAX         0x1000*0407         ReadWark         Ox11f*002*         ReadWark         Ox11f*002*         ReadWark         DDIF*000*         ReadWark           return add_test2.dstal + add_test2.dstal;         BASEPRI_MAX         0x0000*0000         ReadWark         Ox11f*000*         RAF70         BX         RR           return add_test2.dstal + add_test2.dstal;         BASEPRI_MAX         0x0000*0000         ReadWark         Ox11f*000*         RAF70         BX         RR         RE           return add_test2.dstal + add_test2.dstal;         BASEPRI_MAX         0x0000*0000         ReadWark         Ox11f*000*         RV70         BX         BR         RE           return add_test2.dstal + add_test2.dstal;         BASEPRI_MAX         0x0000*0000         ReadWark         Ox11f*000*         RV70         BX         BR         RE         RE         RE         RE         RE         RE         RE         RE         RE         RE         RE         RE <td< td=""><td>ist add_function_test3(ist a, int b)         PC         Oxifif '000         ReadWar         Oxifif '002         Strift         E1, [22, 20k1]           {          {</td><td>- 3</td><td></td><td>± IPSR<br/>± EPSR</td><td>0x0000'0000</td><td>ReadWrite</td><td>0x1fff 801c: 0x4803 IDR.N<br/>0x1fff 801e: 0x6010 STR</td><td>R0. [R2]</td></td<>                                                                                                    | ist add_function_test3(ist a, int b)         PC         Oxifif '000         ReadWar         Oxifif '002         Strift         E1, [22, 20k1]           {          {                                                                                                    | - 3                                             |                                                                                                    | ± IPSR<br>± EPSR          | 0x0000'0000                | ReadWrite              | 0x1fff 801c: 0x4803 IDR.N<br>0x1fff 801e: 0x6010 STR | R0. [R2]                   |
| B         Control (100)         Control (100)                                                                                                    | BP         0x200°0410         PeedVmm         Ox111f*022         0x6810         LDR         R0.         R22           add_test2.data1 = a;<br>add_test2.data2 = b;         LR         0x100°0000         PeedVmm         Ox111f*022         0x6810         LDR         R0.         R22.0           return add_test2.data2 = b;         BASEPERT_KAX         0x0000°0000         PeedVmm         Ox111f*022         0x6810         LDR         R0.         R22.0           return add_test2.data1 + add_test2.data2;         ************************************                                                                                                    | int add function test3(int a. int b             | )                                                                                                    | PC                        | 0x1fff'800a                | ReadWrite              | 0x1fff'8020: 0x6051 STR                              | R1. [R2. #0x4]             |
| add_test2.data1 = a;<br>add_test2.data1 + add_test2.data2;         ************************************                                                                                                    | add_test2.dstal = a;<br>add_test2.dstal = a;<br>add_test2.dstal = a; | ₽{                                              |                                                                                                    | SP                        | 0x2000'04f8                | ReadWrite<br>ReadWrite | 0x1fff'8022: 0x6810 LDR<br>0x1fff'8024: 0x6851 TDD   | R0, [R2]<br>R1 [R2 #0x4]   |
| BaseRer         Outpoint         Outpoint                                                                                                    | #BacEFPI         0x0000'0000         Res/Mm         0x111f'1020         0x4770         EX         LR           return add_test2.data1 + add_test2.data2;         *BacEFPI + add_test2.data1 + add_test2.data2;         0x0000'0000         Res/Mm         0x111f'1020         0x4770         EX         LR           *BacEFPI + add_test2.data1 + add_test2.data2;         *BacEFPI + add_test2.data1 + add_test2.data2;         Res/Mm         0x111f'1020         0x4700         EX         LR           *Fpragma default_function_attributes =         CCTIMER         129'271         Res/Mm         0x111f'1020         6x000'0000         C22         add_test2           CCTIMER2         129'271         Res/Mm         0x111f'1020         6x000'0000         C22         0                                                                                                    | add_test2.data1 = a;                            |                                                                                                    | PRIMASK                   | 0x0000 '0000               | ReadWrite              | 0x1fff'8026: 0x1808 ADDS                             | R0, R1, R0                 |
| return add_test2.data1 + add_test2.data2;         m # ADLTTAGA         0x0000/0000         Peedv/mc         0x111: 0x2.ex0000         NOVS         NO         NO           # #ADLTTAGA         0x0000/0000         Peedv/mc         0x111: 0x2.ex0000         NOVS         NO         NO           # #ADLTTAGA         0x0000/0000         Peedv/mc         0x111: 0x2.ex0000         NOVS         NO         NO           # pragma default_function_attributes =         CYCLESCONFER         129'271         Peedv/mc         Ox11f' 1002: 6x2000'0000         CC2         0            CYCLESCONFER         129'271         Peedv/mc         Ox1ff' 1002: 6x2000'0000         CC2         0                                                                                                    | #pragma default_function_attributes =         #pragma default_function_attributes         0x1000 red/min         0x1000 red/min         0x100 red/min         0x100 red/min         0x                                                                                                    | aud_test2.uataz = 0;                            |                                                                                                    | BASEPRI     DICEPPI NY    | 0x0000'0000x0              | ReadWrite              | 0x1fff'8028: 0x4770 BX                               | LR<br>Do Do                |
| *)       outrool root       Pead/Mm       Outfff102:0: 02:000 00:64       CC2       edutes12         #progma default_function_attributes =       CCTLEREW 129:271       Read/Mm       Outfff102:0: 02:000 00:600 00:000 CC22       0          CCTLEREW 129:271       Read/Mm       Outfff102:0: 02:000 00:000 00:00 CC22       0                                                                                                    | * CONTROL       0x0000'0004       ReadWint       0x11ff'802c: 8x000'00c4       BC32       add_test2         #pragma default_function_attributes =       CCTLRECONTER       129'271       ReadWint       0x11ff'8030: 8x000'0000       DC32       0          CCTLRECONTER       129'271       ReadWint       0x11ff'8030: 8x000'0000       DC32       0          CCTLRER2       129'271       ReadWint       0x11ff'8030: 8x000'0000       DC32       0                                                                                                    | <pre>return add_test2.data1 + add_test</pre>    | 2.data2;                                                                                                    | BASEPRI_NAX     FAULTWASK | 0x0000'0000                | ReadWrite<br>ReadWrite | 0x1ff'802a: 0x0000 HOVS<br>??DataTable16:            | NU, NU                     |
| #progma default_function_attributes =         CYCLECOUFTER         129'271         ReadOwly         Ox1ff(18030         0x0000'0000         CC22         0            CCTIERER         129'271         ReadWark         0x1ff(18030         0x0000'0000         CC22         0            CCTIERER         129'271         ReadWark         0x1ff(18030         0x0000'0000         CC22         0                                                                                                    | #pragma default_function_attributes =         CCTIMER         129°221         ReadOmly         Oxiff*030         Ex0000*0000         DC22         0            CCTIMER2         129°271         ReadWink         Oxiff*030         8x0000*0000         DC22         0                                                                                                    | L }                                             |                                                                                                    | * CONTROL                 | 0x0000'0004                | ReadWrite              | 0x1fff'802c: 0x2000'00c4 DC32                        | add_test2                  |
| CLIERKI 127 274 PWBWYMW UXIII 8034 0X000 000 DC22 0                                                                                                    | CCTIMER2 129'271 ReadWink 0x11ft 00x4 0x0000 0000 DC32 0                                                                                                    | #pragma default function attributes             | -                                                                                                    | CYCLECOUNTER              | 129'271                    | ReadOnly               | 0x1fff'8030: 0x0000'0000 DC32                        | 0                          |
|                                                                                                    |                                                                                                    |                                                 |                                                                                                    | CCTIMER2                  | 129'271                    | ReadWrite              | 0x1fff'8038: 0x0000'0000 DC32                        | 0                          |

图 7-3: ICF 文件与重定向内容

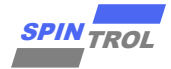

注意: 使用#pragma 方法无法重定向中断服务函数及中断服务函数调用的函数, 仅\_ramfunc 关键字可以重定向中断服务函数及中断服务函数调用的函数。

#### 7.3 对整个文件进行重定向

假设目标文件为 test1.o、test2.o,将两个文件中的数据及代码进行重定向,此时将需要用 到 place in 指令,并且在重定向的文件中可以调用其他地址范围的函数。

对代码而言,将被重定向到 ICF 文件中包含有"section .text object test1.o"和"section .text object test2.o"的 region。

对于全局变量而言,非 const 全局变量将会被重定向到 ICF 文件中包含有 readwrite 的 region; const 全局变量将会被重定向到 ICF 文件中包含有 "section .rodata object test1.o" 和"section .rodata object test2.o"的 region;

对于局部变量而言,非 static 局部变量将会被重定向到 ICF 文件中包含有 block CSTACK 的 region; static 局部变量将会被重定向到 ICF 文件中包含有 readwrite 的 region;

如图 7-4 所示,程序代码被重定向到 0x1FFF8000~0x1FFFFFF 的 RAM 地址,是因为 ICF 文件 RAM2\_region 是包含有 section .text object add\_test.o 和 section .text object sub\_test.o 的 region。形参 a 以及 b 将会被重定向到 RAM\_region 中,因为这个 region 包含有 block CSTACK。非 const 且非 static 和 static 的全局变量 s\_data 和 add\_static1 将会被重定向到 RAM2\_region 中,因为这个 region 包含有 readwrite。const 的全局变量 add\_const1 将会被重定向到 RAM2\_region 中,因为这个 region 包含有 "section .rodata object test1.o"。

| (* Manager Depinger #/                                                                                                    |
|----------------------------------------------------------------------------------------------------|
| / - nemory Regions- //                                                                                                    |
| define symbol ICFEDIT region ROM end = 0x1007FFF;                                                                                             |
| define symbolICFEDIT_region_RAM_start = 0x20000000;                                                                                           |
| define symbolICFEDIT_region_RAM_end = 0x20003FFF;                                                                                             |
| /# Since #/                                                                                                    |
| / -31425-/<br>define symbol ICFEDIT size cstack = 0x400:                                                                                      |
| define symbol ICFEDIT size heap = 0x200;                                                                                                    |
| /**** End of ICF editor section. ###ICF###*/                                                                                                  |
|                                                                                                    |
| define memory mem with size = 46.                                                                                                    |
| define region ROM region = mem:[from ICFEDIT region ROM start to ICFEDIT region ROM end ];                                                    |
| define region RAM_region = mem:[fromICFEDIT_region_RAM_starttoICFEDIT_region_RAM_end];                                                        |
|                                                                                                    |
| define block CSIACK with alignment = 0, Size =ICFEDI_Size_SSLACK { };<br>define block HEAP with alignment = 8, Size = ICFEDI_Size_SSLACK { }; |
|                                                                                                    |
| initialize by copy {                                                                                                    |
| readwrite,                                                                                                    |
| section readta object add test.o.                                                                                                    |
|                                                                                                    |
| section .text object sub_test.o,                                                                                                    |
| section .rodata object sub_test.o,                                                                                                    |
| D D                                                                                                    |
|                                                                                                    |
|                                                                                                    |
| do not initialize { section .noinit };                                                                                                    |
| place at address mem: ICFEDIT intvec start { readonly section .intvec };                                                                      |
|                                                                                                    |
| place in ROM_region {                                                                                                    |
| readonly,                                                                                                    |
| , , , , , , , , , , , , , , , , , , ,                                                                                                    |
| place in RAM_region {                                                                                                    |
| readwrite,                                                                                                    |
|                                                                                                    |
| section .rodata object add_test.o,                                                                                                    |
| section .rodata object sub_test.o,                                                                                                    |
|                                                                                                    |
|                                                                                                    |
| define region RAM2_region = mem:[from 0x1FFF8000 to 0x1FFFFFF];                                                                               |
| place in RAM2_region {                                                                                                    |
| section .text object a00_test.0,                                                                                                    |
| };                                                                                                    |
|                                                                                                    |
|                                                                                                    |
|                                                                                                    |

图 7-4: ICF 文件与重定向内容

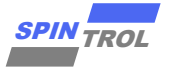

| spc2168.idf sub_test.c add_test.c x                                                                                                    | •       | Registers 1   |                             | * û X                        | Disassembly                                                                                                    |             |                                                                                                    |  |
|----------------------------------------------------------------------------------------------------|---------|---------------|-----------------------------|------------------------------|----------------------------------------------------------------------------------------------------|-------------|----------------------------------------------------------------------------------------------------|--|
| add function tectlinit int                                                                                                    | for     | 6-4           | Comment COLUDer             |                              | 0.11                                                                                                    |             | a confidence of the second second sec |  |
| ada_idireitoin_cestifiire ind                                                                                                    | 10      | Pind:         | Group: Current CPO Keg      | oters                        | Go to:                                                                                                    | ~           | Zone: Memory                                                                                                    |  |
| static int add_static;                                                                                                    | ^       | Name          | Value                       | Access                       | Disessembly                                                                                                    |             |                                                                                                    |  |
| <pre>static int add_static1 = 9;</pre>                                                                                                    |         |               | T LINE                      | muess                        | and a second second sec | -           |                                                                                                    |  |
| static int add_static0 = 0;                                                                                                    |         | RU            | 0×0000.000                  | 6 Readwint                   | e Uxitti 802e: Ux6022                                                                                                    | STR         | R2, [R4]                                                                                                    |  |
| should add date back add backty                                                                                                    |         | R1            | 0x2000'015                  | BeadWrit                     | 0x1fff'8030: 0x181b                                                                                                    | ADDS        | R3, R3, R0                                                                                                    |  |
| struct add data test add testi;                                                                                                    |         | R2            | 0x0000'000                  | <ul> <li>ReadWrit</li> </ul> | 0x1fff'8032: 0x6063                                                                                                    | STR         | R3, [R4, #0x4                                                                                                    |  |
| struct dou_data_test dou_test2;                                                                                                    |         | R3            | 0x0000'000                  | d ReadWrit                   | 0x1fff'8034: 0x491f                                                                                                    | LDR.        | N R1, ??DataTa                                                                                                    |  |
| int a data.                                                                                                    |         | R4            | 0x2000'011                  | <ul> <li>ReadWrit</li> </ul> | e 🔴 0x1fff'8036: 0x6809                                                                                                    | LDR         | R1, [R1]                                                                                                    |  |
| int s_dota)                                                                                                    |         | R5            | 0x0beb'c20                  | 0 ReadWrit                   | <pre>0x1fff'8038: 0x1809</pre>                                                                                                    | ADDS        | R1. R1. R0                                                                                                    |  |
| $\operatorname{Anc} S_{\operatorname{obc}} = 0$                                                                                                    |         | R6            | 0x0000'000                  | 0 ReadWrit                   | 0x1fff'803a: 0x6021                                                                                                    | STR         | R1. [R4]                                                                                                    |  |
| THE PORTY - X)                                                                                                    |         | R7            | 0x0000.000                  | 0 ReadWhit                   | 0x1fff'803c: 0x491c                                                                                                    | TDR         | N R1 22DataTab                                                                                                    |  |
| char "s string = "123456789\n";                                                                                                    |         | DO            | 0+0000 ' 000                | 0 Readivit                   | 0#1666 2003# 0#6809                                                                                                    | TDP         | P1 (P1)                                                                                                    |  |
|                                                                                                    |         | DO            | 0x0000 000                  | E Doodithit                  | 0=166610040. 0=1000                                                                                                    | LDR         | DI DI DO                                                                                                    |  |
| int add function test1(int a. int b)                                                                                                    |         | R7            | 0x1000 010                  | 5 Reduvville                 | 0x1111 0040: 0x1005                                                                                                    | ADDS        | RI, RI, RU                                                                                                    |  |
|                                                                                                    |         | R10           | Ux0000'114                  | 4 Readwint                   | Ux1ttt 8042: 0x6021                                                                                                    | STR         | R1, [R4]                                                                                                    |  |
| T int c = 6;                                                                                                    |         | R11           | 0x0000,000                  | 0 ReadWrit                   | e 0x1fff'8044: 0x491d                                                                                                    | LDR         | N R1, ??DataTal                                                                                                    |  |
| int d = 7;                                                                                                    |         | R12           | 0x4000'882                  | 8 ReadWrit                   | e 0x1fff'8046: 0x6809                                                                                                    | LDR         | R1, [R1]                                                                                                    |  |
| <pre>struct add_data_test add_test3;</pre>                                                                                                    |         |               | 0x0000,000                  | 0 ReadWrit                   | 6 0x1fff'8048: 0x1809                                                                                                    | ADDS        | R1, R1, R0                                                                                                    |  |
|                                                                                                    |         | IPSR          | 0x0000'000                  | 0 ReadWrit                   | e 0x1fff'804a: 0x6061                                                                                                    | STR         | R1, [R4, #0x4                                                                                                    |  |
| add_test3.data1 = a + b;                                                                                                    |         | EPSR          | 0x0100'000                  | 0 ReadWrit                   | 0x1fff'804c: 0x491c                                                                                                    | LDR .       | N R1, ??DataTab                                                                                                    |  |
| _                                                                                                    |         | PC            | 0x1fff'803                  | 6 ReadWrit                   | 6 0x1fff'804e: 0x6809                                                                                                    | LDR         | R1, [R1]                                                                                                    |  |
| add_test1.data1 = a;                                                                                                    |         | SP            | 0x2000'055                  | 0 ReadWrit                   | 0x1fff'8050: 0x1809                                                                                                    | ADDS        | R1 R1 R0                                                                                                    |  |
| add_test1.data2 = b;                                                                                                    | - 1     | TP            | 0x1000'0b1                  | 9 ReadWhit                   | 0x1fff'8052 0x6021                                                                                                    | STR         | P1 [P4]                                                                                                    |  |
|                                                                                                    |         | T DDTWACK     | 0×0000 ' 000                | DearfW/it                    | Ow1fff'00E4 Ow491b                                                                                                    | TTP         | N P1 22DataTab                                                                                                    |  |
| add_test1.data1 = a + c;                                                                                                    |         | T RIBBOR      | 0.00001000                  | 0 Destablish                 | 0-1666100056 0-6000                                                                                                    | TDD         | n ni, indicator                                                                                                    |  |
| add_test1.data2 = a + d;                                                                                                    |         | DECEMPT N'S   | 0:00000 000                 | 0 Read                       | 0-166410050; 0 1000                                                                                                    | LDR         | DI DI DO                                                                                                    |  |
|                                                                                                    |         | * BASEPRI_BAX | 0x0000.000                  | U Readwint                   | UXIEFF 8058: UXI809                                                                                                    | AUUS        | RI, RI, RU                                                                                                    |  |
| add_test1.data1 = a + s_data;                                                                                                    |         | # FAULTHASK   | 0x0000.000                  | 0 Readwrit                   | 0x1fff'805a: 0x6061                                                                                                    | STR         | R1, [R4, #0x4                                                                                                    |  |
|                                                                                                    |         | * CONTROL     | 0x0000,000                  | 4 ReadWrit                   | e Ox1fff'805c: 0x491a                                                                                                    | LDR .       | N R1, ??DataTab                                                                                                    |  |
| add_test1.dat21 = a + 5_data0;                                                                                                    |         | CYCLECOUNTER  | 126'237                     | ReadOnly                     | / 0x1fff'805e: 0x6809                                                                                                    | LDR         | R1, [R1]                                                                                                    |  |
| add_test1.dataz = a + s_data1;                                                                                                    |         | CCTIMER1      | 126'237                     | ReadWrit                     | 6 0x1fff'8060: 0x1809                                                                                                    | ADDS        | R1, R1, R0                                                                                                    |  |
| add test1 data1 - a + add coast0.                                                                                                    |         | CCTIMER2      | 126'237                     | ReadWrit                     | 6 0x1fff'8062: 0x6021                                                                                                    | STR         | R1. [R4]                                                                                                    |  |
| $add_{test}$                                                                                                    |         | CCSTEP        | 3                           | ReadOnly                     | 0x1fff'8064: 0x4919                                                                                                    | LDR .       | N R1, ??DataTab                                                                                                    |  |
| add_cestriatar = a + add_statics;                                                                                                    |         |               |                             |                              |                                                                                                    |             |                                                                                                    |  |
|                                                                                                    |         |               |                             |                              |                                                                                                    |             |                                                                                                    |  |
| add_function_test1 (int, int) f()                                                                                                    | ) Er    | ind: V Gr     | roup: Current CPU Registers | G                            | a to:                                                                                                    | Zone        | e: Memory V 🕅                                                                                                    |  |
|                                                                                                    |         |               |                             |                              |                                                                                                    |             |                                                                                                    |  |
| static int add static:                                                                                                    | Ne      | ome           | Value                       | Access                       | Disassembly                                                                                                    |             |                                                                                                    |  |
| static int add static1 = 9:                                                                                                    | F       | RO            | 0x0000'0006                 | ReadWrite                    | 0x1fff'802e: 0x6022                                                                                                    | STR         | R2. [R4]                                                                                                    |  |
| <pre>static int add static0 = 0;</pre>                                                                                                    |         | P1            | 0x200010060                 | BeadWhite                    | 0x1fff'8030: 0x181b                                                                                                    | ADDS        | P3 P3 P0                                                                                                    |  |
|                                                                                                    |         | P2            | 0x0000'000c                 | ReadWhite                    | 0w1fff'9022: 0w6062                                                                                                    | CTD         | P3 [P4 #0+4]                                                                                                    |  |
| <pre>struct add_data_test add_test1;</pre>                                                                                                    |         | R2            | 0x0000'000d                 | DeadWrite                    | 0w1fff'9024 0w491f                                                                                                    | TOP N       | P1 22DataTable2 2                                                                                                    |  |
| <pre>struct add_data_test add_test2;</pre>                                                                                                    | 1       | n J<br>D A    | 0x0000 0000                 | Readblitte                   | 0m1466'0026; 0m6000                                                                                                    | TDD         | P1 (P1)                                                                                                    |  |
|                                                                                                    |         | K4            | 0x2000 0110                 | Pleadyvnie                   | URITET 8036: 0x6809                                                                                                    | LDR         | RI, [RI]                                                                                                    |  |
| int s_data;                                                                                                    |         | 85            | UXUDED C200                 | Pleadwrite                   | UNITEL SU38: DE1809                                                                                                    | ADDS        | RI, RI, RU                                                                                                    |  |
| int s_data0 = 0;                                                                                                    | F       | R6            | 0x0000'0000                 | Headwinte                    | 0x1fff'803a: 0x6021                                                                                                    | STR         | R1, [R4]                                                                                                    |  |
| int s_data1 = 1;                                                                                                    | I F     | R7            | 0x0000,0000                 | ReadWrite                    | 0x1fff'803c: 0x491e                                                                                                    | LDR.N       | R1, ??DataTable3_3                                                                                                    |  |
|                                                                                                    | F       | R8            | 0x0000,0000x0               | ReadWrite                    | 0x1fff'803e: 0x6809                                                                                                    | LDR         | R1, [R1]                                                                                                    |  |
| char 's_string = 123456/89(n';                                                                                                    | F       | R9            | 0x1000'0fd5                 | ReadWrite                    | 0x1fff'8040: 0x1809                                                                                                    | ADDS        | R1, R1, R0                                                                                                    |  |
| and a state of the state of the | 1       | R10           | 0x0000'1f44                 | ReadWrite                    | 0x1fff'8042: 0x6021                                                                                                    | STR         | R1, [R4]                                                                                                    |  |
| In add_infection_testifing a, inc b)                                                                                                    | F       | R11           | 0x0000'0000                 | ReadWrite                    | 0x1fff'8044: 0x491d                                                                                                    | LDR.N       | R1, ??DataTable3_4                                                                                                    |  |
| int c = 6:                                                                                                    | F       | R12           | 0x4000'8828                 | ReadWrite                    | 0x1fff'8046: 0x6809                                                                                                    | LDR         | R1, [R1]                                                                                                    |  |
| int d = 7:                                                                                                    | E 2     | APSR          | 0x0000'0000x0               | ReadWrite                    | 0x1fff'8048: 0x1809                                                                                                    | ADDS        | R1, R1, R0                                                                                                    |  |
| struct add data test add test3;                                                                                                    | B 1     | IPSR          | 0x0000'0000                 | ReadWrite                    | 0x1fff'804a: 0x6061                                                                                                    | STR         | R1, [R4, #0x4]                                                                                                    |  |
|                                                                                                    | EF      | EPSR          | 0x0100'0000                 | ReadWrite                    | 0x1fff'804c: 0x491c                                                                                                    | LDR.N       | R1, ??DataTable3 5                                                                                                    |  |
| add_test3.data1 = a + b;                                                                                                    | I       | PC            | 0x1fff'8076                 | ReadWrite                    | 0x1fff'804e: 0x6809                                                                                                    | LDR         | R1, [R1]                                                                                                    |  |
|                                                                                                    | 9       | SP            | 0x2000'0550                 | ReadWrite                    | 0x1fff'8050: 0x1809                                                                                                    | ADDS        | R1, R1, R0                                                                                                    |  |
| add_test1.data1 = a;                                                                                                    | 1       | LR            | 0x1000'0b19                 | ReadWrite                    | 0x1fff'8052: 0x6021                                                                                                    | STR         | R1. [R4]                                                                                                    |  |
| add_test1.data2 = b;                                                                                                    | I I III | PRTNASK       | 0×0000'0000                 | BeadWrite                    | 0x1fff'8054: 0x491b                                                                                                    | LDR N       | R1 22DataTable3 6                                                                                                    |  |
|                                                                                                    | a F     | BASEPRI       | 0x0000'0000                 | ReadWhite                    | 0x1fff'8056: 0x6809                                                                                                    | TDR         | P1 [P1]                                                                                                    |  |
| $auu_uvs(1,0373) = a + C;$                                                                                                    |         | BASEPPT NAT   | 0x0000'0000                 | BeadWrite                    | 0x1fff'8058 0x1809                                                                                                    | ADDS        | P1 P1 P0                                                                                                    |  |
| euo_test1.0#t82 = a + d;                                                                                                    |         | FAILT TAASA   | 0×0000.0000                 | ReedWhite                    | 0x1fff'905a: 0x6061                                                                                                    | CTD         | P1 (P4 #0~4)                                                                                                    |  |
| add test1.data1 = a + s data;                                                                                                    |         | CONTROL       | 0#0000 0000                 | Read                         | 0x1466'90Ec: 0x491-                                                                                                    | TOP N       | P1 22DataTabl=2 2                                                                                                    |  |
| 000_CCF4408084 - 0 T 5_0805                                                                                                    | 1       | CACIFCOUNTER  | 1261201                     | RoadOnho                     | 0x1111 005C: 0x4718                                                                                                    | TDP. R      | p1 (p1)                                                                                                    |  |
| add testl.datal = a + s data0:                                                                                                    | 1       | CICLECOURIER  | 126 301                     | Deadlibit                    | 0x1111 0058: 0x0009                                                                                                    | ADDC        | RI, [RI]<br>D1 D1 D0                                                                                                    |  |
| add_test1.data2 = a + s_data1;                                                                                                    | 1       | COLLEGERI     | 126 301                     | Descritte                    | 0x1111 0000: 0x1809                                                                                                    | AUUS<br>CTD | RI, RI, RU                                                                                                    |  |
|                                                                                                    | 9       | CCITRER2      | 126.301                     | Pueadwrite                   | UMIIII 8062: UM6021                                                                                                    | STR         | R1, [K4]                                                                                                    |  |
| add_test1.data1 = a + add_const0;                                                                                                    | 0       | CCSIEP        | 3                           | HeadUnly                     | UX1111 8064: UX4919                                                                                                    | LDR . N     | RI, 77DataTable3_8                                                                                                    |  |
| <pre>add_test1.data2 = a + add_static0;</pre>                                                                                                    |         |               |                             |                              | Ux11ff 8066: 0x6809                                                                                                    | LDR         | R1, [R1]                                                                                                    |  |
|                                                                                                    |         |               |                             |                              | 0x1fff'8068: 0x1809                                                                                                    | ADDS        | R1, R1, R0                                                                                                    |  |
| <pre>add_test1.data1 = a + add_const;</pre>                                                                                                    |         |               |                             |                              | 0x1fff'806a: 0x6061                                                                                                    | STR         | R1, [R4, #0x4]                                                                                                    |  |
| add_test1.data2 = a + add_const1;                                                                                                    |         |               |                             |                              | 0x1fff'806c: 0x4918                                                                                                    | LDR.N       | R1, ??DataTable3_9                                                                                                    |  |
|                                                                                                    |         |               |                             |                              | 0x1fff'806e: 0x6809                                                                                                    | LDR         | R1, [R1]                                                                                                    |  |
| and rest1.data1 = a + add static;                                                                                                    |         |               |                             |                              | 0x1fff'8070: 0x1809                                                                                                    | ADDS        | R1, R1, R0                                                                                                    |  |
| <pre>auu_ttst1.0atd2 = a + add_stat101;</pre>                                                                                                    |         |               |                             |                              | 0x1fff'8072 0x6021                                                                                                    | STR         | R1 [R4]                                                                                                    |  |
| printf("string = %s\n", s string);                                                                                                    |         |               |                             |                              | 0x1fff'8074: 0x4917                                                                                                    | LDR.N       | R1, ??DataTable3_1                                                                                                    |  |
| printf funct():                                                                                                    |         |               |                             |                              | 0x1fff'8076: 0x6809                                                                                                    | LDR         | R1, [R1]                                                                                                    |  |
|                                                                                                    |         |               |                             |                              | 0x1fff'8078: 0x1808                                                                                                    | ADDS        | R0, R1, R0                                                                                                    |  |
| return add test1.data1 + add test1.data2 + add test3.data1;                                                                                                    |         |               |                             |                              | 0x1fff'807a: 0x6060                                                                                                    | STR         | R0, [R4, #0x4]                                                                                                    |  |
| 4                                                                                                    | 1       |               |                             |                              |                                                                                                    |             |                                                                                                    |  |
|                                                                                                    |         |               |                             |                              |                                                                                                    |             |                                                                                                    |  |

注意: 该方法的重定向不适用中断服务函数及中断服务函数中调用的函数。

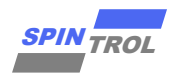

### 7.4 重定向失败错误提示

1. 编写 ICF 文件后点击 Download and Debug 时,如发生图 7-5 所示情况,有可能是因为 ICF 配置错误导致重定向失败,需要检查 ICF 文件。

| 图 7-5: IAR | 错误弹框窗口 |
|------------|--------|
|------------|--------|

| ne ріоск немч with alignment = 8, size = _llftuli_size<br>.tialize by copy {<br>readwrite,<br>readonly object add_test.o,                  | :_neap { };                                                                                                   |  |
|----------------------------------------------------------------------------------------------------|----------------------------------------------------------------------------------------------------|--|
| <pre>not initialize { section .noinit }; cc at address mem:_ICFEDIT_intvc_start_ { readonly section cc in ROM_region {     readonly,</pre> | IarldePm ×  There were warnings while generating flash loader input. See the Debug Log window for details. OK |  |
| ice in RAM_region {<br>readwrite,<br>block CSTACK,<br>block HEAP,                                                                          |                                                                                                    |  |
| 'ine region kwwi_region = mem:[from UXIFF8000 to UXIFFFFF;<br>ice in RAM2_region {<br>readonly object add_test.o,                          |                                                                                                    |  |

2. 如果点击 Download and Debug 没有产生错误弹框,重定向还是失败时,可以检查 Project.map 文件如果如图 7-6,需要重新检查 ICF 文件。

图 7-6: IAR 错误信息

| spc2168.icf sub_test.c add_test.c main.c Project.map 🗙                                                                                                    |  |
|----------------------------------------------------------------------------------------------------|--|
|                                                                                                    |  |
|                                                                                                    |  |
| The basic heap was selected becauseadvanced_heap<br>was not specified and the application did not appear to<br>be primarily optimized for speed.                                                                                                    |  |
| **** PLACEMENT SUMMARY<br>***                                                                                                    |  |
| <pre>"A0": place at address 0x1000'0000 { ro section .intvec };<br/>"P1": place in [from 0x1000'0000 to 0x1007'ffff] { ro };<br/>define block CSTACK with size = 1K, alignment = 8 { };<br/>define block HEAP with size = 512, alignment = 8 { };<br/>"P2": place in [from 0x2000'0000 to 0x2000'3fff] {<br/>rw, block CSTACK, block HEAP, ro object add_test.o section .rodata,<br/>object sub_test.o section .rodata };<br/>"P3": place in [from 0x1fff'8000 to 0x1fff'ffff] {<br/>ro object add_test.o section .text, object sub_test.o section .text };<br/>initialize by copy {<br/>rw, ro object add_test.o section .text,<br/>ro object add_test.o section .text,<br/>ro object sub_test.o section .rodata };</pre> |  |
| No sections matched the following patterns:<br>ro object add_test.o section .rodata in "P2"<br>ro object add_test.o section .text in "P3"                                                                                                    |  |
|                                                                                                    |  |

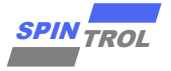

3. 在编译程序时,如出现产生图 7-7 所示的 IAR 警告,可能是由于中断服务函数调用通过 ICF 文件配置的重定向函数导致 IAR Link 失败,则需要将中断服务函数调用在 ICF 重定向 的函数前加上"\_\_ramfunc"关键字,如图 7-8 所示。

#### 图 7-7: IAR ICF 文件警告信息

| /*                     | IcfEditorFile="\$TOOLKIT DIR\$\confiq\ide\IcfEditor\cortex v1 0.xml" */                                                                                                    |
|------------------------|----------------------------------------------------------------------------------------------------|
| /*-                    | -Specials-*/                                                                                                    |
| det                    | <pre>ine symbolICFEDIT_intvec_start_ = 0x10000000;</pre>                                                                                                    |
| /*-                    | Memory Regions-//                                                                                                    |
| def                    | The symbolICFEDI_IcgIon_KK_State = 0x10070FFF:                                                                                                    |
| def                    | fine symbol ICFEDIT region RAM start = 0x20000000;                                                                                                    |
| def                    | fine symbolICFEDIT_region_RAM_end = 0x20003FFF;                                                                                                    |
| /*-                    | Sizes-*/                                                                                                    |
| det                    | ine symbolLCFEDH_Size_cstack_ = 0x1000;<br>fine symbol _LCFEDH_Size_heap = 0x1000;                                                                                                    |
| /**                    | *** End of ICF editor section. ###ICF###*/                                                                                                    |
|                        |                                                                                                    |
| det                    | fine memory mem with size = 4G.                                                                                                    |
| def                    | The region ROM region = mem:[from ICFEDIT region ROM start to ICFEDIT region ROM end ];                                                                                                    |
| def                    | fine region RAM_region = mem:[from _ICFEDIT_region_RAM_start_ to _ICFEDIT_region_RAM_end_];                                                                                                    |
| 2.04                   |                                                                                                    |
| det                    | ine block CSLACK with alignment = 6, size = _llepul_size_cstack_ { };                                                                                                    |
|                        |                                                                                                    |
| ini                    | tialize by copy { readwrite ,                                                                                                    |
|                        | section .text object SVFMM 1.0,                                                                                                    |
|                        | section .text object Svrwm_2.0 ,                                                                                                    |
|                        | };                                                                                                    |
| 4.0                    |                                                                                                    |
| ao                     | not initialize { section .noint;;                                                                                                    |
| pla                    | ace at address mem:ICFEDIT_intvec_start_ { readonly section .intvec };                                                                                                    |
|                        | the in DOM merican ( merican).                                                                                                    |
| pla                    | the in Rom_region { readonity };<br>toe in Rom region { readonite.                                                                                                    |
|                        | block CSTACK, block HEAP,                                                                                                    |
|                        | section .text object SVEWM_1.0 ,                                                                                                    |
|                        | section .text object SVPWM_2.0 ,                                                                                                    |
|                        |                                                                                                    |
|                        |                                                                                                    |
|                        | v vala kasteri (vala)                                                                                                    |
|                        |                                                                                                    |
|                        |                                                                                                    |
|                        |                                                                                                    |
|                        |                                                                                                    |
|                        | visa 2001, J26kmSter visa60                                                                                                    |
|                        | Type_intsite_io;                                                                                                    |
| Project                |                                                                                                    |
| Massace                |                                                                                                    |
| system_sp<br>uart c    | 2월 20 10 10 10 10 10 10 10 10 10 10 10 10 10                                                                                                    |
| timer.c<br>wdt.c       |                                                                                                    |
| Warning[L<br>symbols ( | offil) glocover incluios am of sections with origination (particular section section section SPAM), La syndoxis (EVPMA), relations, 17) and sections whom control (particular section, data in syntam, spc21181.0 D) (                                                                                                    |
| Warring[L<br>[SVPWM    | (AID) generation as mic whether sensor (paramptic hrowing sensor), and an intermatic paramptic hrowing sensor (paramptic hrowing sensor), and an intermatic paramptic hrowing sensor (paramptic hrowing sensor), and an intermatic parameters (paramptic hrowing sensor), and an intermatic parameters (parameters hrowing sensor), and an intermatic parameters (parameters hrowing sensor), and an intermatic parameters (parameters hrowing sensor), and an intermatic parameters (parameters hrowing sensor), and an intermatic parameters (parameters hrowing sensor), and an intermatic parameters (parameters hrowing sensor), and and an intermatic parameters (parameters hrowing sensor), and an intermatic parameters (parameters hrowing sensor), and and an intermatic parameters (parameters hrowing sensor), and and an intermatic parameters (parameters hrowing sensor), and and an intermatic parameters (parameters hrowing sensor), and and an intermatic parameters (parameters hrowing sensor), and and an intermatic parameters (parameters hrowing sensor), and and an intermatic parameters (parameters hrowing sensor), and and an intermatic parameters (parameters hrowing sensor), and and an intermatic parameters (parameters hrowing sensor), and and an intermatic parameters (parameters hrowing sensor), and and an intermatic parameters (parameters hrowing sensor), and an intermatic parameters (parameters hrowing sensor), and and an intermatic parameters (parameters hrowing sensor), and an intermatic parameters (parameters hrowing sensor), and an intermatic parameters (parameters hrowing sensor), and an intermatic parameters (parameters hrowing sensor), and an intermatic parameters (parameters hrowing sensor), and an intermatic parameters (parameters hrowing sensor), and an intermatic parameters (parameters hrowing sensor), and an intermatic parameters (parameters hrowing sensor), and an intermatic parameters (parameters here here here here here here here h |
| Converting             |                                                                                                    |
| ٤                      |                                                                                                    |
|                        |                                                                                                    |

图 7-8: IAR 示例

| main.c SVPWM_1.c x SVPWM_2.c spc2168.id                                  |
|--------------------------------------------------------------------------|
| <pre>#include <spc2168.h> #include "SVERM_1.h"</spc2168.h></pre>         |
| /* Model initialize function */<br>ramfunc void SVFWM_initialize_1(void) |
|                                                                          |
|                                                                          |
|                                                                          |
|                                                                          |